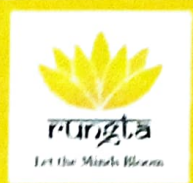

- 6.2.2 Implementation of e-governance in areas of operation
- 1. Academic Planning and Development
- 2. Administration

.

- 3. Finance and Accounts
- 4. Student Admission and Support
- 5. Examination

#### INDEX

| S.NO | DESCRIPTION                                                                                                    | PAGE NUMBER |
|------|----------------------------------------------------------------------------------------------------|-------------|
| 1    | Certificate of the Head of the Institution                                                                                                    | 02          |
| 2    | Screen shots of user interfaces of each module Annual<br>e-governance report approved by Governing Council/ Board<br>of Management/ Syndicate Policy document | 04          |

6

Cal

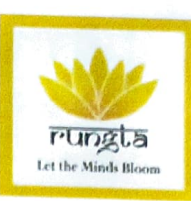

# **CERTIFICATE OF THE HEAD OF INSTITUTION**

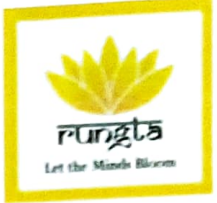

Dr.Karthik Krishna M, M.D.S., DEAN

## TO WHOMSOEVER IT MAY CONCERN

This is to certify that, our Institutional has the Implementation of e-governance in areas of operations, such as:

- 1. Academic Planning and Development
- 2. Administration

10

- 3. Finance and Accounts
- 4. Student Admission and Support
- 5. Examination

 $\mathbb{N}$ DEAN

DEAN Rungta College of Dental Science & Resear Kohka Road, Kurud, Bhilai (C.C.

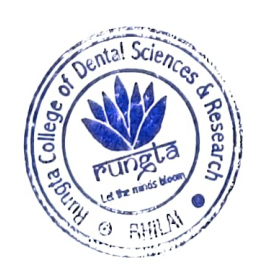

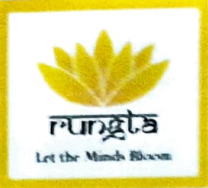

# SCREEN SHOTS OF USER INTERFACES OF EACH **MODULE ANNUAL E-GOVERNANCE REPORT APPROVED BY GOVERNING COUNCIL/ BOARD OF MANAGEMENT/ SYNDICATE POLICY DOCUMENT**

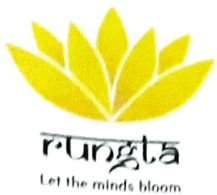

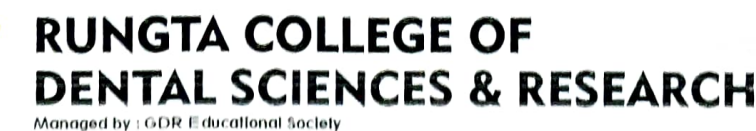

## Screen-shot of Homepage-DME

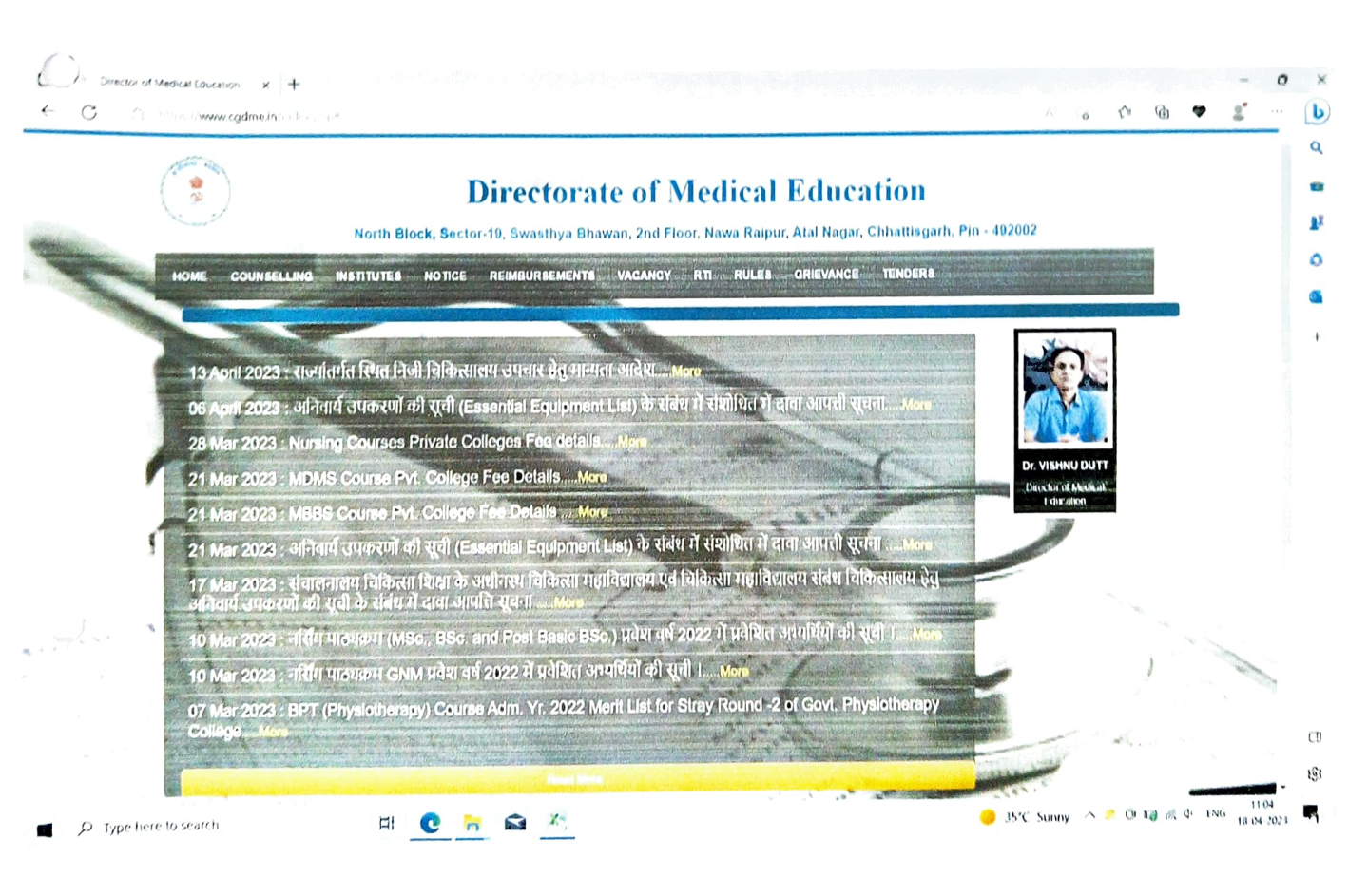

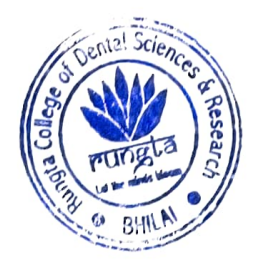

15 DEAN

Rungta College of Dentel Science & Researc Kohka Road, Kurud, Bhilai (C.G.)

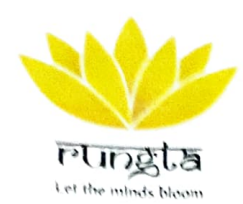

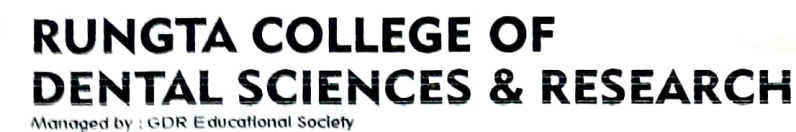

### Screen-shot of DME for BDS Admissions

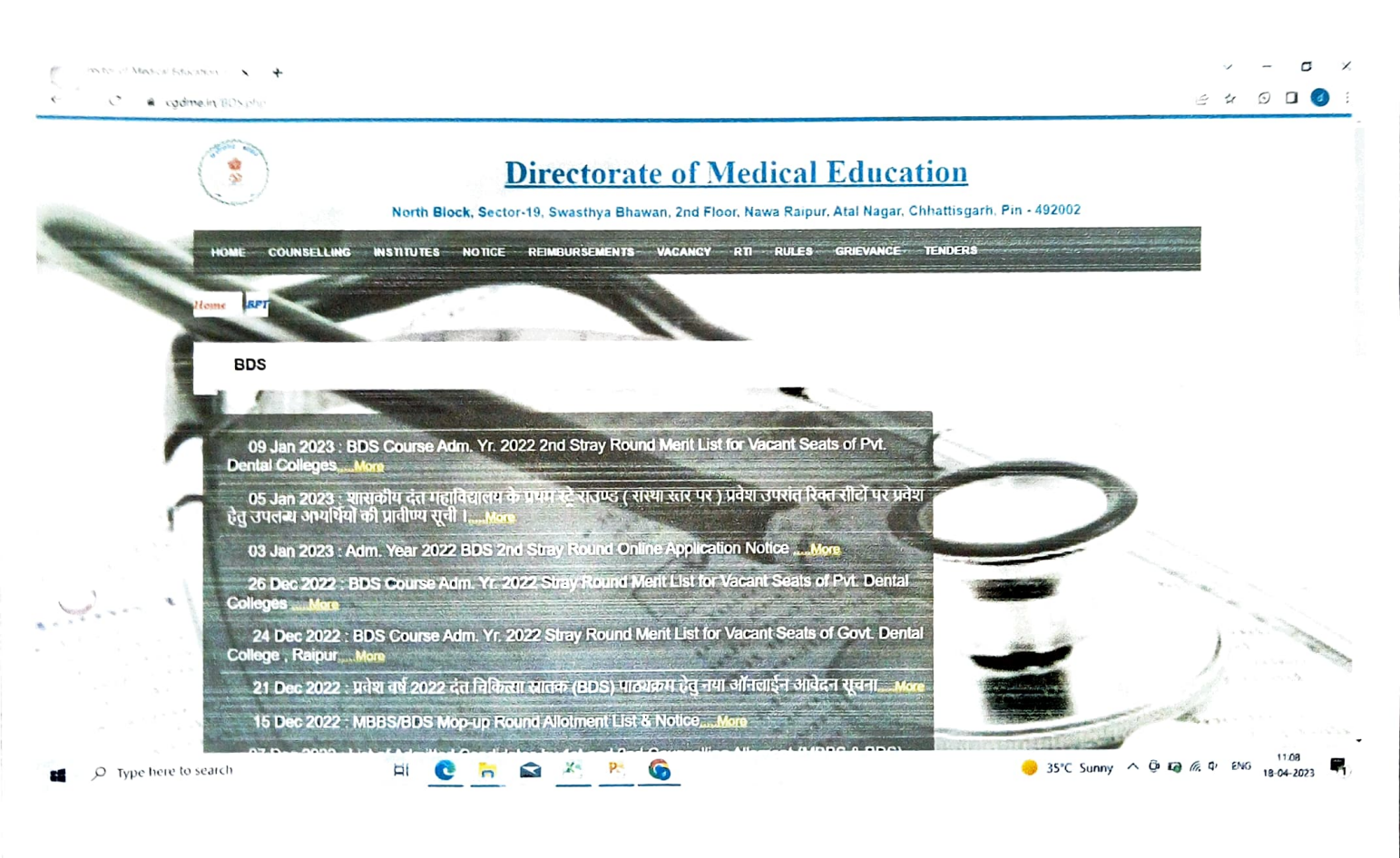

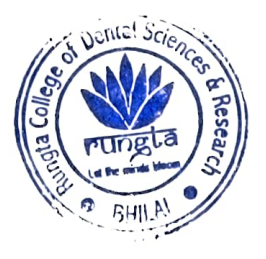

A DEAN

DEAN Rungta College of Dental Science & Resear. Kohka Road, Kurud, Bhilat (C.G.)

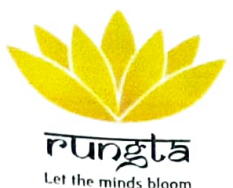

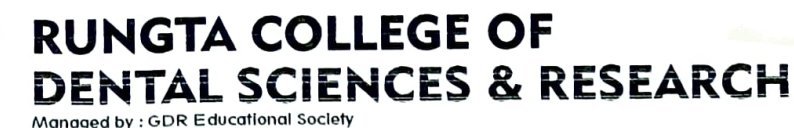

### Screen-shot of DME for MDS Admissions

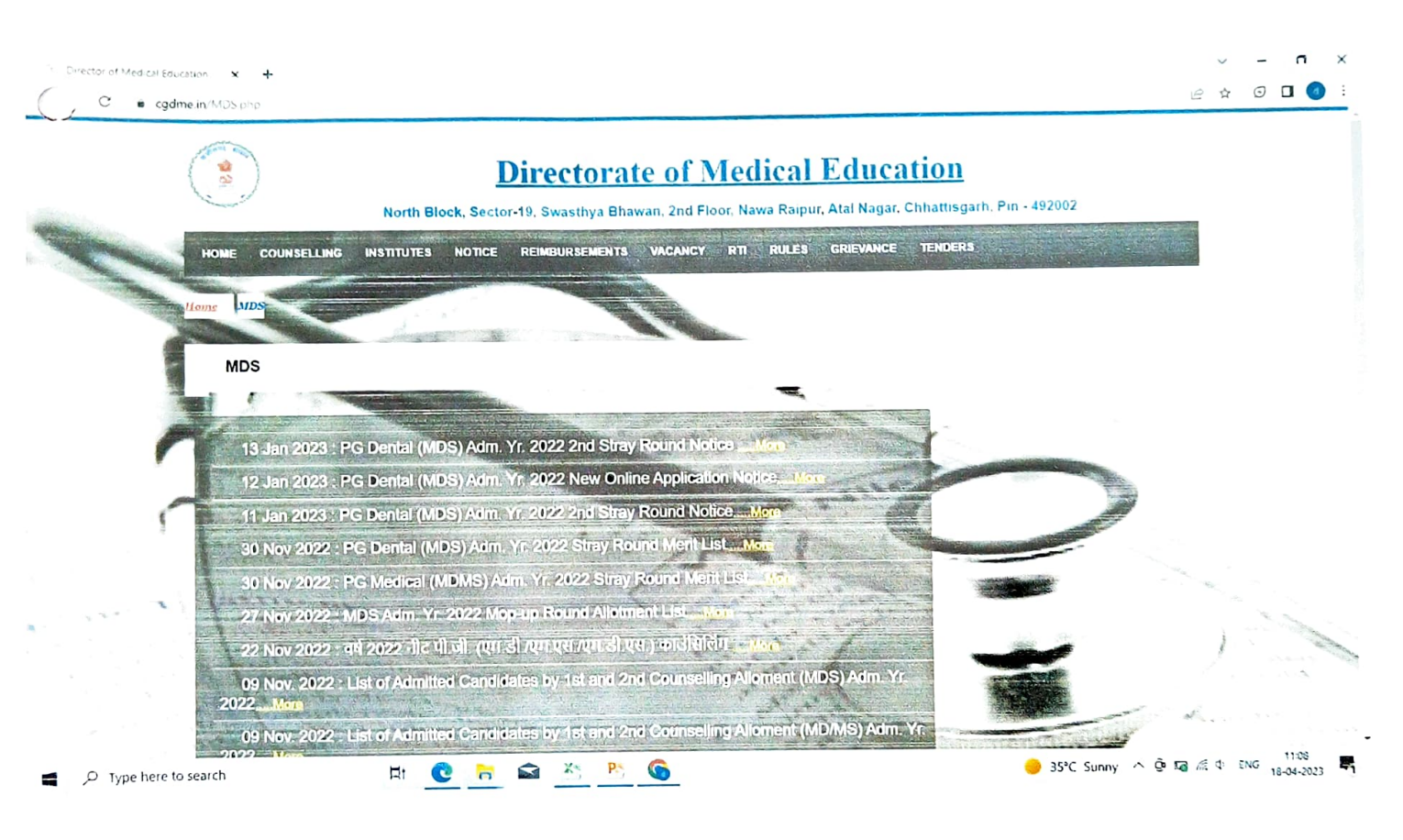

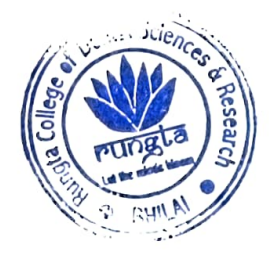

DEAN Rungta College of Dental Science & Rescarr Kohka Read Kurud, Bhitai (C.G.)

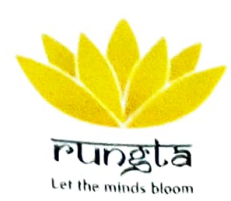

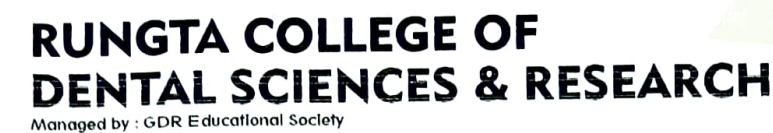

### Screen-shot of University Homepage

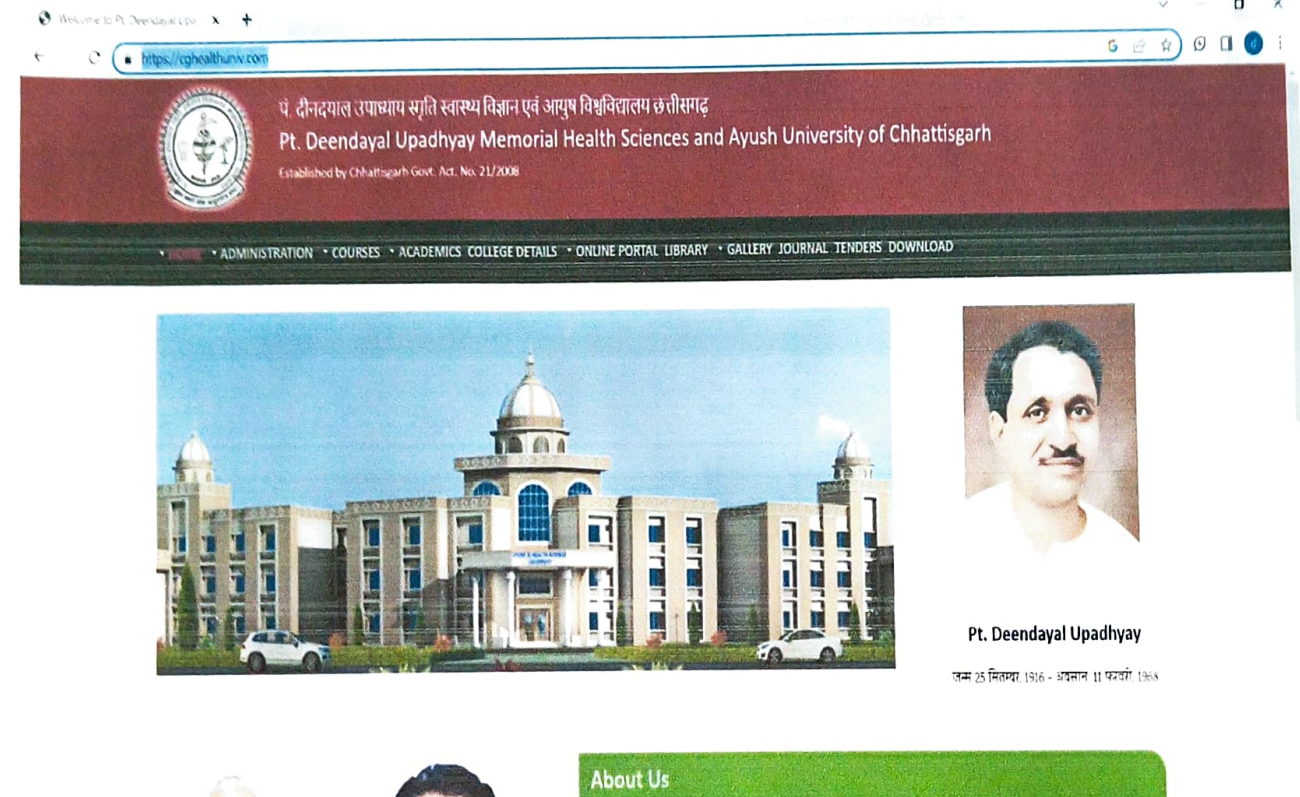

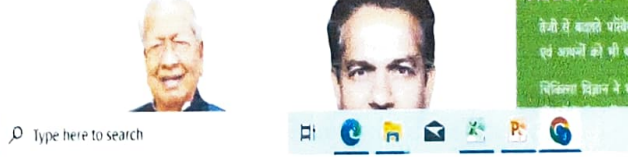

तेनी से बजाते परिवेश में हर विषय की परिभाषाएं मदल ही है साथ ही साथ समय ने 'ज़ान' व 'दितान' जैसे शब्दे के साथसे एवं आधनों को भी बटल का सा दिया है किला चित्रान ने भी कई नगी उंत्याईयों को कुछा है, या इन सबके होते हुए ये भी कहना वातिस्वांति नहीं होगी की चि 😑 35°C Sunny \land 🖗 📭 🎼 🗘 ENG 18-04-2023

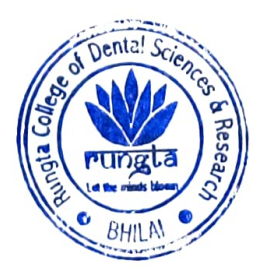

11:16

DEAN Rungta College of Dental Science & Researc Kohka Road, Kurud, Bhilai (C.G.)

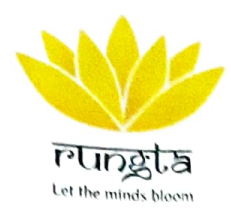

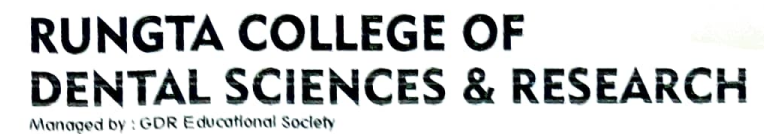

## Screen-shot of DME for BDS Admissions

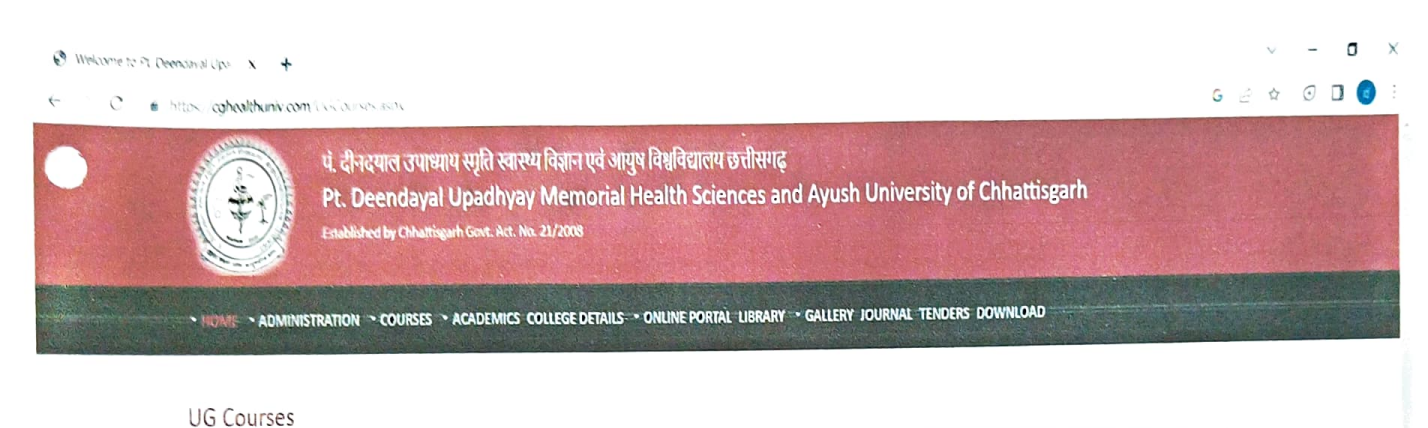

| S.No. |              | Course Name | Duration | Syllabus | List of Thesis |
|-------|--------------|-------------|----------|----------|----------------|
| 1     | BAMS         |             | 4 Years  |          |                |
| 2     | BASLP        |             | 4 Years  |          |                |
| 3     | BDS          |             | 4 Years  |          |                |
| 4     | BHMS         |             | 4 Years  |          |                |
| 5     | BNYS         |             | 4 Years  |          |                |
| 6     | BPT          |             | 4 Years  |          |                |
| 7     | BSC DIALYSIS |             | 3 Years  |          |                |
| 8     | BSC NURSING  |             | 4 Years  |          |                |
| 9     | MBBS         |             |          | ٠        |                |
| 10    | PB NURSING   |             | 2 Years  |          |                |

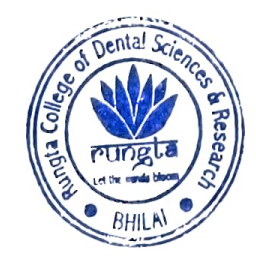

17 DEAN Rungta College of Dental Science & Researc

Kohka Road, Kurud, Bhilai (C.G.)

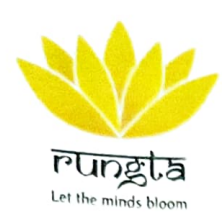

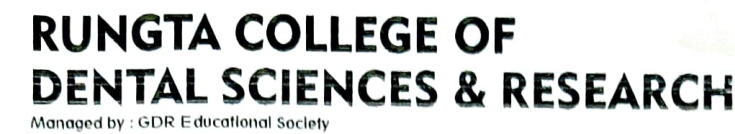

### Screen-shot of DME for MDS Admissions

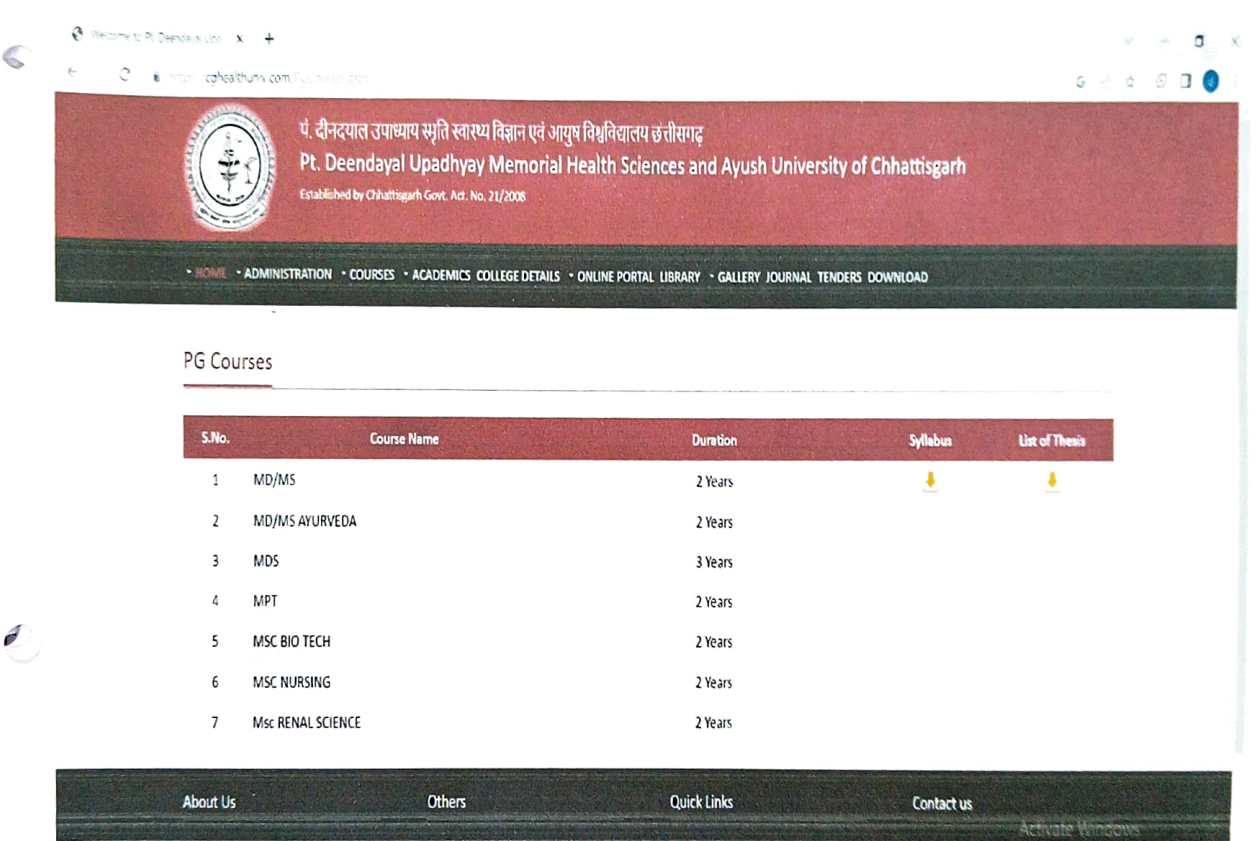

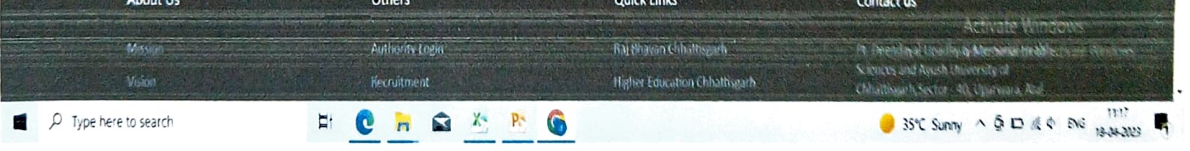

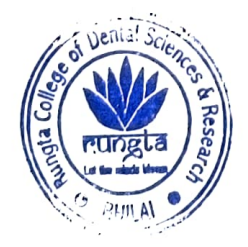

DEAN Rungta College of Dental Science & Researce Kohka Road, Kurud, Bhilai (C.G.)

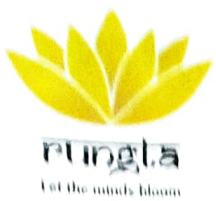

#### **RUNGTA COLLEGE OF DENTAL SCIENCES & RESEARCH** Managed by : GDR Educational Society

## Screen-shot of University Exam Portal

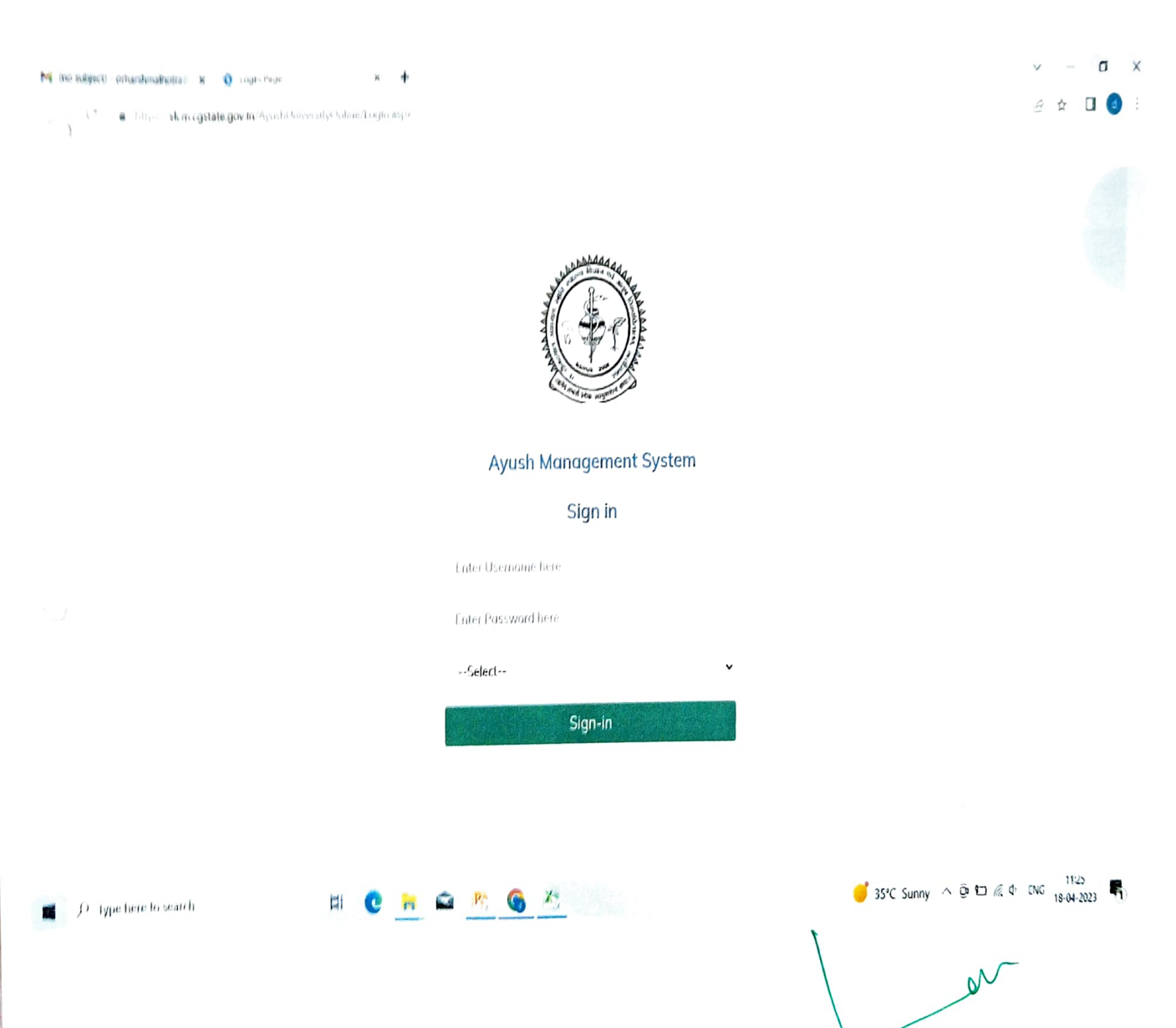

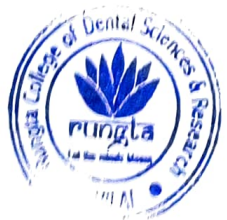

Rungta College of Dental Science & Researc Kohka Road, Kurud, Bhilai (C.G.)

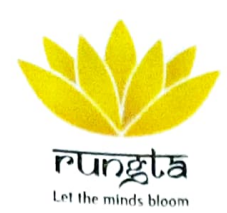

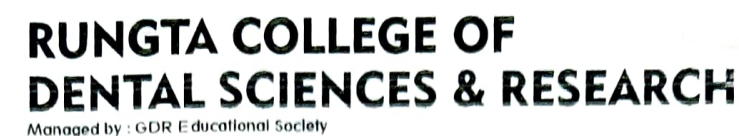

## Screen-shot of University Exam Portal with College Login

| ₩ 1<br>←   | no subject) - diharshmalho<br>X & https://s | troli x | Student List Course Wise 3         | × +<br>udent List_Org.aspx |                    |                  |                          | ✓ - □ ×<br>2 2 3 :         |
|------------|---------------------------------------------|---------|------------------------------------|----------------------------|--------------------|------------------|--------------------------|----------------------------|
| J          |                                             |         | <ul> <li>Aayush Univers</li> </ul> | ity                        |                    |                  |                          | :                          |
|            |                                             |         | Student List Course                | Wise                       |                    |                  |                          |                            |
| ٠          | Dashboard                                   | >       |                                    |                            |                    |                  |                          |                            |
| 0          | College                                     | >       | Session:                           | 2022-2023                  | v                  | Student Status   | REGULAR                  | ~                          |
|            |                                             |         | Stream Name:                       | Select                     | *                  | Course Name      | All                      | ~                          |
|            |                                             |         | College Name:                      | RUNGATA COLLEGE OF DENTA   | L SCIENCE & RESEAR | RCH              |                          |                            |
|            |                                             |         |                                    |                            | Sho                | w                |                          |                            |
|            |                                             |         |                                    |                            |                    |                  |                          |                            |
| $\bigcirc$ |                                             |         |                                    |                            |                    |                  |                          |                            |
|            |                                             |         |                                    |                            |                    |                  |                          |                            |
|            |                                             |         |                                    |                            |                    |                  |                          |                            |
|            |                                             |         |                                    |                            | © 2023 CHIPS. All  | rights reserved. | -                        | 11:20                      |
| 4          |                                             | earch   | Ħi 🕻                               | <u>) 🔁 📾 🙁 🌀 🖄</u>         |                    |                  | 😴 34°C Haze ∧ 🤅          | 0 (c) (c) 0 BNG 18-04-2023 |
|            |                                             |         |                                    |                            |                    |                  |                          |                            |
|            |                                             |         |                                    |                            |                    |                  | /                        |                            |
|            |                                             |         |                                    | Denta Science              |                    |                  |                          | QN                         |
|            |                                             |         |                                    |                            |                    |                  | 1                        |                            |
|            |                                             |         |                                    | en rungta s                |                    |                  | DEAN                     |                            |
|            |                                             |         |                                    | N CONTRACTOR               |                    | Rungta C         | ollege of Dental Science | 8 Reseau<br>i (C.G.)       |
|            |                                             |         |                                    |                            |                    | Koh              | Ka Roau, Ruise, -        |                            |

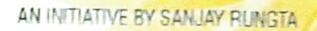

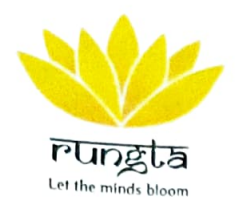

BHIN

## RUNGTA COLLEGE OF DENTAL SCIENCES & RESEARCH

## Screen-shot of e-governance Administration - ERP Login Page

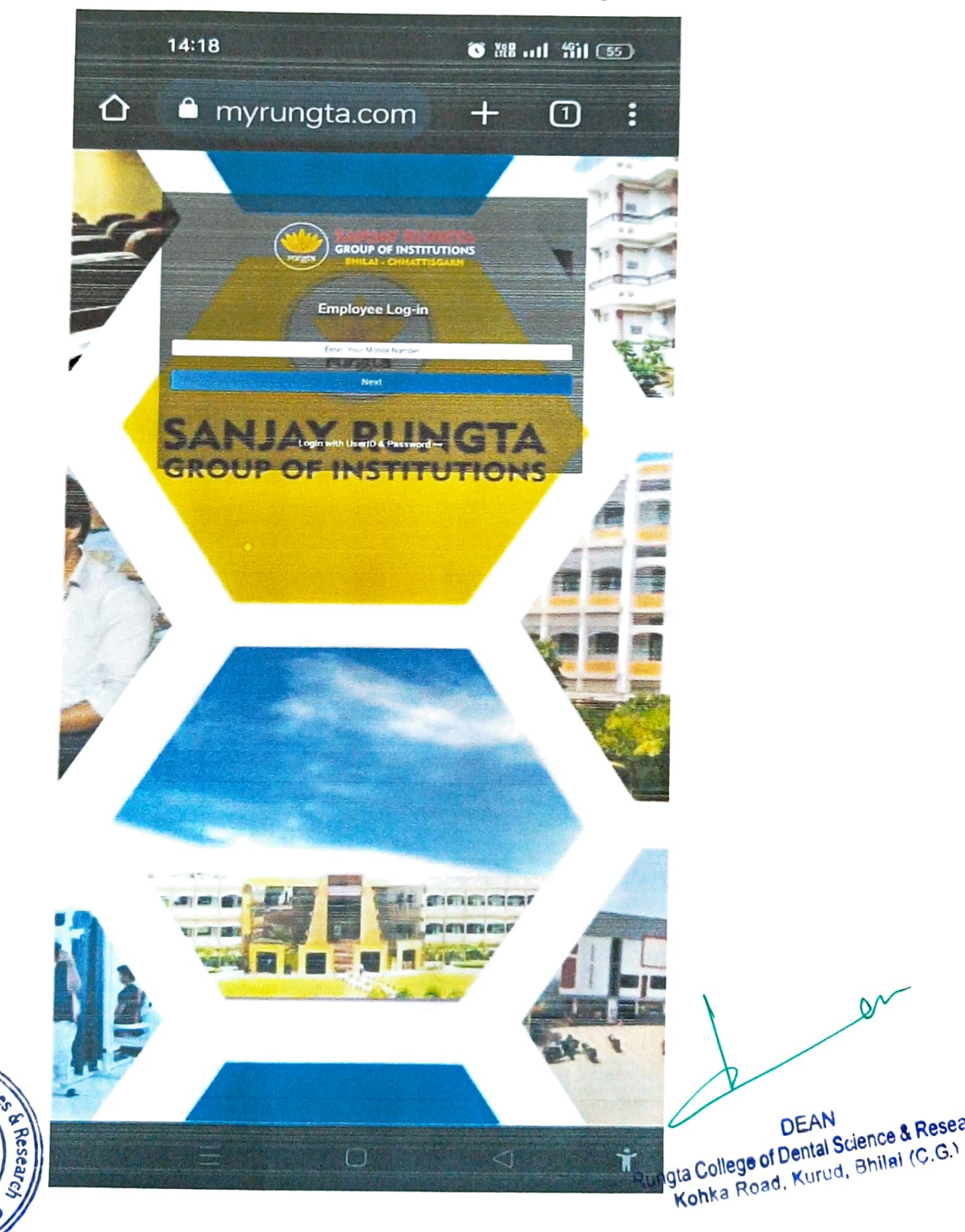

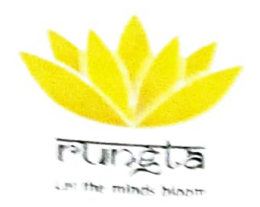

## RUNGTA COLLEGE OF DENTAL SCIENCES & RESEARCH

### Screen-shot of e-governance Administration -ERP portal

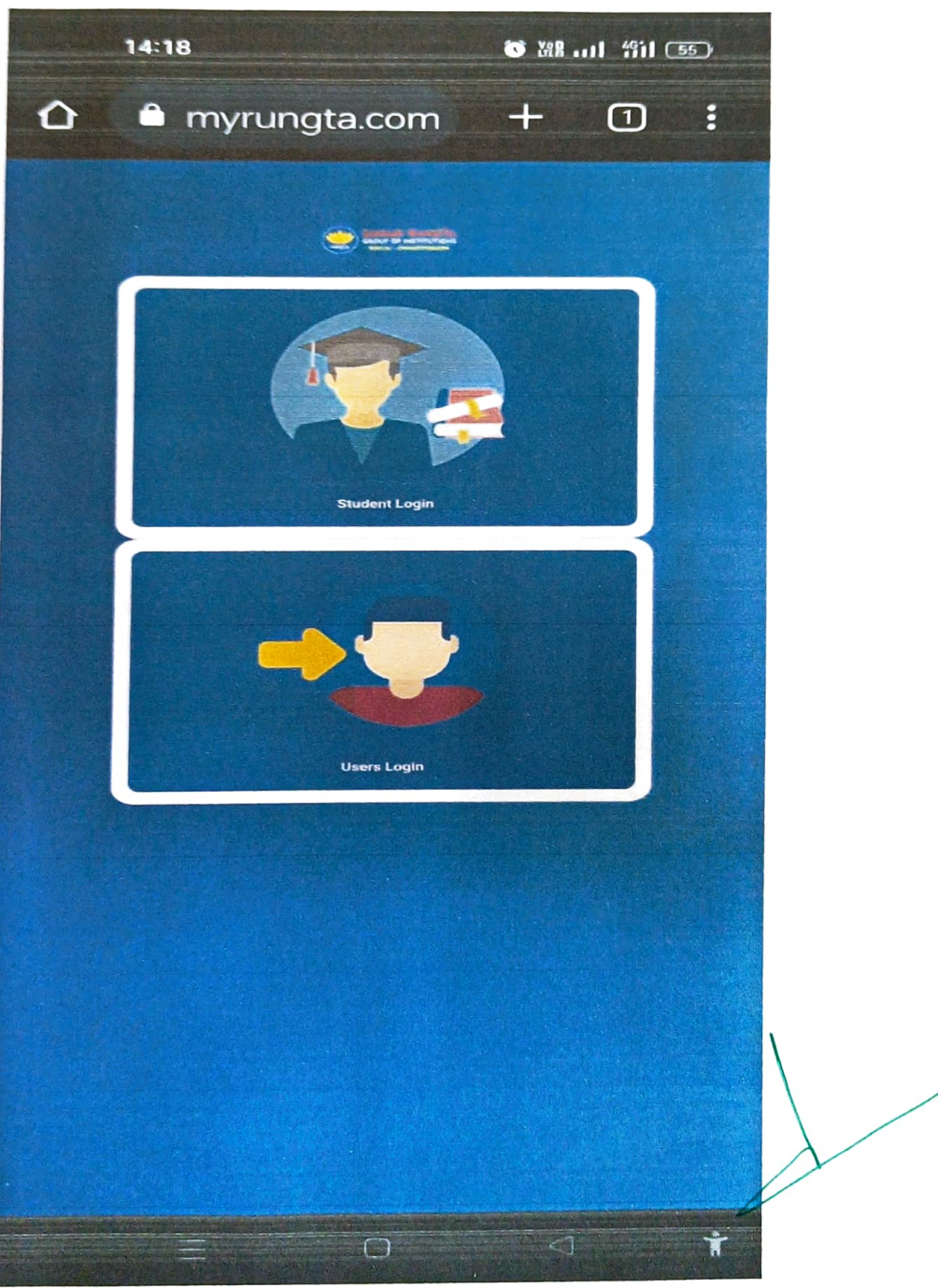

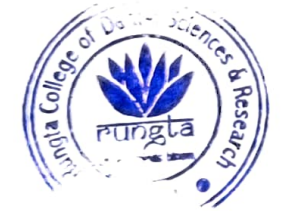

DEAN Rungta College of Dental Science & Resear Kohka Road, Kurud, Bhilai (¢.G.)

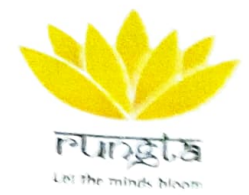

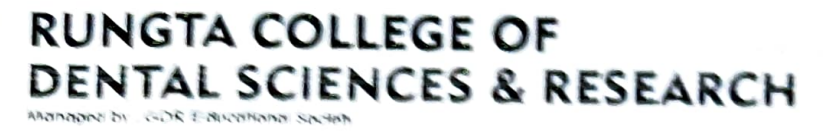

AN IN THE PERMIT OF MUCH

### Screen-shot of e-governance Administration -Admissions Page

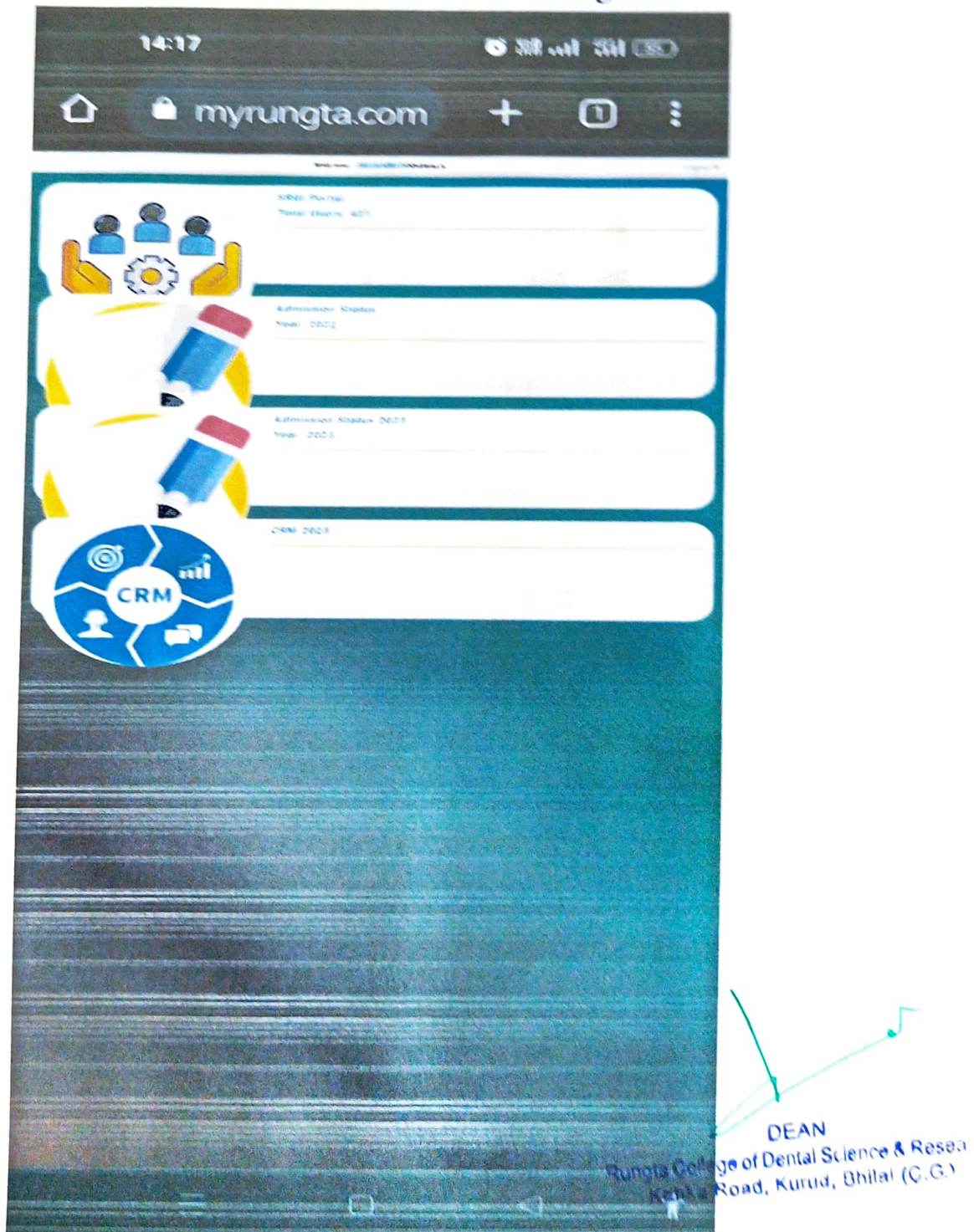

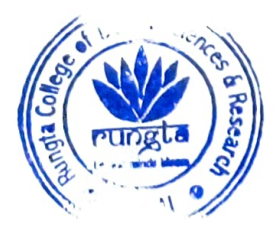

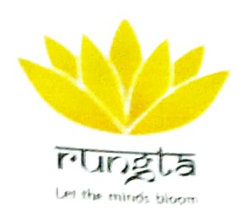

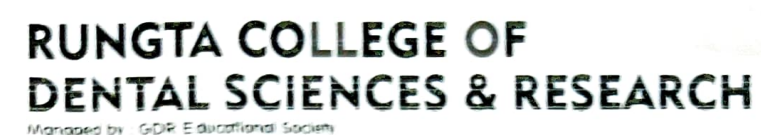

## Screen-shot of e-governance Administration- Biometrics/ Attendance Page

| 14:18                                                                              |                                                                               |                                           |                                   |                                    |                                                            | <b>③ 器 .11 将11 55</b>                                       |                                                                                                  |                                                                                                    |                                                                                                    |  |
|------------------------------------------------------------------------------------|-------------------------------------------------------------------------------|-------------------------------------------|-----------------------------------|------------------------------------|------------------------------------------------------------|-------------------------------------------------------------|--------------------------------------------------------------------------------------------------|----------------------------------------------------------------------------------------------------|----------------------------------------------------------------------------------------------------|--|
|                                                                                    | my                                                                            | rung                                      | gta.co                            | om                                 |                                                            | -                                                           | 0                                                                                                |                                                                                                    | :                                                                                                    |  |
| all and a second second                                                            |                                                                               |                                           | SRG( F                            | Portol                             |                                                            |                                                             |                                                                                                  |                                                                                                    |                                                                                                    |  |
|                                                                                    |                                                                               |                                           |                                   |                                    |                                                            |                                                             |                                                                                                  |                                                                                                    |                                                                                                    |  |
| 5-av                                                                               |                                                                               |                                           |                                   |                                    |                                                            |                                                             |                                                                                                  |                                                                                                    |                                                                                                    |  |
| 66-90 2023                                                                         |                                                                               |                                           |                                   |                                    |                                                            |                                                             |                                                                                                  |                                                                                                    |                                                                                                    |  |
|                                                                                    |                                                                               |                                           |                                   |                                    |                                                            |                                                             |                                                                                                  |                                                                                                    |                                                                                                    |  |
| George 2023                                                                        |                                                                               |                                           |                                   |                                    |                                                            |                                                             |                                                                                                  |                                                                                                    |                                                                                                    |  |
| 6449.2023<br>8997                                                                  |                                                                               | and the same of                           |                                   |                                    |                                                            |                                                             | ~~~~                                                                                             | 2023-04                                                                                                    | 10                                                                                                    |  |
| 64-19:2023                                                                         | Cutitge                                                                       | Deportment                                | Secondaria                        | Janeng<br>Hours                    | 70453<br>Cate                                              | Total<br>Ecotor<br>Gotorg                                   | Conting<br>offerting<br>offerting<br>offerting<br>offerting                                      | 2023-04-<br>IR<br>(2023-<br>04-10)                                                                                            | 10<br>04<br>1202<br>04 1                                                                                   |  |
| Ge-10-2023<br>Вона<br>Блар<br>Сано Сероран<br>Вола<br>Сано Сероран<br>Сано Сероран | College<br>Rungto<br>College Of<br>Dental<br>Basedorio                        | Deportment<br>Cransport                   | Decige addee                      | Wanning<br>Hours                   | Torical<br>Later<br>Commiss<br>Commiss<br>Commiss          | Tonus<br>Ecrity<br>Cc:00                                    | Carring<br>offer the<br>permittation<br>sing                                                     | 2023-04-<br>2023-<br>2023-<br>24-10                                                                                           | 10<br>202<br>04-10<br>08-46                                                                                |  |
| Gento 2023                                                                         | Culturge<br>Rungto<br>College of<br>College of<br>Alternation                 | Deportment<br>Orthogonality<br>Deportment | Decignation<br>nuit               | Manage<br>Hours<br>Manage<br>Hours | Tokal<br>Late<br>Coeing<br>Or 60<br>Totas<br>Late          | Tonical<br>Econoy<br>Gooling<br>Cr.OC                       | Coming<br>other the<br>permittation<br>time<br>0<br>Coming<br>other the                          | 2023-04-<br>2023-<br>04-10<br>2023-04-10                                                                                      | 10<br>2012<br>2012<br>04-10<br>06-46                                                                       |  |
| Gel-10:2023                                                                        | Custope<br>Realized<br>Costope Co<br>Custope<br>Costope<br>Costope<br>Costope | Deportment<br>Constantial<br>Deportment   | Decignation<br>nut<br>Decignation | Westernig<br>Hours<br>Hours        | Total<br>Late<br>Coeing<br>2:00<br>Total<br>Late<br>Coming | Tana<br>Europ<br>Sottop<br>Croco<br>Tatal<br>Eorop<br>Goorg | Coming<br>over the<br>second status<br>time<br>o<br>coming<br>offer the<br>permittimulae<br>time | 2023-04<br>12023-<br>04-00<br>2023-04<br>2023-04<br>10<br>2023-04<br>10<br>10<br>10<br>10<br>10<br>10<br>10<br>10<br>10<br>10 | 10<br>12012<br>04-10<br>04-10<br>10<br>10<br>10<br>10<br>10<br>10<br>10<br>10<br>10<br>10<br>10<br>10<br>1 |  |

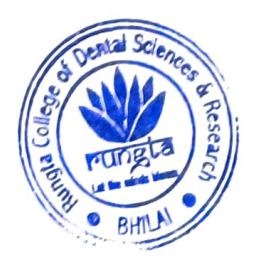

DEAN

Rungta College of Dental Science & Resear Kohka Road, Kurud, Bhilai (C.G.)

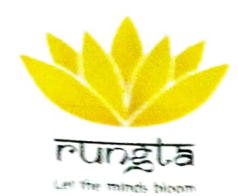

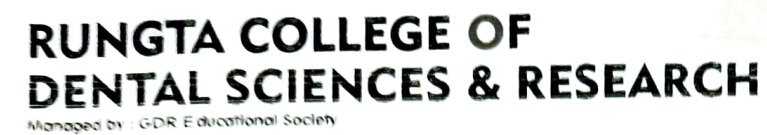

## Screen-shot of e-governance Administration- Patients' appointment management software

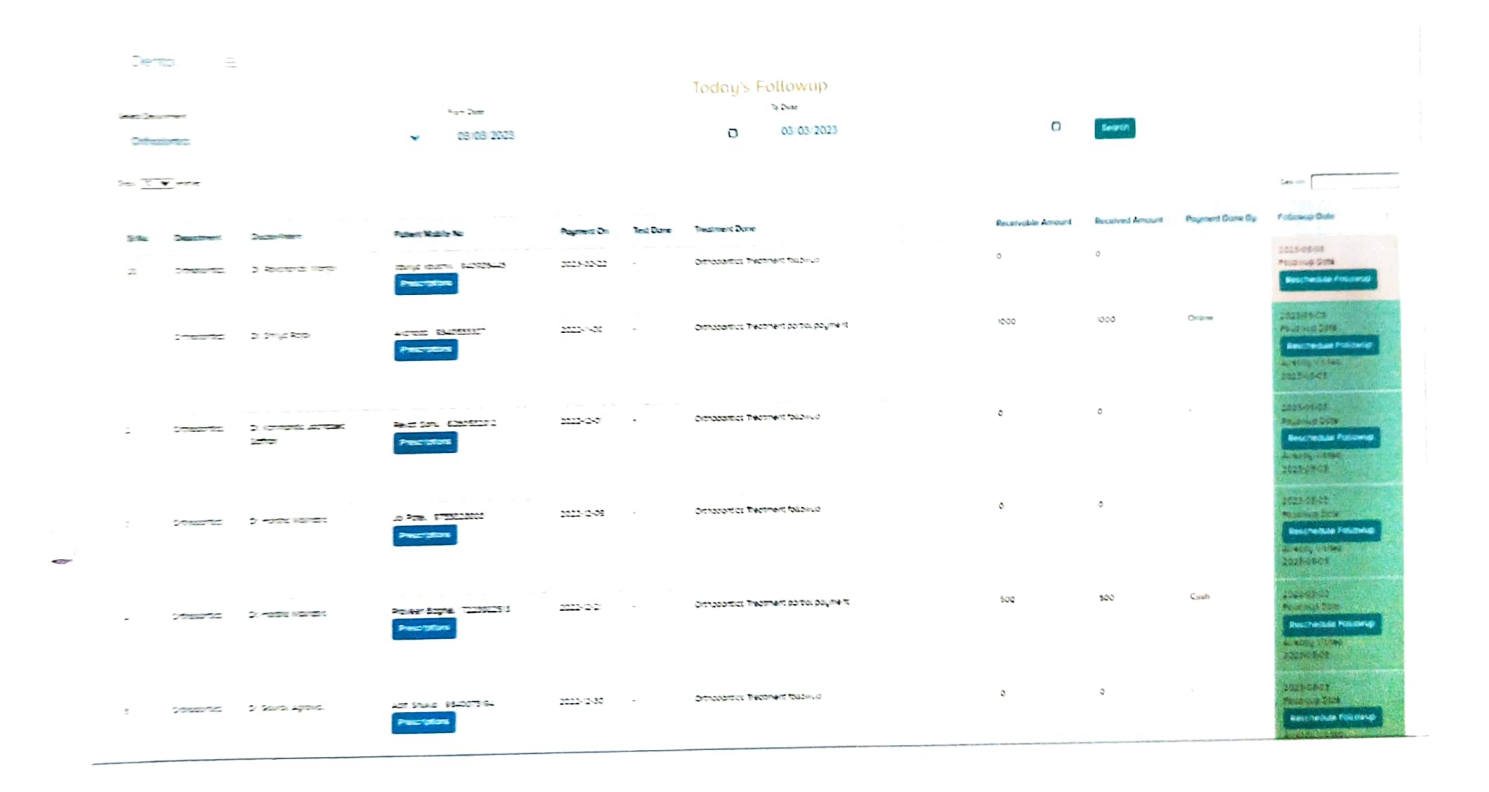

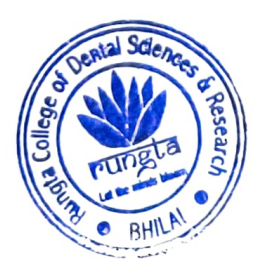

DEAN

Contraction Contraction Contra

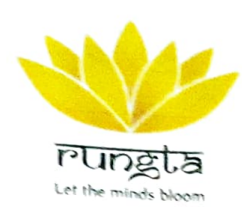

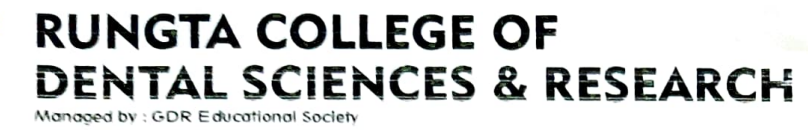

## Screen-shot of e-governance Finance- ERP Tally 9 software

| · · · · · | ALANCIANA                                                                                                    | SI SINDIYA | Reports rec |             |                                                                                                    | 1                       |                   | Second of Reading          |
|-----------|----------------------------------------------------------------------------------------------------|------------|-------------|-------------|----------------------------------------------------------------------------------------------------|-------------------------|-------------------|----------------------------|
| 1.000     | STATE OF ST                                                                                                    |            | 5 PR 14 1 1 |             | - Hitter Any                                                                                                    | and a second            | I I I I I I I I I | CORP. COMP.                |
|           | Section Section                                                                                                    |            | 2           |             | 9.2011-113円                                                                                                    | NDK<br>BURDAN<br>BURDAN | 23                | 100                        |
| 1         | STRUCT STRUCT                                                                                                    |            |             |             |                                                                                                    | <del>.</del>            |                   | COLUMN TANK                |
| ļ         | SCALES IN                                                                                                    |            |             | 11          | 日日日日の                                                                                                    |                         |                   | 102.004.001                |
|           | A DESCRIPTION OF THE OWNER OF THE OWNER OWNER OF THE OWNER OF THE OWNER OF THE OWNER OF THE OWNER OF THE OWNER OF THE OWNER OF THE OWNER OF THE OWNER OF THE OWNER OF THE OWNER OF THE OWNER OF THE OWNER OF THE OWNER OF THE OWNER OF THE OWNER OF THE OWNER OF THE OWNER OF THE OWNER OWNER OF THE OWNER OWNER OWNER OWNER OWNER OWNER OWNER OWNER OWNER OWNER OWNER OWNER OWNER OWNER OWNER OWNER OWNER OWNER OWNER OWNER OWNER OWNER OWNER OWNER OWNER OWNER OWNER OWNER OWNER OWNER OWNER OWNER OWNER |            |             |             | A STATE OF A STATE OF A STATE OF A STATE OF A STATE OF A STATE OF A STATE OF A STATE OF A STATE OF A STATE OF A |                         |                   | CONTRACTORS IN CONTRACTORS |
| E.        |                                                                                                    |            |             |             | a contraction                                                                                                   |                         |                   | TO BE AND AND A            |
|           |                                                                                                    |            |             |             | Sector Sector                                                                                                   |                         | 5.                | CALCOLO                    |
|           |                                                                                                    |            | 2013        |             | 1.12                                                                                                    |                         | 100               | Support Support            |
| R         |                                                                                                    |            |             | AT STATE OF |                                                                                                    | tes 1 Martine Alle alle | Transis of the    | 11.11                      |

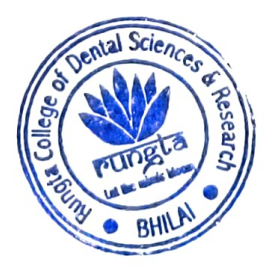

0 DEAN

Rungta College of Dental Science & Research Kohka Rosd, Kurud, Bhilai (C.G.)

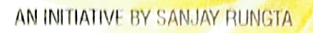

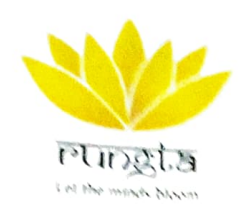

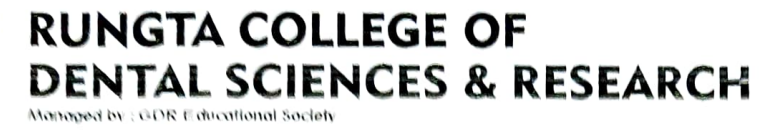

## Screen-shot of E-governance Finance-Patients' Bill Payment page

|         |                             |                            |                                                                             |            |                | Transaction Dete                          | ntls            |              |                 |                      |        |              |
|---------|-----------------------------|----------------------------|-----------------------------------------------------------------------------|------------|----------------|-------------------------------------------|-----------------|--------------|-----------------|----------------------|--------|--------------|
| 16 05 X | 203                         |                            |                                                                             | D          | 06-03-2023     |                                           |                 | C Secr       | b.              |                      |        |              |
| toi Ce  | ilection 1500               | )                          |                                                                             |            |                |                                           |                 |              |                 |                      |        |              |
|         |                             | TV                         | *                                                                           |            |                |                                           |                 |              |                 |                      | Sec    | ę+           |
| 5 N.    | Department                  | Occupation                 | Patterit Mobile No                                                          | Visited On | Text Supported | Treatment Suggested                       | Receivable Ant. | Received Amt | Payment Done By | Receipt no           | Remark | Next Fallows |
|         | <b>2</b> 7942980            | 3 2000 49700               | Shored Bank<br>9/9 437208 - 20 20 2022<br>28 53 50<br>Prescription          | 8433423    | t              | Orthopontics Technent portio.<br>acquient | 500             | 500          | Cash            | 532212               |        |              |
|         | Ore, viadorna J<br>Rosowagy | 3. N Phycos the            | Sorni, Kuno Nimolo<br>Registras de 23.2023<br>2.39 an<br><b>Prescripton</b> | 06-03-2023 | 1044           |                                           | 100             | 100          | Canh            | 532210               |        |              |
|         | 07. Solar                   | 21.500 rano<br>21.500 rano | Morthii I.d. 2014<br>6154(11035) 24 02 2023<br>02 30 pri<br>Prescriptioni   | 06-03-2023 |                | DRESSING                                  | 50              | 50           | Onlane          | 332206<br>0932360098 |        |              |
|         | Antoniag                    | D. Int loc Dave            | Suceur Rohan<br>Tocoboleco<br>18 02 2023 11 26 cm                           | 86-01-2021 |                | ULTRASONIC SCALING                        | 600             | 600          | Cash            | 532205               |        |              |

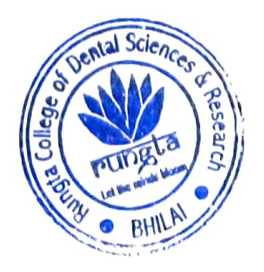

Rungta College of Dental Science & Research DEAN Kohka Road, Kurud, Bhilai (C

RUNGTA COLLEGE OF DENTAL SCIENCES & RESEARCH, BHILAI Recognised by: DCI New Delhi, Affilisted to : Pt. Deendays/Upadhyay Memorial Health Sciences and Agush University, Relipse ( C.G) Managed by: 0DR Educational Society.

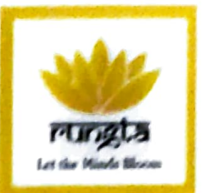

- 6 2.2 Implementation of e-governance in areas of operation
- 1. Academic Planning and Development
- 2. Administration
- 3. Finance and Accounts
- 4. Student Admission and Support
- 5. Examination

J

#### INDEX

| S.NO | DESCRIPTION                                | PAGE NUMBER |
|------|--------------------------------------------|-------------|
| 1    | Certificate of the Head of the Institution | 02          |
| 2    | Additional Information                     | 04          |

RUNGTA COLLEGE OF DENTAL SCIENCES & RESEARCH, BHILAI Recognised by: DCI New Delbi, Affiliated to : PL DeendayalUpscRyay Memorial Health Sciences and Ayush University. Relpur (C.6) Managed by: GDR Educational Society.

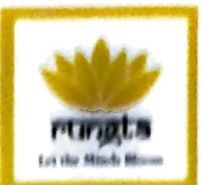

## **CERTIFICATE OF THE HEAD OF INSTITUTION**

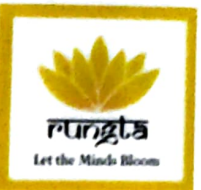

#### Dr.Karthik Krishna M, M.D.S., DEAN

#### TO WIIOMSOEVER IT MAY CONCERN

This is to certify that, our Institutional has the Implementation of e-governance in areas of operations, such as:

- 1. Academic Planning and Development
- 2. Administration
- 3. Finance and Accounts
- 4. Student Admission and Support
- 5. Examination

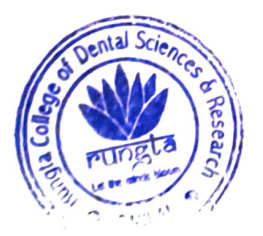

DEAN

DEAN Rungta College of Dental Science & Research Kohka Road, Kurud, Bhilal (C.G.) RUNGTA COLLEGE OF DENTAL SCIENCES & RESEARCH, BHILAI Recognised by DCI New Delki, Albitated to 1PL DesordayalUpedRywy Memorial Health Sciences and Ayush University, Relpur ( 4.6) Managed by: DDR Educational Society.

.

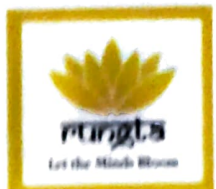

### ADDITIONAL INFORMATION

#### Rungta College of Dental Sciences and Research, Bhilai (C.G.)

#### Name of Institutional Committee/Cell: College Council

Date of Meeting: 20-07-2021

Secretary: Dr Javed Sodawala

#### Agenda of Current meeting

- 1. Minutes of last college council meeting.
- 2. ATR
- 3. UG progression report
- 4. PG progression report
- 5. Exam cell report
- 6. Hospital audit report
- 7. Outreach and extension activities report
- 8. CDE cell report
- 9. Women welfare committee report
- 10. Students related issues, if any.
- 11. E-governance
- 12. IQAC
- 13. Any other item with the permission of chair.

#### **Members Present:**

| S. No. | Members                           |
|--------|-----------------------------------|
| 1      | Dr. Karthik Krishna M.            |
| 2      | Dr. Javed Sodawala Jane & Parland |
| 3      | Dr. Sidharth Pundir               |
| 4      | Dr. Pankaj Gupta                  |
| 5      | Dr. Aena Jain Que                 |

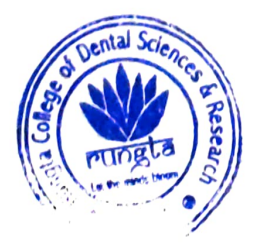

DEAN Rungta College of Dental Science & Research Kohka Road, Kurud, Bhilal (C.G.)

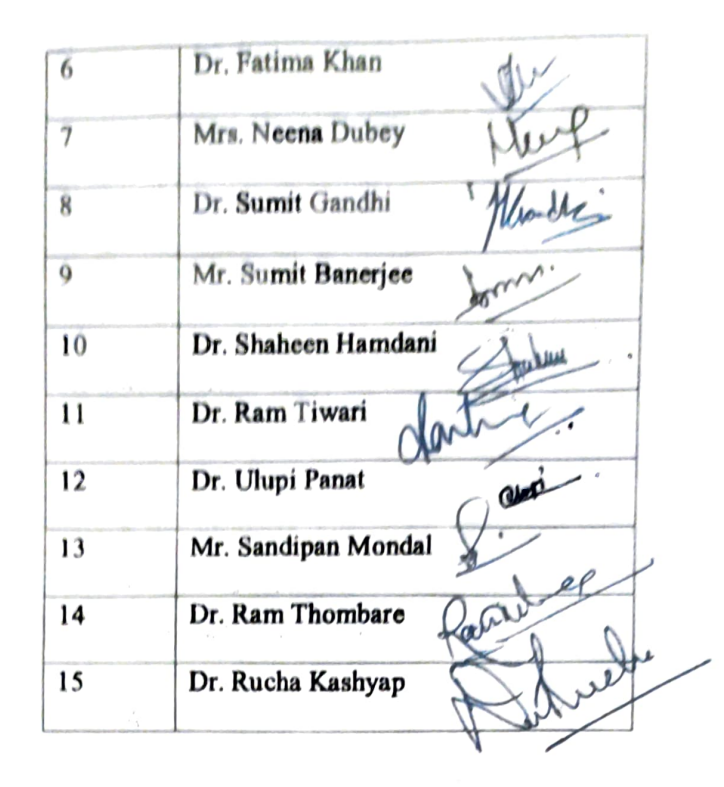

#### Discussion

- 1. The CC meeting was held at 2:30 pm chaired by the president Dr. Karthik Krishna M.
- 2. President called the meeting to order at 2:35 pm.
- Dr. Javed Sodawala, secretary presented the minutes and ATR of the last college council meeting held on 19<sup>th</sup> April 2021.
- 4. UG progression report was presented and approved by all the members. She also informed that remedial classes and extra classes timetable has been prepared and shared with medical and dental depts. for slow learners.
- 5. PG progression report was presented and approved by all the members.
- 6. Exam cell report was presented by Dr. Reena Kulshrestha and approved by all the members.
- 7. Hospital audit report was presented by Dr. Siddharth Pundir and approved by all the members. He also informed the committee members that instrument audit is under process for procurement of new instruments and equipment.

DEAN

r

Rungta College of Dental Science & Research Kohka Road, Kurud, Bhilal (C.G.)

- Outreach and extension activities report was presented by Dr Ram Tiwari and approved by all the members. He also shared the schedule of upcoming outreach and extension activities.
- CDE cell activities was presented by Dr. Shaheen Hamdani and approved by all the members.
- Women welfare activities was presented by Dr. Aena Jain and approved by all the members.
- 11. It was decided by the members that Value education and communication skill webinars will be organised by medical staff henceforth.
- 12. The Dean discussed the details of e-governance policy document and report with the members.
  - He informed the members that admissions and counselling of BDS and MDS students are being conducted by Directorate of Medical Education, CG through their online portal. He also informed that exam related notifications, time table, results, etc are informed by DUHS, CG through their online portal.
  - The attendance of students, faculty and non-teaching staff is carried out by Biometric software.
  - The college is developing Enterprise resource planning software (ERP) for improving e-governance in the institute and campus.
  - The finance department is using Tally9 software for maintain accounts and audits.
- 13. The Dean informed the members regarding the need to form Internal Quality Control Cell (IQAC) for the purpose of NAAC. It was decided to constitute this cell under the convenor ship of Dr. Fatima Khan, Professor, Department of Oral Medicine and Radiology. The constitution of the cell, its functions and other details were discussed.

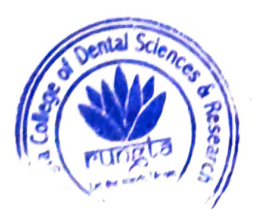

DEAN Rungta College of Dental Science & Research Kohka Road, Kurud, Bhilal (Ç.G.)

## ACTION TAKEN REPORT (ATR)

| ACTIVABLE POINTS                            | RESPONSIBLE PERSON    | STATUS      |
|---------------------------------------------|-----------------------|-------------|
| UG progression report                       | Dr. Rucha Kashyap     | Complied    |
| PG progression report                       | Dr. Pankaj Gupta      | Complied    |
| Exam cell report                            | Dr. Reena Kulshrestra | Complied    |
| Hospital audit report                       | Dr. Siddharth Pundir  | Complied    |
| Outreach and extension<br>activities Report | Dr. Ram Tiwari        | Complied    |
| CDE cell activities                         | Dr. Shaheen Hamdani   | Complied    |
| Women welfare committee<br>activities       | Dr. Aena Jain         | Complied    |
| E-governance                                | Mr. Sumit Banerjee    | in progress |
|                                             | Mrs. Neena Dubey      |             |
| IQAC                                        | Dr. Fatima Khan       | In progress |

Jane Declard Signature

Signature

Secretary, College Council

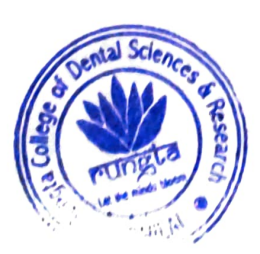

.

dr DEAN Bungta College of Dental Science & Research Kohka Road, Kurud, Bhilai (C.G.)

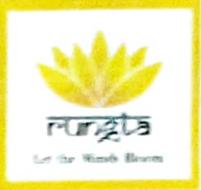

#### 5.2.2 Policy Document of e- governance

#### INDEX

| S.NO | DESCRIPTION                                | PAGE NUMBER |
|------|--------------------------------------------|-------------|
| Ĩ    | Certificate of the Head of the Institution | 02          |
| 2    | Policy Document                            | 04          |

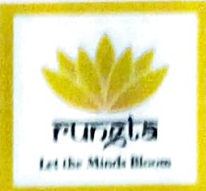

## **CERTIFICATE OF THE HEAD OF INSTITUTION**

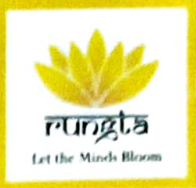

Dr.Karthik Krishna M, M.D.S., DEAN

#### TO WHOMSOEVER IT MAY CONCERN

This is to certify that, our Institutional has policy document of e-governance in areas of operations, such as:

- 1. Academic Planning and Development
- 2. Administration
- 3. Finance and Accounts
- 4. Student Admission and Support
- 5. Examination

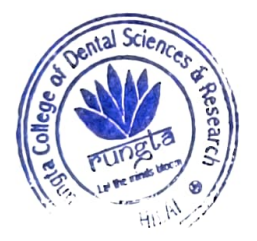

DEAN

College of Dental Science & Research Kohka Road, Kurud, Shilo (C.C.)

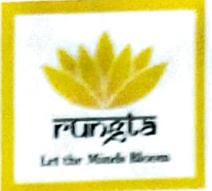

# **POLICY DOCUMENT OF E- GOVERNANCE**

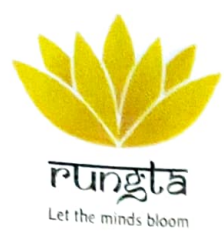

## RUNGTA COLLEGE OF DENTAL SCIENCES & RESEARCH

Managed by : GDR Educational Society

#### **E-GOVERNANCE POLICY**

- Information and Communication Technology has provided with many advanced facilities.
- The e-Governance policy serves as a platform to enhance the exchange of information, communication and transactions.
- It also enriches the various stand-alone systems to be united under one umbrella. As a result, there prevails a transparency, paperless and automated data system.

#### > <u>Scope</u>

The scope of this policy extends to the following areas

- 1. General Administration.
- 2. Examination.
- 3. Library.
- 4. Accounts and finance.

#### Objectives

- > To implement e-Governance in functioning unit of the institute to make activities simpler and effective.
- To provide Wi-Fi Campus & to make paper free campus.
- > To monitor and control all the activities of the institute.

#### > Polices

- > To implement e-governance.
- E-Governance in institutional activities which includes administration, students, library, Examination, Finance & accounts and admissions to enable transparency of the documents.

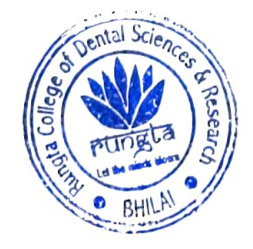

Bungta College of Dental Science & Research Kohka Road, Kurud, Bhilat (C.C.

AN INITIATIVE BY SANJAT REPORTA

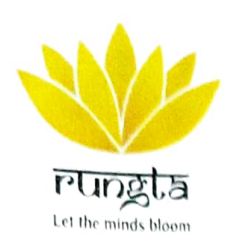

## RUNGTA COLLEGE OF DENTAL SCIENCES & RESEARCH

Managed by : GDR Educational Society

#### > Administration

At the administration level, our institution utilizes the HR Wallet. This constitutes the information regarding the faculties & students, attendance, and payroll system. The whole campus is under the surveillance of CCTV cameras.

#### > Finance and accounts

The accounts department of our college is assisted by the tally software. This helps a lot in maintaining the accuracy of the financial transactions. For auditing purpose the required records of accounts are maintained not only for the fees collection of the students but also for all financial transactions of the institutions. It is also utilized for maintaining the salary of the faculty members.

#### > <u>Library-</u>

The policy regards the library, to upgrade the academics and administrative portfolios through online access, for this we have incorporated

- 1. Enterprise Resource Planning
- 2. Library Management System
- 3. Learning Management System

#### > Examination-

There exists an exclusive exam cell which includes a separate hall, Computers, Wi-Fi connection for the University examination, Copier machines are provided by the management for the smooth conduction of the exam. All activities of payment of examination fee, examination form, of external examination which are done by the University can be also downloaded from the web portal allotted to the institution.

#### > <u>Website</u>

The institute website is <u>www.rcdsr.com</u> which has all the data regarding institute faculties, admission, facilities in campus etc. The college has its own website which updates monthly activities in the college. It also helps stakeholders to access the website.

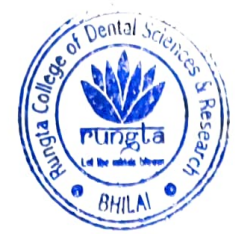

Dr. Karthik Krishna M

Dean, RCDSR

Rungla College of Dental Science & Research Kohka Road, Kurud, Hhllaf (C.G.)

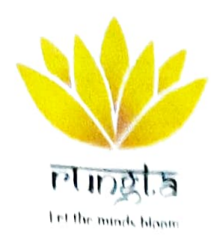

# RUNGTA COLLEGE OF DENTAL SCIENCES & RESEARCH

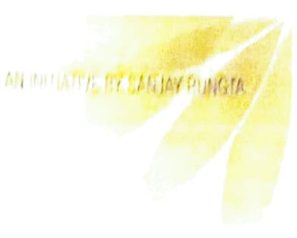

Ref No. RCDSR Admin 2023 /1395 A

10,

Smt. Rajani Rungta,

Vice Chairman.

**GDR** Educational Society

Durg.

Subject: Requirement of the Software's; Academic planning and development-Enterprise Resource Planning (ERP); regarding.

Respected Madam,

1.

Rungta College of Dental Sciences & Research (RCDSR), Bhilai is wishes to upgrade the academics and administrative portfolios through online mode. Hence for the ease of use requesting you to kindly provide us the software listed below;

Academic planning and development- Enterprise Resource Planning (ERP)

Thanking You

Regards

Dr. Karthik Krishna M Dean Rungta College of Dental Sciences and Research Bhilai DEAN Rungta College of Land, Science & Researc Kohka-Karcu Road, Bhilai

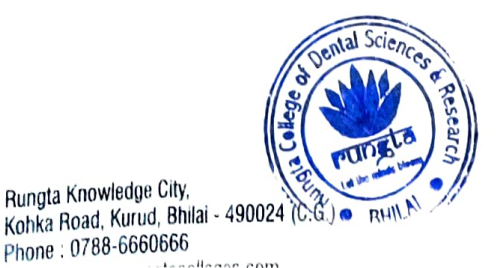

ULAN RUNGIa College of Denial Science & Research Konka Brad Kurud Bhilai (C.C.) Jia Jonege of Vential Divence & Resea Kohke Roed, Kurud, Bhilai (C.G.)

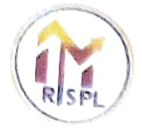

## RUNGTA INFOTECH SYSTEMS PRIVATE LIMITED

49/12, Nehru Nagar(East) Bhilal, (C.G.) 490020 IN. Mobile ... (91.9229344451 Website : www.rungtainfotech.in. Email Id : rungteinfotecheystem@gmail.com

Ref No. RISPL/Admin/2023/ 022

To.

The Dean

Rungta College of Dental Sciences and Research(RCDSR)

Rungta Knowledge city,

Kohka – Kurud Road, Bhilai.

Subject: Authentication to use the software's viz Academic planning and development-Enterprise Resource Planning (ERP); Regarding.

Sir,

5

Rungta InfoTech System Pvt. Ltd. (RISPL). Bhilai under the negis of GDR Educational Society is an entity which develops software's and tools that fulfill educational purpose.

With reference to the letter received from GDR 1 ducational Society (Ref. 36) GDRES/Admin/2023/ ), Rungta College of Dental Sciences and Research (RCDSR). Bhilai was authenticated to use the following software's since January 2023 developed by Rungta InfoTech System Pvt. Ltd. (RISPL);

Academic planning and development- Enterprise Resource Planning (ERP)

Thanking You

1.

Regards

Rungta InfoTech System Pvt. Ltd. (RISPL),

Bhilai

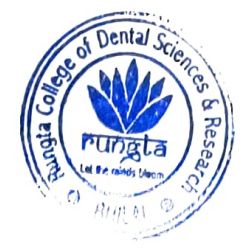

d

DEAN Rungta College of Dental Science & Research Robka Poart, Kurud, Bhilai (C.G.)

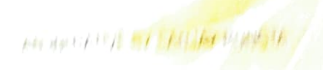

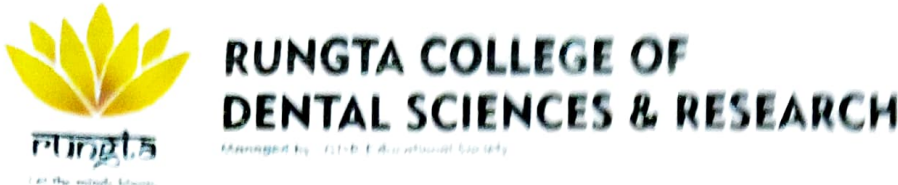

Ref No. RCDSR/Admin/2022 2844 A A

10

Smt. Rajani Rungta.

Vice Chairman.

GDR Educational Society

Durg

Subject: Requirement of the Software's; Administration - Patient Management Software, Biometric attendance software for staff and students; regarding.

Respected Madam.

Rungta College of Dental Sciences & Research (RCDSR). Bhilai is wishes to upgrade the academics and administrative portfolios through online mode. Hence for the ease of use requesting you to kindly provide us the software listed below:

Patient Management Software
 Biometric attendance software for staff and students

#### Thanking You

Regards

Dr. Karthik Krishna M Dean Rungta College of Dental Sciences and Research Bhilai DEAN Rungta College of Dental Science & Researc Kohka-Kurug Road, Bhilar

en

Rungta Knowledge City, Yohka Road, Kurud, Bhilai - 490024 (C.G.) Ptione : 0788-6660666 Nebsite : www.rungtacolleges.com
GDR EDUCATIONAL SOCIETY

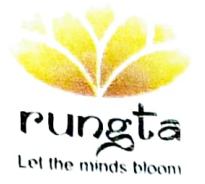

Ref No. GDRES/Admin/2023/ 224 (A)

To,

Rungta InfoTech System Pvt. Ltd. (RISPL),

Rungta Knowledge city,

Kohka - Kurud Road, Bhilai.

Subject: Provide Authentication to use the software's Academic planning and development- Enterprise Resource Planning (ERP) to RCDSR.

Sir.

With reference to the application received. (Ref No. RCDSR/Admin/2023/4398-A) from Rungta College of Dental Sciences and Research (RCDSR), Bhilai, Rungta InfoTech System Pvt. Ltd. (RISPL);Bhilai is notify to provide the authentication to the listed software's.

> 1. Academic planning and development- Enterprise Resource Planning (ERP)

Hence you are requested to kindly provide the same and contact to The Dean of Rungta College of Dental Science and Research (RCDSR) for further discussion and clarifications.

Thanking You

Regards

Reijanni Rumpha

Smt. Rajani Rungta

Vice chairman

GDR Educational society, Durg

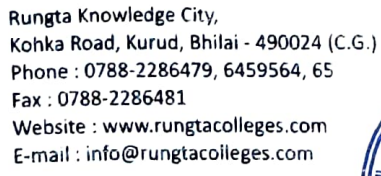

DEAN Rungta College of Dental Science & Research Kohka Road, Kurud, Bhilai (C.G.)

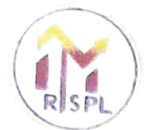

# RUNGTA INFOTECH SYSTEMS PRIVATE LIMITED

49/12, Nehru Nagar(East) Bhilai, (C.G.) 490020 IN, Mobile : +91-9229344451 Website : www.rungtainfotech.in, Email Id : rungtainfotechsystem@gmail.com

Ref No. RISPL/Admin/2022/ O

To.

The Dean

Rungta College of Dental Sciences and Research(RCDSR)

Rungta Knowledge city.

Kohka – Kurud Road, Bhilai.

Subject: Authentication to use the software's viz Administration - Patient Management Software, Biometric attendance software for staff and students; regarding.

Sir.

Rungta InfoTech System Pvt. Ltd. (RISPL), Bhilai under the aegis of GDR Educational Society is an entity which develops software's and tools that fulfill educational purpose.

With reference to the letter received from GDR Educational Society (Ref No. GDRES/Admin/2022/), Rungta College of Dental Sciences and Research (RCDSR). Bhilai was authenticated to use the following software's since January 2022 developed by Rungta InfoTech System Pvt. Ltd. (RISPL);

Patient Management Software
 Biometric attendance software for staff and students

Thanking You

Regards

Rungta InfoTech System Pvt. Ltd. (RISPL),

Bhilai

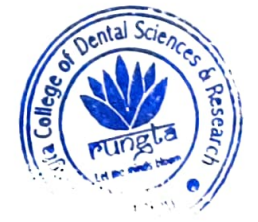

DEAN Rungta College of Dental Science & Research Kohka Road, Kurud, Bhilai (C.G.)

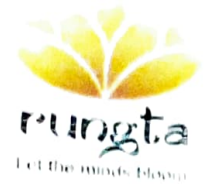

## **GDR EDUCATIONAL SOCIETY**

Ref No. GDRFS/Admin/2022/ 6 0 8 ( M )

Ie.

Rungta Infollech System Pvt. 1 td. (RISPL),

Rungta Knowledge city.

Kohka - Kurud Road, Bhilai.

Subject: Provide Authentication to use the software's Administration - Patient Management Software, Biometric attendance software for staff and students to RCDSR. Sir,

With reference to the application received .(Ref No. RCDSR/Admin/2022/3843 - A) from Rungta College of Dental Sciences and Research (RCDSR), Bhilai, Rungta InfoTech System Pvt. Ltd. (RISPL);Bhilai is notify to provide the authentication to the listed software's.

| 1. | Patient Management Software                          |
|----|------------------------------------------------------|
| 2. | Biometric attendance software for staff and students |

Hence you are requested to kindly provide the same and contact to The Dean of Rungta College of Dental Science and Research (RCDSR) for further discussion and clarifications.

Thanking You

Regards

Smt. Rajani Rungta

Vice chairman

GDR Educational society, Durg

gta Knowledge City, (a Road, Kurud, Bhilai - 490024 (C.G.) )e : 0788-2286479, 6459564, 65 0788-2286481 site : www.rungtacolleges.com il : info@rungtacolleges.com

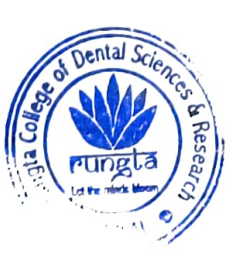

DEAN Rungta College of Dental Science & Research Kohka Road, Kurud, Bhilai (C.G.)

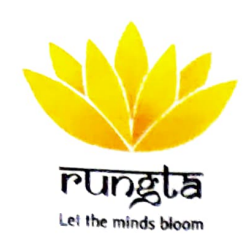

RUNGTA COLLEGE OF DENTAL SCIENCES & RESEARCH

Managed by : GDR Educational Society

6.2.1 The Institutional has well defined organizational structure, Statutory Bodies/committees of the College with relevant rules, norms and guidelines along with Strategic Plan effectively deployed.

#### INDEX

| S.NO | DESCRIPTION                                                                                        | PAGE NUMBER |
|------|----------------------------------------------------------------------------------------------------|-------------|
| 1    | Certificate of the Head of the Institution                                                         | 02          |
| 2    | Institutional budget statement allocated for heads of E-<br>governance implementation ERP document | 04          |

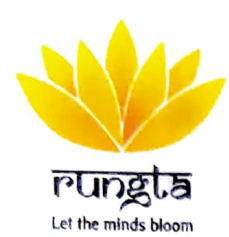

RUNGTA COLLEGE OF DENTAL SCIENCES & RESEARCH

Managed by : GDR Educational Society

## **CERTIFICATE OF THE HEAD OF INSTITUTION**

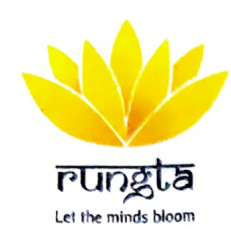

RUNGTA COLLEGE OF DENTAL SCIENCES & RESEARCH

Managed by : GDR Educational Society

Dr. KARTHIK KRISHNA M., M.D.S.,

DEAN

#### TO WHOMSOEVER IT MAY CONCERN

This is to certify that, our Institutional has Institutional budget statement allocated for heads of E- governance implementation ERP document.

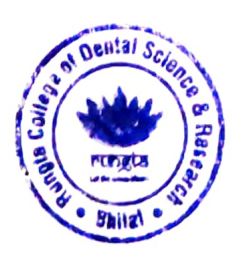

DEAN

DEAN Tungta College of Dental Science & Resear Kotka Boad, Kurud, Rhitel (C.G.)

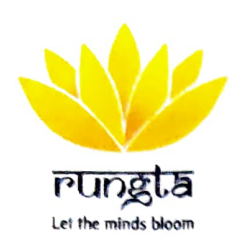

RUNGTA COLLEGE OF DENTAL SCIENCES & RESEARCH

Managed by : GDR Educational Society

## **INSTITUTIONAL BUDGET STATEMENT ALLOCATED FOR HEADS OF E-**

#### **GOVERNANCE IMPLEMENTATION ERP DOCUMENT**

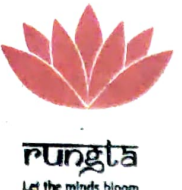

Managed by : GDR Educational Society

#### **INSTITUTIONAL BUDGET**

| ACADEMIC Y                | EAR <mark>2017-1</mark> 8 |
|---------------------------|---------------------------|
| Expected Income           | Amount                    |
| College Fees              | 8,60,00,000               |
| Examination Fees          | 2,25,000                  |
| Alumni Fees               | 25,000                    |
| Transportation Fees       | 10,00,000                 |
| Hostel & Mess Fees        | 2,75,00,000               |
| OPD Dept. Fees            | 44,00,000                 |
| Total                     | 11,91,50,000              |
| Expected Expenditure      | Amount                    |
| Salaries & Wages          | 4,05,00,000               |
| Building & Infrastructure | 1,60,00,000               |
| Library                   | 19,00,000                 |
| E- Governance             | 20,000                    |
| Dental Material           | 1,20,00,000               |
| Maintainance              | 1,50,00,000               |
| Advertisement & Publicity | 2,75,000                  |
| Printing & Stationary     | 4,75,000                  |
| Travelling & Conveyance   | 1,10,000                  |
| Miscellaneous             | 52,00,000                 |
| Total                     | 9,14,80,000               |

Prepared By: Mr Gaurav Sen Senior Accountan Date: 24/03/2017 Place: Bhilai

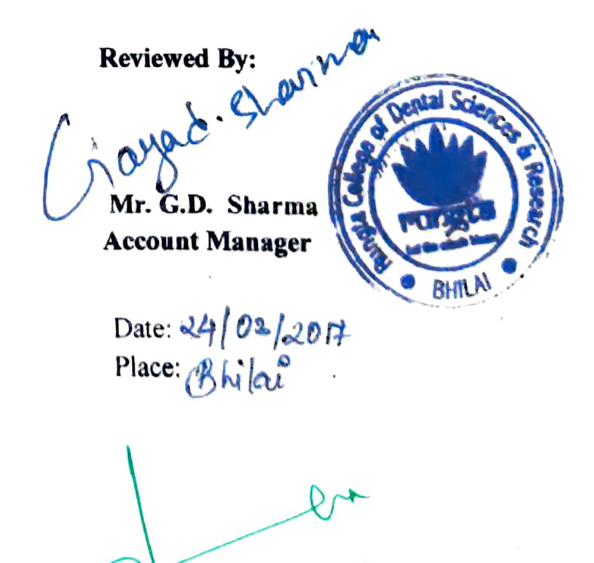

DEAN Rungta College of Dental Science & Research Kohka Road, Kurud, Bhilai (C.G.)

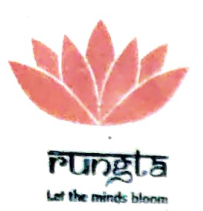

Managed by : GDR Educational Society

#### INSTITUTIONAL BUDGET

| ACADEMIC YI               | EAR 2018-19  |  |  |  |  |
|---------------------------|--------------|--|--|--|--|
| Expected Income           | Amount       |  |  |  |  |
| College Fees              | 9 90 00 000  |  |  |  |  |
| Examination Fees          | 75,000       |  |  |  |  |
| Alumni Fees               | 40,000       |  |  |  |  |
| Transportation Fees       | 11 50 000    |  |  |  |  |
| Hostel & Mess Fees        | 2 98 00 000  |  |  |  |  |
| OPD Dept. Fees            | 42 00 000    |  |  |  |  |
| Total                     | 13 42 65 000 |  |  |  |  |
| Expected Expenditure      | Amount       |  |  |  |  |
| Salaries & Wages          | 4.61.50.000  |  |  |  |  |
| Building & Infrastructure | 40,00,000    |  |  |  |  |
| Library                   |              |  |  |  |  |
| E- Governance             | 60,000       |  |  |  |  |
| Dental Material           |              |  |  |  |  |
| Maintenance               | 1 25 00 000  |  |  |  |  |
| Advertisement & Publicity | 2 50 000     |  |  |  |  |
| Printing & Stationary     | 4 25 000     |  |  |  |  |
| Travelling & Conveyance   | 3 10 000     |  |  |  |  |
| Miscellaneous             | 43.00,000    |  |  |  |  |
| Total                     | 8,02,95,000  |  |  |  |  |

**Prepared By:** 

Mr Gaurav Sen

T

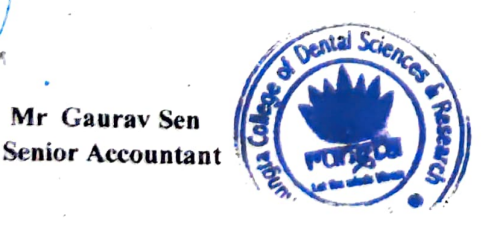

Date: 27 03 2018 Place: Bhilai

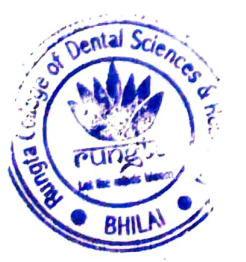

Reviewed By:

au

Mr/G.D. Sharma Account Manager

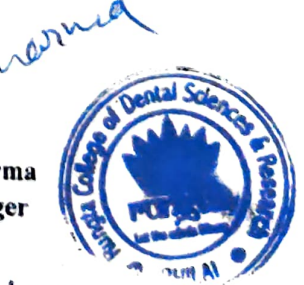

A

Date: 27/03/2018 Place: Bhila

PN DEAN

Rungta Cellega of Dental Science & Research Kohka Road, Kurud, Bhilai (C.G.)

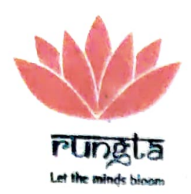

RUNGTA COLLEGE OF **DENTAL SCIENCES & RESEARCH** Managed by : GDR Educational Society

#### **INSTITUTIONAL BUDGET**

| ACADEM                    | IC YEAR 2019-20 |
|---------------------------|-----------------|
| Expected Income           | Amount          |
| College Fees              | 9,25,00,000     |
| Examination Fees          | 60,000          |
| Alumni Fees               | 45,000          |
| Transportation Fees       | 7 50 000        |
| Hostel & Mess Fees        | 3 25 00 000     |
| OPD Dept. Fees            | 45.00.000       |
| Total                     | 13 03 55 000    |
| Expected Expenditure      | Amount          |
| Salaries & Wages          | 4 65 00 000     |
| Building & Infrastructure | 1 10 00 000     |
| Library                   | 21.00.000       |
| E- Governance             | 21,00,000       |
| Dental Material           | 1 10 00 000     |
| Maintenance               | 1,10,00,000     |
| Advertisement & Publicity | 3.00.000        |
| Printing & Stationary     | 5,00,000        |
| Travelling & Conveyance   | 6,00,000        |
| Miscellaneous             | 4,20,000        |
| Total                     | 39,00,000       |
| TUTAT                     | 9,18,40,000     |

**Prepared By:** Mr Gaurav Sen Senior Accountant

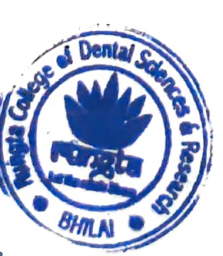

29 03 2019 Date: Place: Bhilai

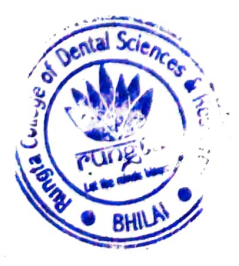

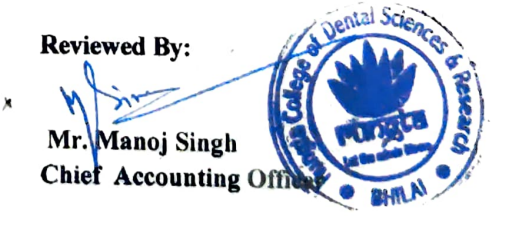

Date: &9/03/2019 Place: BHILAI

DEAN

Rungta College of Dental Science & Research Yohks Roar Kurud, Bhilai (C.G.)

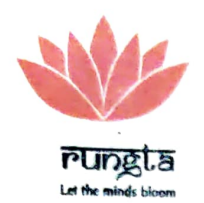

RUNGTA COLLEGE OF DENTAL SCIENCES & RESEARCH

Managed by : GDR Educational Society

#### **INSTITUTIONAL BUDGET**

| ACADEMIC YEAR 2020-21     |             |  |  |  |  |  |  |  |  |  |
|---------------------------|-------------|--|--|--|--|--|--|--|--|--|
| Expected Income           | Amount      |  |  |  |  |  |  |  |  |  |
| College Fees              | 6,25,00,000 |  |  |  |  |  |  |  |  |  |
| Examination Fees          | 10,000      |  |  |  |  |  |  |  |  |  |
| Alumni Fees               | 65,000      |  |  |  |  |  |  |  |  |  |
| Transportation Fees       | 4,50,000    |  |  |  |  |  |  |  |  |  |
| Hostel & Mess Fees        | 2,90,00,000 |  |  |  |  |  |  |  |  |  |
| OPD Dept. Fees            | 40,00,000   |  |  |  |  |  |  |  |  |  |
| Total                     | 9,60,25,000 |  |  |  |  |  |  |  |  |  |
| Expected Expenditure      | Amount      |  |  |  |  |  |  |  |  |  |
| Salaries & Wages          | 3,85,00,000 |  |  |  |  |  |  |  |  |  |
| Building & Infrastructure | 2,75,00,000 |  |  |  |  |  |  |  |  |  |
| Library                   | 17,00,000   |  |  |  |  |  |  |  |  |  |
| E- Governance             | 20,000      |  |  |  |  |  |  |  |  |  |
| Dental Material           | 90,00,000   |  |  |  |  |  |  |  |  |  |
| Maintenance               | 1,15,00,000 |  |  |  |  |  |  |  |  |  |
| Advertisement & Publicity | 10,00,000   |  |  |  |  |  |  |  |  |  |
| Printing & Stationary     | 4,75,000    |  |  |  |  |  |  |  |  |  |
| Travelling & Conveyance   | 1,50,000    |  |  |  |  |  |  |  |  |  |
| Miscellaneous             | 46,00,000   |  |  |  |  |  |  |  |  |  |
| Total                     | 9,44,45,000 |  |  |  |  |  |  |  |  |  |

Prepared By:

Mr Gaurav Sen Senior Accountant

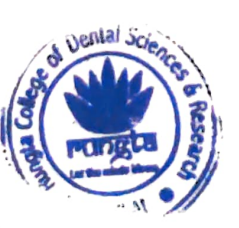

Date: 16 03 2020 Place: Bhilai

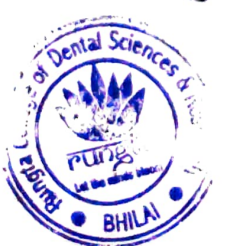

**Reviewed By:** 

Mr. Manoj Singh

Chief Accounting Officer

Date: 16 03 2020 Place: BHILAI

DEAN

Rungta College of Dantal Science & Resear Kohka Road, Kurud, Shilai (C.G.)

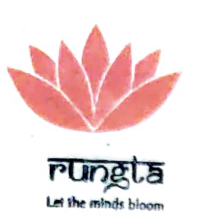

Managed by : GDR Educational Society

#### **INSTITUTIONAL BUDGET**

| ACADEMIC YEAR             | 2021-22      |
|---------------------------|--------------|
| Expected Income           | Amount       |
| College Fees              | 12,25,00,000 |
| Examination Fees          | 1,30,000     |
| Alumni Fees               | 75.000       |
| Transportation Fees       | 3,10,000     |
| Hostel & Mess Fees        | 1.75.00.000  |
| OPD Dept. Fees            | 55.00.000    |
| Total                     | 14.60.15.000 |
| Expected Expenditure      | Amount       |
| Salaries & Wages          | 3,25,00,000  |
| Building & Infrastructure | 5.05.00.000  |
| Library                   | 20.00.000    |
| E- Governance             | 25,000       |
| Dental Material           | 1,15,00,000  |
| Maintenance               | 1 75 00 000  |
| Advertisement & Publicity | 8 50 000     |
| Printing & Stationary     |              |
| Travelling & Conveyance   | 15,00,000    |
| Miscellaneous             | 13,00,000    |
| Total                     | 12,17,75,000 |

Prepared By: Mr Gaurav Sen Senior Accountant

Date: 24 03 202 Place: 24 03

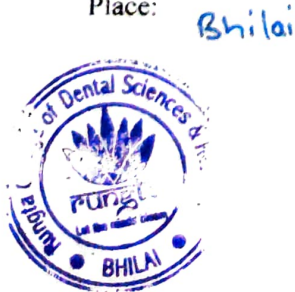

Reviewed By: Mr. Manoj Singh Chief Accounting Of

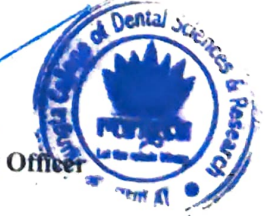

Date: 24/03/2021 Place: BHILA I

DEAN

Pungta College of Dental Science & Research Kohka Road, Kurud, Bhilai (C.G.)

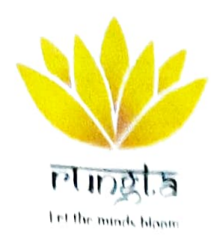

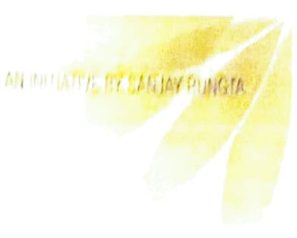

Ref No. RCDSR Admin 2023 /1395 A

10,

Smt. Rajani Rungta,

Vice Chairman.

**GDR** Educational Society

Durg.

Subject: Requirement of the Software's; Academic planning and development-Enterprise Resource Planning (ERP); regarding.

Respected Madam,

1.

Rungta College of Dental Sciences & Research (RCDSR), Bhilai is wishes to upgrade the academics and administrative portfolios through online mode. Hence for the ease of use requesting you to kindly provide us the software listed below;

Academic planning and development- Enterprise Resource Planning (ERP)

Thanking You

Regards

Dr. Karthik Krishna M Dean Rungta College of Dental Sciences and Research Bhilai DEAN Rungta College of Land, Science & Researc Kohka-Karcu Road, Bhilai

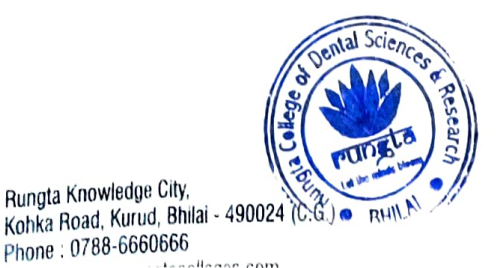

ULAN RUNGIa College of Denial Science & Research Konka Brad Kurud Bhilai (C.C.) Jia Jonege of Vential Divence & Resea Kohke Roed, Kurud, Bhilai (C.G.)

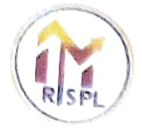

## RUNGTA INFOTECH SYSTEMS PRIVATE LIMITED

49/12, Nehru Nagar(East) Bhilal, (C.G.) 490020 IN. Mobile ... (91.9229344451 Website : www.rungtainfotech.in. Email Id : rungteinfotecheystem@gmail.com

Ref No. RISPL/Admin/2023/ 022

To.

The Dean

Rungta College of Dental Sciences and Research(RCDSR)

Rungta Knowledge city,

Kohka – Kurud Road, Bhilai.

Subject: Authentication to use the software's viz Academic planning and development-Enterprise Resource Planning (ERP); Regarding.

Sir,

5

Rungta InfoTech System Pvt. Ltd. (RISPL). Bhilai under the negis of GDR Educational Society is an entity which develops software's and tools that fulfill educational purpose.

With reference to the letter received from GDR 1 ducational Society (Ref. 36) GDRES/Admin/2023/ ), Rungta College of Dental Sciences and Research (RCDSR). Bhilai was authenticated to use the following software's since January 2023 developed by Rungta InfoTech System Pvt. Ltd. (RISPL);

Academic planning and development- Enterprise Resource Planning (ERP)

Thanking You

1.

Regards

Rungta InfoTech System Pvt. Ltd. (RISPL),

Bhilai

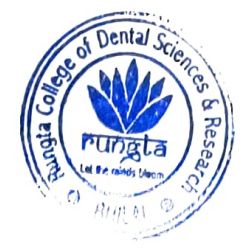

d

DEAN Rungta College of Dental Science & Research Robka Poart, Kurud, Bhilai (C.G.)

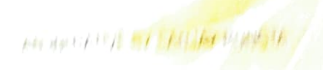

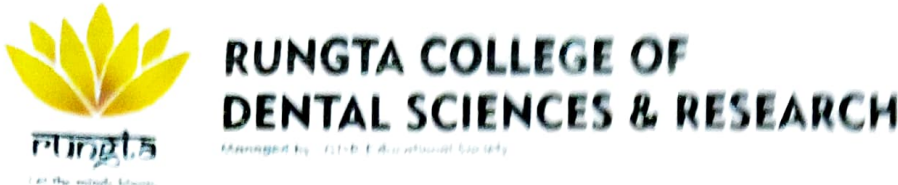

Ref No. RCDSR/Admin/2022 2844 A A

10

Smt. Rajani Rungta.

Vice Chairman.

GDR Educational Society

Durg

Subject: Requirement of the Software's; Administration - Patient Management Software, Biometric attendance software for staff and students; regarding.

Respected Madam.

Rungta College of Dental Sciences & Research (RCDSR). Bhilai is wishes to upgrade the academics and administrative portfolios through online mode. Hence for the ease of use requesting you to kindly provide us the software listed below:

Patient Management Software
 Biometric attendance software for staff and students

#### Thanking You

Regards

Dr. Karthik Krishna M Dean Rungta College of Dental Sciences and Research Bhilai DEAN Rungta College of Dental Science & Researc Kohka-Kurug Road, Bhilar

en

Rungta Knowledge City, Yohka Road, Kurud, Bhilai - 490024 (C.G.) Ptione : 0788-6660666 Nebsite : www.rungtacolleges.com GDR EDUCATIONAL SOCIETY

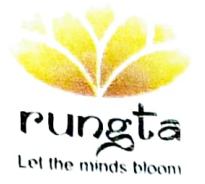

Ref No. GDRES/Admin/2023/ 224 (A)

To,

Rungta InfoTech System Pvt. Ltd. (RISPL),

Rungta Knowledge city,

Kohka - Kurud Road, Bhilai.

Subject: Provide Authentication to use the software's Academic planning and development- Enterprise Resource Planning (ERP) to RCDSR.

Sir.

With reference to the application received. (Ref No. RCDSR/Admin/2023/4398-A) from Rungta College of Dental Sciences and Research (RCDSR), Bhilai, Rungta InfoTech System Pvt. Ltd. (RISPL);Bhilai is notify to provide the authentication to the listed software's.

> 1. Academic planning and development- Enterprise Resource Planning (ERP)

Hence you are requested to kindly provide the same and contact to The Dean of Rungta College of Dental Science and Research (RCDSR) for further discussion and clarifications.

Thanking You

Regards

Reijanni Rumpha

Smt. Rajani Rungta

Vice chairman

GDR Educational society, Durg

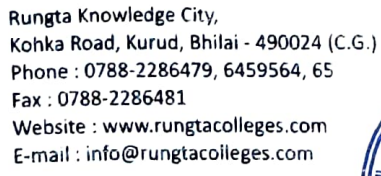

DEAN Rungta College of Dental Science & Research Kohka Road, Kurud, Bhilai (C.G.)

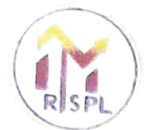

# RUNGTA INFOTECH SYSTEMS PRIVATE LIMITED

49/12, Nehru Nagar(East) Bhilai, (C.G.) 490020 IN, Mobile : +91-9229344451 Website : www.rungtainfotech.in, Email Id : rungtainfotechsystem@gmail.com

Ref No. RISPL/Admin/2022/ O

To.

The Dean

Rungta College of Dental Sciences and Research(RCDSR)

Rungta Knowledge city.

Kohka – Kurud Road, Bhilai.

Subject: Authentication to use the software's viz Administration - Patient Management Software, Biometric attendance software for staff and students; regarding.

Sir.

Rungta InfoTech System Pvt. Ltd. (RISPL), Bhilai under the aegis of GDR Educational Society is an entity which develops software's and tools that fulfill educational purpose.

With reference to the letter received from GDR Educational Society (Ref No. GDRES/Admin/2022/), Rungta College of Dental Sciences and Research (RCDSR). Bhilai was authenticated to use the following software's since January 2022 developed by Rungta InfoTech System Pvt. Ltd. (RISPL);

Patient Management Software
 Biometric attendance software for staff and students

Thanking You

Regards

Rungta InfoTech System Pvt. Ltd. (RISPL),

Bhilai

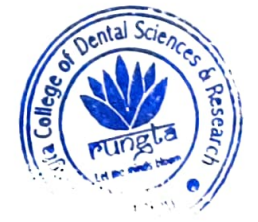

DEAN Rungta College of Dental Science & Research Kohka Road, Kurud, Bhilai (C.G.)

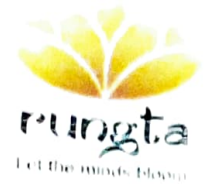

## **GDR EDUCATIONAL SOCIETY**

Ref No. GDRFS/Admin/2022/ 008 ( M )

Io,

Rungta Infollech System Pvt. 1 td. (RISPL),

Rungta Knowledge city.

Kohka - Kurud Road, Bhilai.

Subject: Provide Authentication to use the software's Administration - Patient Management Software, Biometric attendance software for staff and students to RCDSR. Sir,

With reference to the application received .(Ref No. RCDSR/Admin/2022/3843 - A) from Rungta College of Dental Sciences and Research (RCDSR), Bhilai, Rungta InfoTech System Pvt. Ltd. (RISPL);Bhilai is notify to provide the authentication to the listed software's.

Patient Management Software
 Biometric attendance software for staff and students

Hence you are requested to kindly provide the same and contact to The Dean of Rungta College of Dental Science and Research (RCDSR) for further discussion and clarifications.

Thanking You

Regards

Smt. Rajani Rungta

Vice chairman

GDR Educational society, Durg

gta Knowledge City, (a Road, Kurud, Bhilai - 490024 (C.G.) )e : 0788-2286479, 6459564, 65 0788-2286481 site : www.rungtacolleges.com il : info@rungtacolleges.com

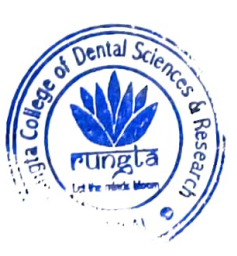

DEAN Rungta College of Dental Science & Research Kohka Road, Kurud, Bhilai (C.G.)

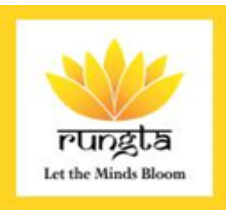

- 6.2.2 Implementation of e-governance in areas of operation
- 1. Academic Planning and Development
- 2. Administration
- 3. Finance and Accounts
- 4. Student Admission and Support
- **5.** Examination

#### INDEX

| S.NO | DESCRIPTION                                | PAGE NUMBER |
|------|--------------------------------------------|-------------|
| 1    | Certificate of the Head of the Institution | 02          |
| 2    | ERP Manual                                 | 04          |

RUNGTA COLLEGE OF DENTAL SCIENCES & RESEARCH, BHILAI Recognised by: DCI New Delhi, Affiliated to : Pt. DeendayalUpadhyay Memorial Health Sciences and Ayush University, Raipur ( C.G) Managed by: GDR Educational Society.

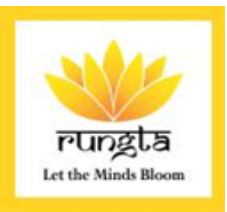

## **CERTIFICATE OF THE HEAD OF INSTITUTION**

RUNGTA COLLEGE OF DENTAL SCIENCES & RESEARCH, BHILAI Recognised by: DCI New Delhi, Affiliated to : Pt. DeendayalUpadhyay Memorial Health Sciences and Ayush University. Raipur (C.G) Managed by: GDR Educational Society.

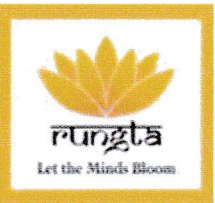

Dr.Karthik Krishna M, M.D.S., DEAN

#### **TO WHOMSOEVER IT MAY CONCERN**

This is to certify that, our Institutional has the Implementation of e-governance in areas of operations, such as:

1. Academic Planning and Development

2. Administration

3. Finance and Accounts

4. Student Admission and Support

5. Examination

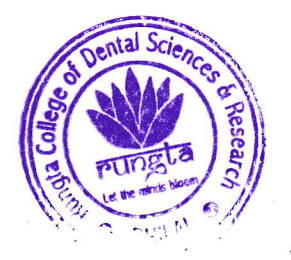

DEAN

DEAN Rungta College of Dental Science & Resea Kohka Road, Kurud, Bhilal (Ç.G.)

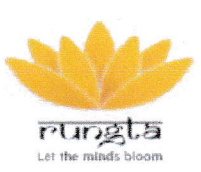

AN INITIATIVE BY SANJAY RUNGTA

# **ERP MANUAL**

# rungta

Let the minds bloom

# FOR USER

(EMPLOYEE/FACULTY/STAFF)

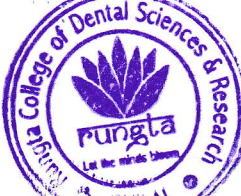

DEAN Callege of Dental Science & Reserved Bhilal (C.G.)

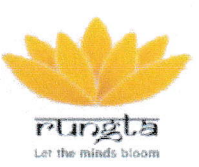

# **INDEX**

- 1 Overview/Introduction
- 2 Objectives
- 3 Login Module
  - 3.1 Student registration and login process
  - 3.2 User/faculty/staff registration and login process
- 4 Dashboard of ERP
  - 4.1 Highlights of Module Academia
- 5 Creating & uploading of Assessments
  - (i) Create subject
  - (ii) Faculty subject allocation
  - (iii) Create unit
  - (iv) Create topic
  - (v) Faculty subject plan
  - (vi) Assessment report
  - (vii) Faculty/subject wise assessment report
- 6 How to download data (notes/assignments/lesson plan etc)
- 7 User/faculty/Staff Account
  - a) User/faculty/Staff attendance details
  - b) Profile details

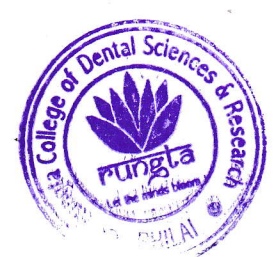

DA Rungta College of Dental Science & Resear Kohka Road, Kurud, Bhilal (C.G.)

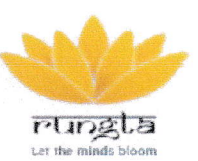

#### 1 - Overview/Introduction

SRGI College ERP system provides a simple interface for maintaining information of different students, departments, faculties, library and other information. All the colleges usually have a number of departments and educational modules such as courses, seminar hall, etc. Managing all these departments and other modules manually is a very difficult and hard, ineffective and expensive task. So here we propose an ERP system for college. Our college ERP system has all the information about the students, teachers, events, library, departments and other relevant information. The system allows the admin to add students, faculties and any other events. Our system allows a faculty to enter or input student's attendance into the database which can later be viewed by students and faculties. The students can view his/her attendance through a separate student login. The faculties can upload the time table, course syllabus, assignments, notes etc. The time table, course syllabus, assignments, notes etc. The time table, course syllabus, assignments, notes etc is available to be viewed by faculties and students on the web portal. The system has easy user interface and have powerful data management system which makes this system is very useful & user friendly.

#### **2 - OBJECTIVES**

- 1. To provide an efficient and effective ERP for colleges.
- 2. To ensure the software meets the complete requirements aspects of the college.

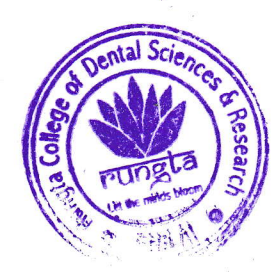

Rungta College of Dental Science & Rest ka Road Kurud, Bhilal (C.G.

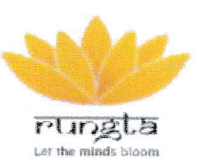

## 3 - Login Modules of ERP

- 1. Student Login From the Student Login tab, any student can login with their User Id and Password and view the information regarding.
- 2. User Login From the User Login tab, any user (It can be any faculty member or HOD) can login with their User Id and Password and view and update the information regarding.

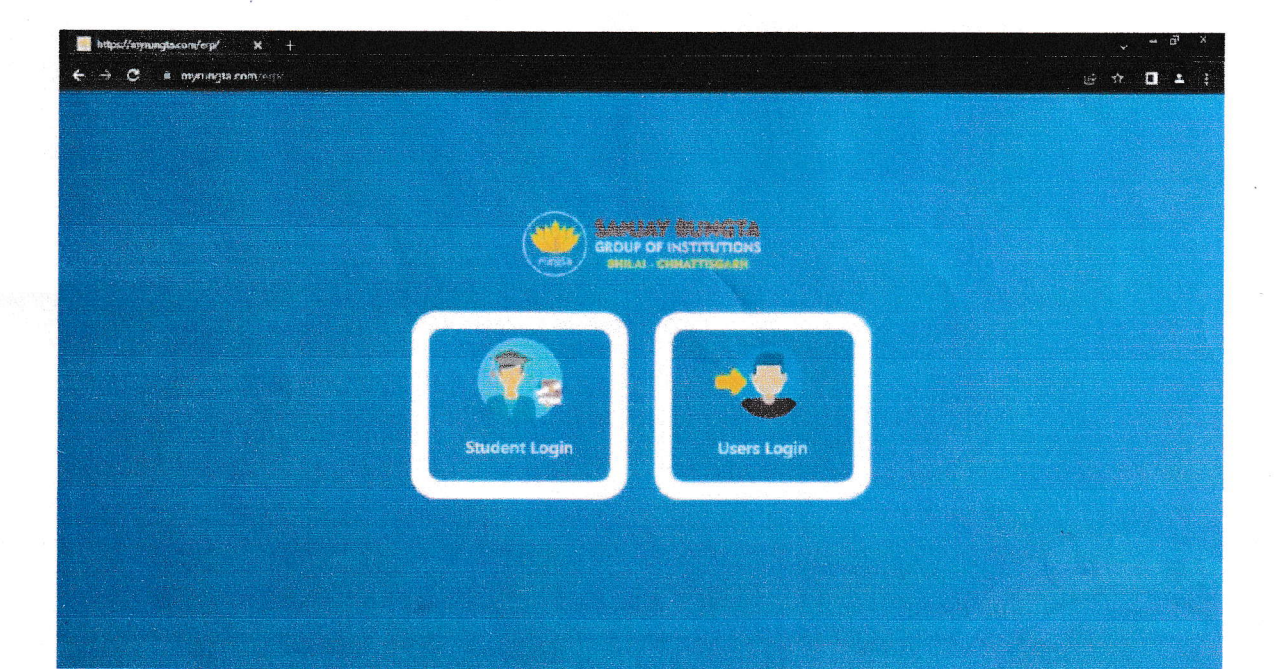

# **LOGIN INTERFACE**

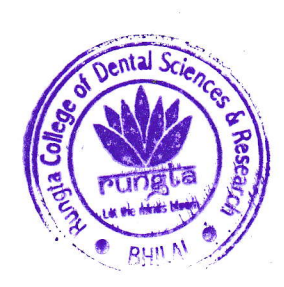

Rungta College of Dental Science & Research Kohka Road, Kurud, Bhilai (C.G.)

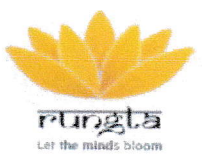

RUNGTA COLLEGE OF

AN INITIALIVE BY SANJAY RUNGLA

## **3.1 – Student Registration and Login Process**

To-do Student Login Tab :-

Step 1 - First of all, the student has to go to the website to open the ERP, for this, enter the URL (www.myrungta.com/erp) on the URL bar of any web browser.

After entering the URL, the home page of ERP opens.

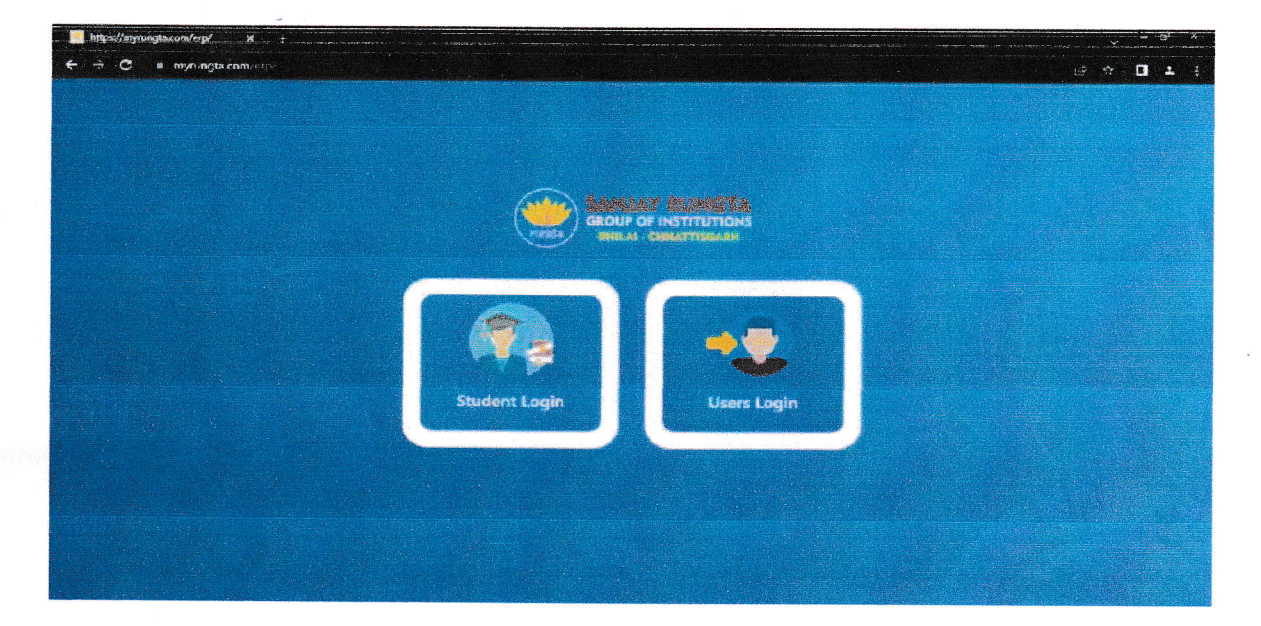

Step 2 - Now student has to click on student login tab. Student login page opens on clicking on student login tab.

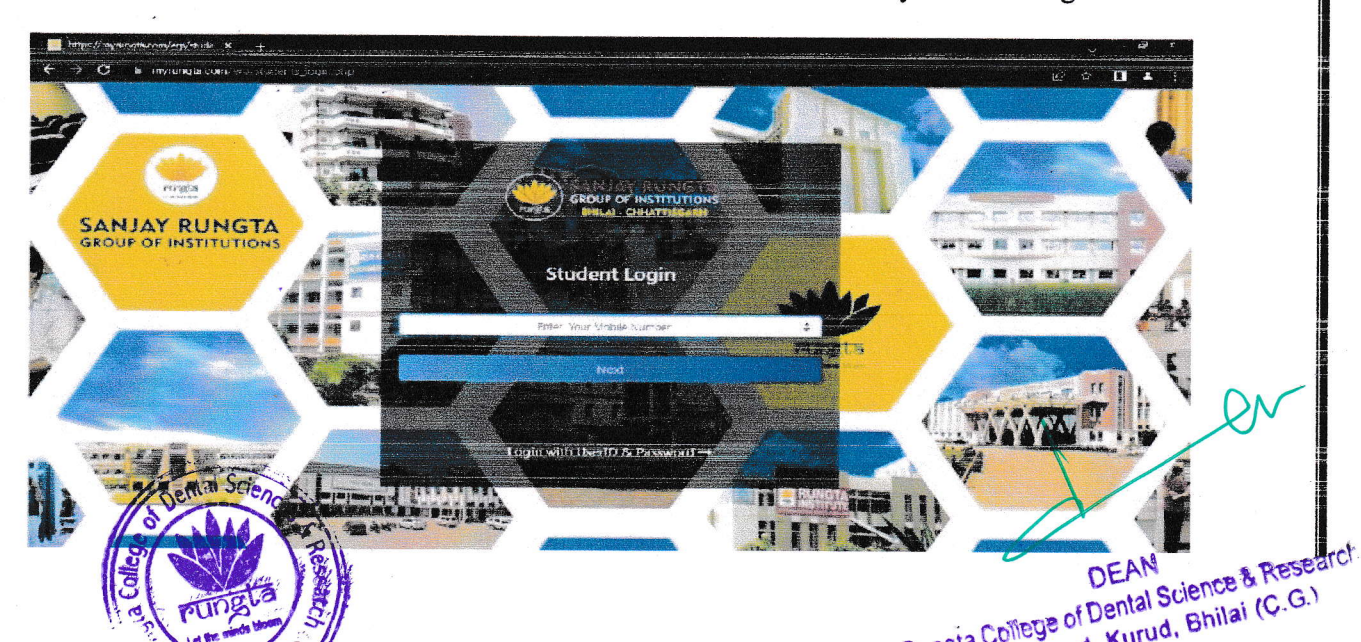

Step 3 - Now student will enter their mobile number from which they wants to register.

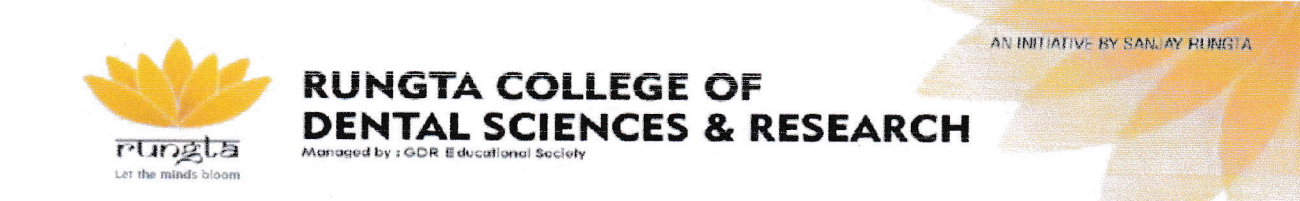

#### Step 4 - After entering mobile number, when the student clicks on Next, he will get an OTP.

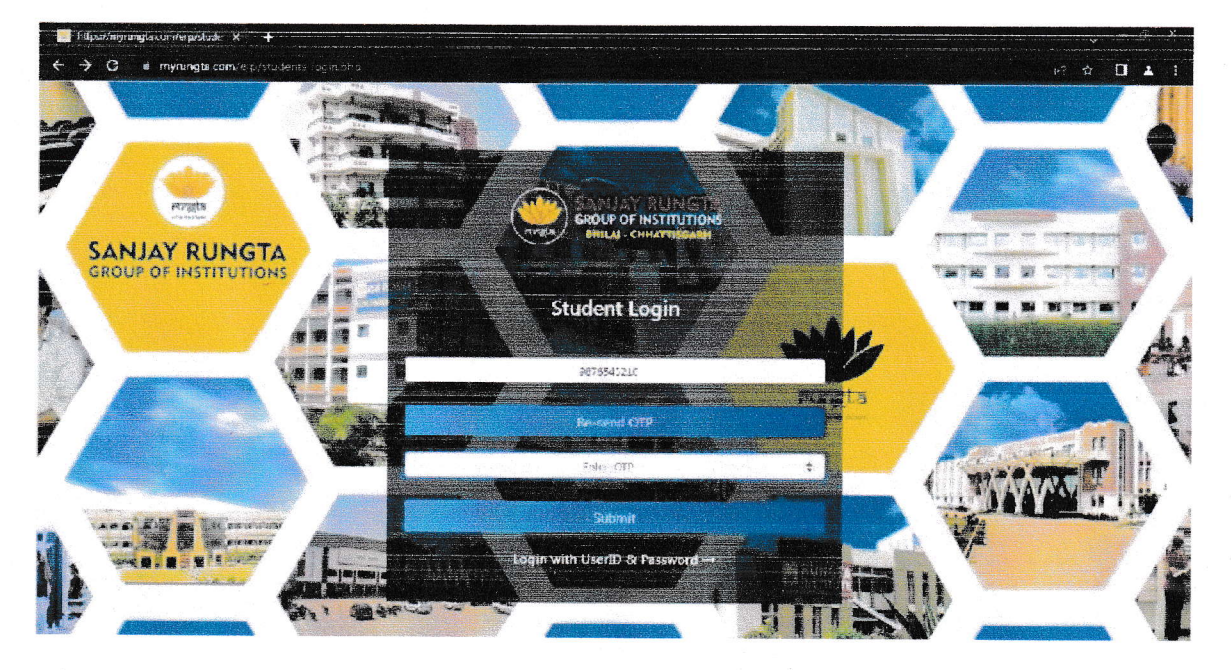

After entering the OTP, they can create a user id and password, which will enable them to login later.

Student has another option to login "Login with User-ID & Password.

- Proventier of the second second secon
- Step 5 After creating the user-id & password, the student can login by clicking to the login with user id and password option.

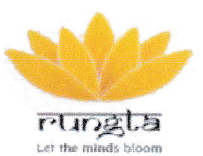

RUNGTA COLLEGE OF

AN INITIATIVE BY SANJAY RUNGTA

#### 3.2 - User/Faculty/Staff Registration and Login Process

**To-do User Login Tab** :- (Same as student login steps)

Step 1 - First of all, any user/faculty/staff has to go to the website to open the ERP, for this, enter the URL (www.myrungta.com/erp) on the URL bar of any web browser.

After entering the URL, the home page of ERP opens.

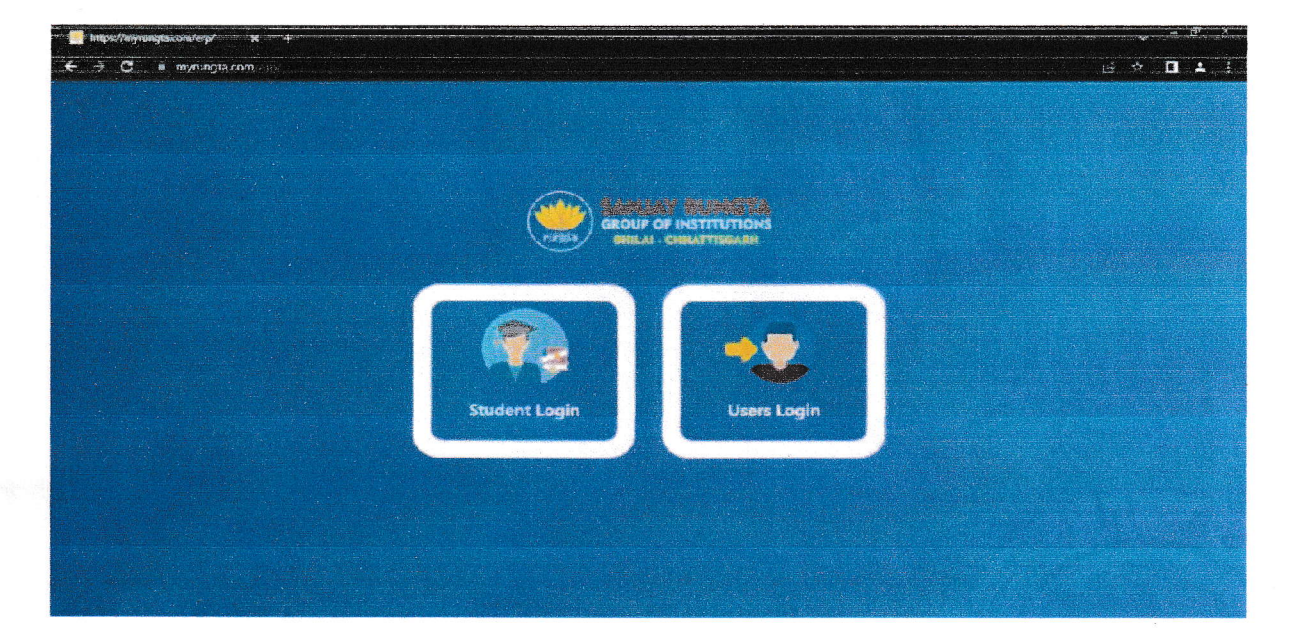

Step 2 - Now user has to click on user login tab. After that user login page opens by clicking on user login.

Now any user (It can be any faculty or HOD of any department) will enter their mobile number from which they wants to register.

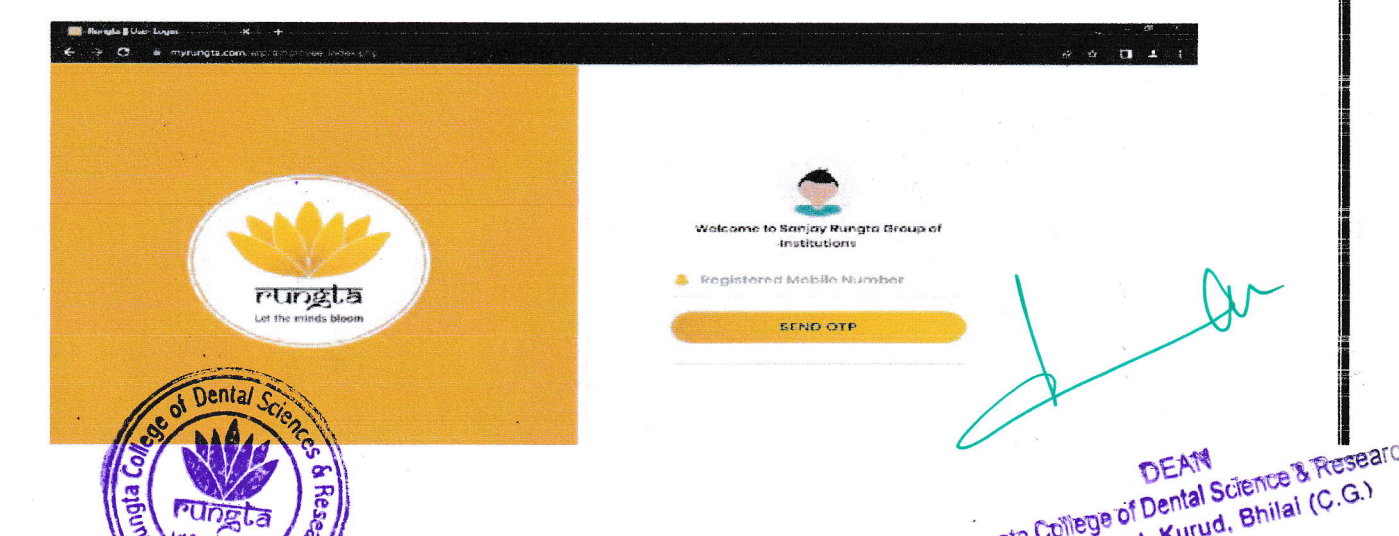

Step 3 - After entering mobile number, when the user clicks on Next, he will get an OTP.

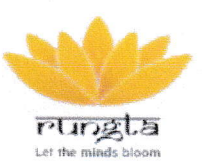

RUNGTA COLLEGE OF DENTAL SCIENCES & RESEARCH Managed by : GDR Educational Society

**Step 4** - After entering the OTP, they can create a user id and password, which will enable them to login later.

After creating the user-id & password, the user can login by clicking to the login with user id and password option.

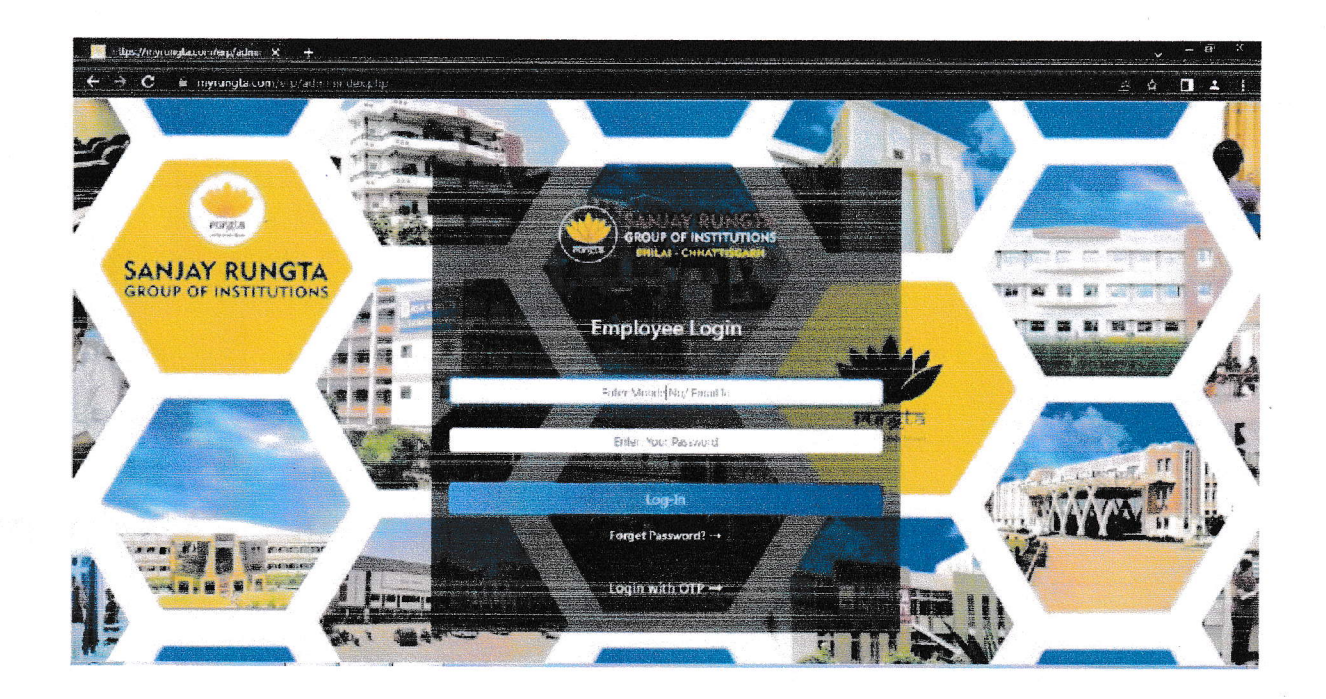

On login by entering the user-id & password, the user will reach to the dashboard page.

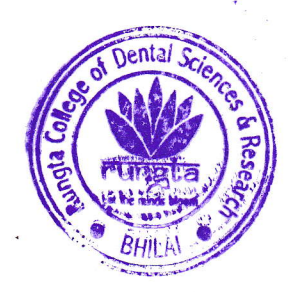

DEAN DEAN Rungta College of Dental Science & Research Kohka Road, Kurud, Bhilal (C.G.)

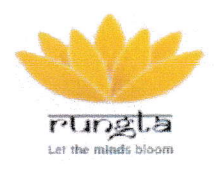

#### **RUNGTA COLLEGE OF DENTAL SCIENCES & RESEARCH** ad by : GOR Educational Society

AN INITIATIVE BY SANJAY RUNGIA

## 4 - Dashboard of ERP

Risti A

#### 4.1 - Highlights of Module Academia

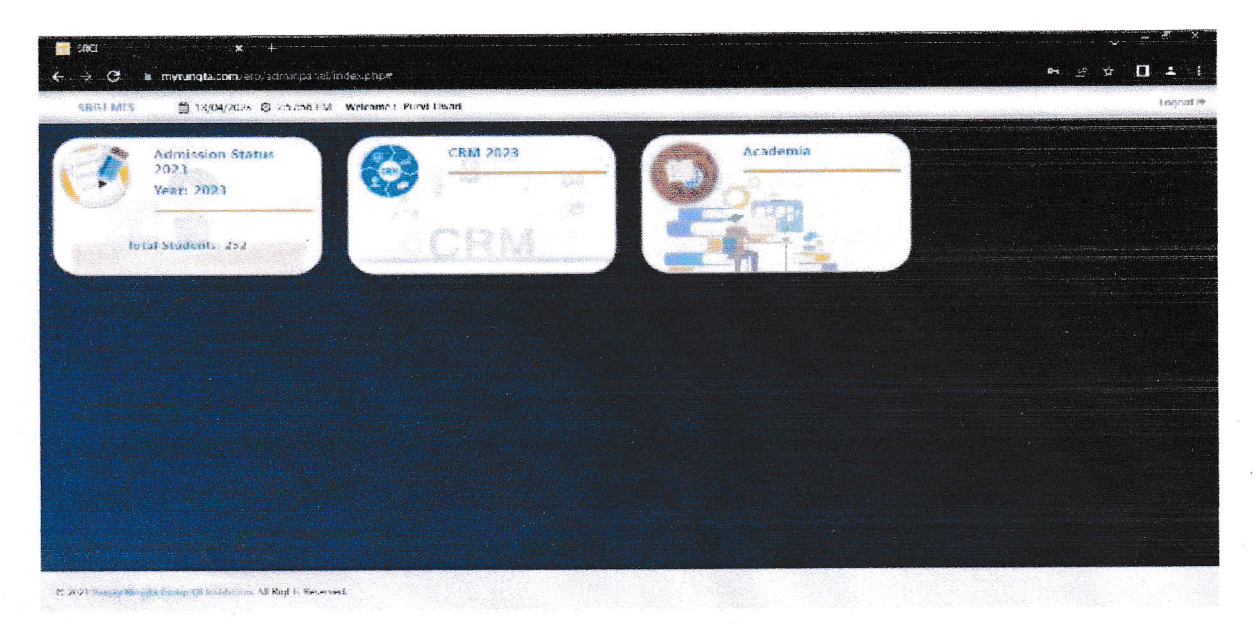

The interface of Academia Tab has 2 sections one is sidebar and other one is main content area.

| Gi Portel 📃                                                                                                    |                                          |                                                                                                    |                            |                          |                 |                       |                 |                                     |              |                |                                    |              |  |
|----------------------------------------------------------------------------------------------------|------------------------------------------|----------------------------------------------------------------------------------------------------|----------------------------|--------------------------|-----------------|-----------------------|-----------------|-------------------------------------|--------------|----------------|------------------------------------|--------------|--|
| eshboard                                                                                                    |                                          |                                                                                                    |                            |                          | Create Subject  |                       |                 |                                     |              |                |                                    |              |  |
| DSMA                                                                                                    |                                          |                                                                                                    |                            |                          |                 |                       |                 |                                     |              |                | anal anticon and a subjective of a |              |  |
| eeter Velalett                                                                                                 | Cutlege.                                 |                                                                                                    |                            | Cacile.                  |                 |                       | Brens, I.,      |                                     |              | Sen elien.     |                                    |              |  |
| iculty Subject Allocation                                                                                      | Hungis Coulege Of Jental Science & Kes 🐨 |                                                                                                    |                            | บบร                      | 11U> "          |                       |                 |                                     | *            | . ap-          |                                    | Ŧ            |  |
| cute kinit                                                                                                    | Subject Coo                              | je: -                                                                                                    |                            | Subject nome:            | Subject nome:   |                       |                 | Subject Type:                       |              | Remotk :       |                                    |              |  |
| suite Topic                                                                                                    | Linter Subject Coce                      |                                                                                                    |                            | Little Gubject Nome      |                 |                       | Theory #        |                                     |              | Linter Memorik |                                    |              |  |
|                                                                                                    |                                          |                                                                                                    |                            |                          |                 |                       |                 |                                     |              |                |                                    |              |  |
| icing Subject Pron                                                                                             |                                          |                                                                                                    |                            |                          |                 |                       |                 |                                     |              |                |                                    |              |  |
| ieuny Gablect Pien<br>Ionana-si Raport                                                                         | Seatures                                 |                                                                                                    |                            |                          |                 |                       |                 |                                     |              |                |                                    |              |  |
| Initig Subject Priori<br>Leasing Report                                                                        | Submit                                   |                                                                                                    |                            |                          |                 |                       |                 |                                     |              |                | *                                  | a 112 a (0 a |  |
| ucutų Sugest Fian<br>uusaanan Papot<br>NOCOUNT                                                                 | Submit<br>Slape 10                       | • emble Looy                                                                                                    | CUV Luzel                  | iu ma                    |                 |                       |                 | ili (j. 1905)<br>1900 - Josef Maria |              |                | west                               |              |  |
| cutty Subject Pron<br>Describet Report<br>CODURT<br>y Laovas                                                   | Statem<br>Slam 10 •<br>SJNS. •           | entrie Losy<br>College                                                                                           | CUY List.                  | jų mi<br>Starch          | Semester        | Subject 1             | came            | SubjectCode                         | Sub          | ect igos       | Search.                            | Usians       |  |
| seuty Subject Fran<br>Lucaunent Report<br>SODOUNT<br>Ny Salavias                                               | Subert<br>Size 10<br>SNS +<br>1          | Felbins Looy<br>Coluage<br>Rungto<br>Coluage Of<br>Devitat                                                       | CUY Lust.<br>Course<br>BOS | IUI Int<br>Sharch<br>BDS | Semester<br>423 | Subject #<br>Orthodos | -211e<br>It CS  | Subject Cose                        | (Jub)<br>The | ест 1436       | sensti:<br>List                    | Defens       |  |
| reuty Subject Fran<br>Lossonent Report<br>SODOUNT<br>(g Laovas<br>) y Atomisense Report<br>(g Profile<br>nonit | Suber<br>Slav 10 -<br>SH3. ,<br>1        | <ul> <li>ettiliis-<br/>Lociusse</li> <li>Rongio<br/>College DP<br/>Deriuti<br/>Science S<br/>Research</li> </ul> | CUY LUOK<br>Course<br>BOS  | U mrt<br>Grandt<br>BDS   | Semester<br>4th | subject 7<br>Orthodia | ng haa<br>tites | subject Code                        | Sub<br>The   | ect i gre      | Lar                                | Defense      |  |

of Dental C tions related to academia and user account in the side bar and Main content DEAN DEAN Science & Research Anilal (C.C.) There are ontent from that option. area she

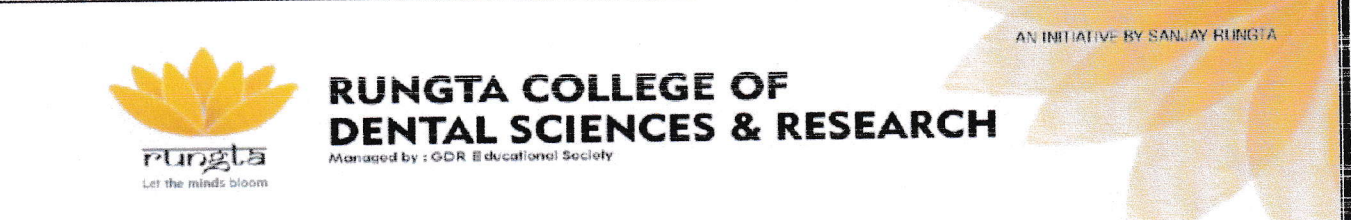

## 5 - Creating & uploading of Assessments

## (i) "Create Subject"

| SRG Portol 📃                                                                                   |                                         |                                                                                 |                           |                          |                        |             |         |               |                      |            |                                        |        |  |  |
|------------------------------------------------------------------------------------------------|-----------------------------------------|---------------------------------------------------------------------------------|---------------------------|--------------------------|------------------------|-------------|---------|---------------|----------------------|------------|----------------------------------------|--------|--|--|
| Deshboard                                                                                      |                                         |                                                                                 |                           |                          | C                      |             |         |               |                      |            |                                        |        |  |  |
| ACADEMIA                                                                                       | and setting                             |                                                                                 |                           |                          |                        |             |         |               |                      |            |                                        |        |  |  |
| Credit Stillpert                                                                               | College:                                |                                                                                 |                           | Carle.                   |                        |             | Bioner. |               |                      | Sen eller. |                                        |        |  |  |
| Faculty Subject Allocation                                                                     | Hungiz Co.                              | .eçe ()f Jental isle                                                            | ince à Kes. 🔻             | บเบล                     | 1185 ·                 |             |         | uus           |                      | 20°        | *                                      |        |  |  |
| Create Unit                                                                                    | Subject Code                            | E                                                                               |                           | Subject nome:            | Subject name:          |             |         | Subject Type: |                      | Remork :   |                                        |        |  |  |
| Chanta Tanin                                                                                   | C ite as                                | Rain Press                                                                      |                           | ALC: NAME OF BRIDE       | -Littes guigeet Pische |             |         |               | Phalana in a service |            |                                        |        |  |  |
| damage of a                                                                                    |                                         |                                                                                 |                           |                          |                        |             |         |               |                      |            |                                        |        |  |  |
| Facility Subject Plan                                                                          |                                         |                                                                                 |                           |                          |                        |             |         |               |                      |            |                                        |        |  |  |
| Facuay Subject Plan<br>Assessment Report                                                       | Sastanni                                |                                                                                 |                           |                          |                        |             |         |               |                      |            |                                        |        |  |  |
| Facual Subject Flow                                                                            | Saiteeri                                |                                                                                 | 5 3 4 5 4 5 4 5 4         |                          |                        |             |         |               |                      |            | -1 - 1 - 1 - 1 - 1 - 1 - 1 - 1 - 1 - 1 |        |  |  |
| Factay Subject Fran<br>Assessment Report<br>MY ACCOUNT<br>My Ladves                            | Sectore<br>Size 10 →                    | ಆಗಡಿ ಸಿಕ್ಕ ಲಂಧ್ರಾ                                                               | COV Lucal                 | 101 Inst                 |                        |             |         |               |                      |            | Sectory.                               |        |  |  |
| Focus Subject From<br>Assessman Report<br>My Ladves                                            | Softword<br>Show 10 +                   | enti ir Ucpy<br>Votego                                                          | COV Lessi<br>Course       | IUI Invit                | Semester               | suspect % : |         | Subject Loos  | due                  | vect luce  | Secure<br>Edit                         | Delete |  |  |
| Fraudy Staged Fran Assessment Report Assessment Report My Leaders My Autopote Report My Andrea | Statute<br>State<br>State<br>State<br>1 | entrine, Dopy<br>Dictioge<br>Rungto<br>Ciclioge Dental<br>Science &<br>Response | COV LIDE<br>Course<br>EDS | its inn<br>Grandt<br>SDS | Semester<br>4th        | Subject No  | ne<br>G | Subject Dope  | sub<br>The           | sect (use  | SMOTT<br>Edit                          | Delote |  |  |

Here any faculty can create subject for concerned semester related to any program.

First to create subject they need to select -

College, then course, branch, semester, subject code, subject name, subject type (either theory or practical), and give some remark.

When the faculty creates the subject and clicks on submit, then that subject will be shown in tabular form.

| S.No. | F. | College                                                 | Course | Branch | Semester | Subject Nome | Subject Code | Subject Type | Ect  | Delete |
|-------|----|---------------------------------------------------------|--------|--------|----------|--------------|--------------|--------------|------|--------|
|       | •  | Rungto<br>College Of<br>Dental<br>Science &<br>Research | BDS    | BDS    |          | Orthodontics |              | Theory       | idt. | kint   |
| SNo   |    | College                                                 | Course | Branch | Semester | Subject Nome | Subjert Code | Subject Type | Ect  | Xlev   |

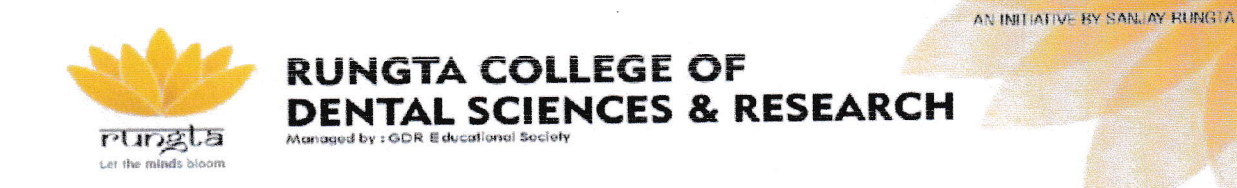

## (ii) "Faculty Subject Allocation"

In academia, this option is available to the HOD's, so that they can allot related subjects of the concerned semester to the faculty members of their department.

|                                            |                        |                |           |           |              |              |              |               |               |                 |                | <u> </u>        | b 🖬 ≛         |
|--------------------------------------------|------------------------|----------------|-----------|-----------|--------------|--------------|--------------|---------------|---------------|-----------------|----------------|-----------------|---------------|
| 😌 🖆 mynungtak                              | and end solver         | itte universit | ect a sea | 06.17651# | ie ekste ste |              |              |               |               |                 |                |                 |               |
| SRGI Portol 📃                              |                        |                |           |           |              |              |              |               |               |                 |                |                 |               |
| annen annen                                |                        |                |           |           |              |              | Alloca       | te Subjec     |               |                 |                |                 |               |
| i academa                                  |                        | -              |           |           |              |              |              |               |               |                 |                |                 |               |
| Create Subject                             | Caliby                 |                |           |           | C.1 190      |              | Reared       |               | S-mester      | <i>Sentuen</i>  |                |                 |               |
| Preside Subject Policidary                 | ्रिस्ट स्ट.<br>इ.स. स. | t College      |           |           | r Selei      | el Cycrow    | V Second B   | kunti         | *             | Select Sensecte | Ŧ              | Several Secolor | +             |
| 👂 șteme i -sa                              |                        | 17<br>         |           |           |              |              |              |               |               |                 |                |                 |               |
| Create "Jok                                | Contraction            |                |           |           |              |              |              | ta series des |               | 1               |                | 1               | Profilization |
| 🖗 🕫 sedy Sobje 1 Plan                      | S.No.                  | Collece        | Course    | Bronch    | Semester     | Subject Nome | Subject Code | Subject Type  | Foculty Monte | Faculty Session | Select_Potente |                 | Lociscia      |
| Agungmont Report                           | 583                    | College        | COURSE    | Branch    | Sememer      | Subject Nome | Simjert Code | Sugjett Bype  | Fersity Name  | Foculty Session | Select_Porung  | Allocate        | Deallarme     |
| Facultar Subject Wise<br>Assessment Report |                        |                |           |           |              |              |              |               |               |                 |                |                 |               |
| MY ACCOUNT                                 |                        |                |           |           |              |              |              |               |               |                 |                |                 |               |
| <ul> <li>Ny Átlendonce Report</li> </ul>   |                        |                |           |           |              |              |              |               |               |                 |                |                 |               |
| 🛐 My Profile                               |                        |                |           |           |              |              |              |               |               |                 |                |                 |               |
| Bogou W                                    |                        |                |           |           |              |              |              |               |               |                 |                |                 |               |
|                                            |                        |                |           |           |              |              |              |               |               |                 |                |                 |               |

Here any HOD can allocate subject to faculty for concerned semester related to any program.

#### First to allocate subject to any faculty, they need to select -

College, then course, branch, semester, session.

When the HOD allocate the subject to any faculty and clicks on submit, then that faculty and allocated subject will be shown in tabular form.

|           | LoSece         | *                   | •               |         | Course      |                 | Urbitch:        | 191                  |                       | Serresb            | 1                                                                                                    | Sestion              |                                                                                                    |
|-----------|----------------|---------------------|-----------------|---------|-------------|-----------------|-----------------|----------------------|-----------------------|--------------------|----------------------------------------------------------------------------------------------------|----------------------|----------------------------------------------------------------------------------------------------|
| accenter. | Ro: ute        | u Cullage Cf B      | Sentral Science | 6 Rec * | BDS         | Ŧ               | BDG             |                      |                       | * 'J               | *                                                                                                    | 2023                 |                                                                                                    |
|           | lan disebution |                     |                 |         |             |                 |                 |                      |                       |                    |                                                                                                    |                      |                                                                                                    |
|           |                |                     |                 |         |             |                 |                 |                      |                       |                    |                                                                                                    |                      |                                                                                                    |
|           | shaw 0         | v cmics             | Cay 03          | W Po⊒   | RCF P       | 4               |                 |                      |                       |                    |                                                                                                    | Secrit               |                                                                                                    |
| ×         | <b>E \$10</b>  | Colloca             | CAUTEA          | Empra   | Semestet    | Subject         | Subject         | Subject<br>Tupe      | Faculty<br>Nome       | Faculta<br>Session | Select_Fat.utu                                                                                                 | Alincate             | Danilocate                                                                                                    |
|           |                | Dunge               | ans             | RDC.    | 4m          | Ornadomics      |                 | Theorem              | DrGainav              | 2023               | Coluction 2                                                                                                    |                      | and same                                                                                                    |
|           |                | College             | (MART)          |         |             |                 |                 |                      | Agrawal               |                    | accurs ret.                                                                                                    | <b>Characterized</b> | Grant and and                                                                                                    |
|           |                | Depriti<br>Scivince |                 |         |             |                 |                 |                      |                       |                    |                                                                                                    |                      |                                                                                                    |
| e.        |                | Resourch            |                 |         |             |                 |                 |                      |                       |                    |                                                                                                    |                      |                                                                                                    |
|           | S.No           | College             | Course          | Branch  | Semester    | Subject<br>Name | Subject<br>Code | Subject<br>Tupo      | Foculty<br>None       | Faculta<br>Session | Select_south                                                                                                   | Allocate             | Neglicote                                                                                                    |
|           | stawregi       | so Lot \ entries    |                 |         | Karan Karan |                 |                 | a ta dan kata ana an | is distant recentring |                    | Constraints and a second second second second second second second second second second second second second s | 1                    | vev nus                                                                                                    |
|           |                |                     |                 |         |             |                 |                 |                      |                       |                    | 1                                                                                                    |                      | and the second second second second second second second second second second second second second second second |
|           |                |                     |                 |         |             |                 |                 |                      |                       |                    |                                                                                                    |                      |                                                                                                    |
|           |                |                     |                 |         |             |                 |                 |                      |                       |                    |                                                                                                    |                      |                                                                                                    |

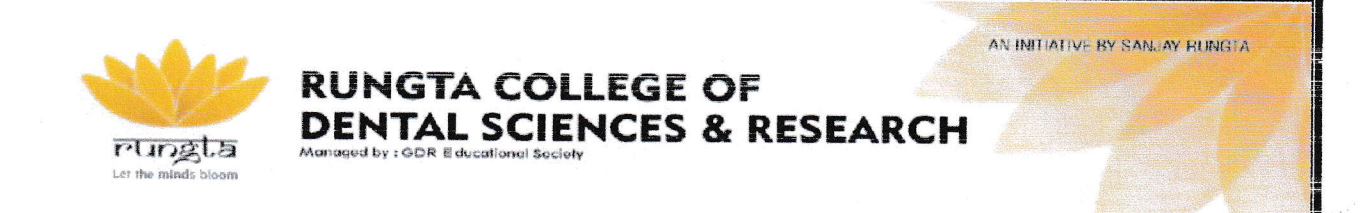

## (iii) "Create Unit"

Here the faculty can create a unit related to the syllabus of any subject that they are teaching in the class.

#### To create a unit they need to select -

Select the subject, then unit number, then the unit name and remark and submit it.

| Deshaoard                                                                                                    |                                            | Subject Unit Plan                                                                                                    |                                                 |                                              |                                       |                                                |                                 |                                           |                   |                                                 |                            |  |  |
|----------------------------------------------------------------------------------------------------|--------------------------------------------|----------------------------------------------------------------------------------------------------|-------------------------------------------------|----------------------------------------------|---------------------------------------|------------------------------------------------|---------------------------------|-------------------------------------------|-------------------|-------------------------------------------------|----------------------------|--|--|
| ACADEMIA                                                                                                    |                                            |                                                                                                    |                                                 |                                              |                                       |                                                |                                 |                                           |                   |                                                 |                            |  |  |
| 🖡 Stanada Schijart                                                                                            | Subject Sk types                           |                                                                                                    |                                                 | 1.157.91; #1561                              |                                       | Unit Nome                                      | Unit Nome                       |                                           |                   | Remark                                          |                            |  |  |
| 🖡 Facelty Subject Altacation                                                                                  | เป็าสี่การ                                 | <ul> <li>บังที่การรบกร.</li> </ul>                                                                                         |                                                 |                                              | Prise and Kineteen                    |                                                |                                 | Friday Link Science                       |                   |                                                 | mitte Hannets              |  |  |
| Create Unit                                                                                                   |                                            |                                                                                                    |                                                 |                                              |                                       | Submit                                         |                                 |                                           |                   |                                                 |                            |  |  |
| Create Tapic                                                                                                  |                                            |                                                                                                    |                                                 |                                              |                                       |                                                |                                 |                                           |                   |                                                 |                            |  |  |
|                                                                                                    |                                            |                                                                                                    |                                                 |                                              |                                       |                                                |                                 |                                           |                   |                                                 |                            |  |  |
| Pacetty Subject Piera                                                                                         | 5759/ 15                                   | V Course Cours                                                                                                    | CEV Exact P                                     | 2 <b>P</b> Piùi.                             |                                       |                                                |                                 |                                           |                   | Secret.                                         |                            |  |  |
| <ul> <li>Paculty Subject Plan</li> <li>Accessment Happet</li> </ul>                                           | 5499 15<br>52.946                          | College Name                                                                                                    | CSV Enuel P<br>Course Name                      | Branch Name                                  | Semester Name                         | Subject Nome                                   | Unit Namper                     | Unit Name                                 | Remark            | Secr.1.                                         | Update                     |  |  |
| F Packtly Subject Risk<br>Accelariant Happet                                                                  | 54700 10<br>5.NG                           | nmrcn Cove     College Nome     R ingte College     Of Dental Science                                                      | CSV Exual P<br>Course Ryame<br>BDS              | 29 Prin.<br>Branch Nome<br>BD5               | SemesterName<br>4th                   | Subject Name<br>Ontrodostics                   | Unit Number                     | Unit Name                                 | Remark            | Seurc.                                          | Lodate                     |  |  |
| <ul> <li>Paculty Subject Plan</li> <li>Asseizment Report</li> <li>MY ACCOUNT</li> <li>My Loover</li> </ul>    | 54700 10<br>5 Nis<br>1                     | College Name<br>College Name<br>Pringte College<br>Of Dentel Science<br>S Research                                         | CSV Enue P<br>Course Name<br>RDS                | 9 Prin.<br>Uranch Nome<br>805                | Semester Name<br>4th                  | Subject Name<br>Onboringtics                   | Unit Number<br>1                | Unit Name                                 | Remark            | Secret Attion                                   | Lodote                     |  |  |
| Paculty Subject Plan<br>Assetment Report<br>WY ACCOUNT<br>My Leaves<br>My American Separ                      | 5 MG                                       | Interior Cours     College Name     A Ingle College     Of Dentel Science     B Rescence     B Rescence     College Name   | CSV Brue P<br>Course Name<br>BDS<br>Course Name | P Pin.<br>Uranch Nome<br>RDS<br>Uranch Nome  | Semester Name<br>4th<br>Semester Name | Subject Name<br>Ontherionalise<br>Subject Name | Unit Number<br>1<br>Unit Number | Unit Name<br>sephisiometrics<br>Unit Name | Remark<br>Kesnark | Secret<br>Arbon<br>Descert<br>Arbon             | Update<br>Update<br>Update |  |  |
| Paculty Subject Plan<br>Acceleration Report<br>Mr ACCOUNT<br>My Leaves<br>My Attentioner Seguer<br>My Profile | Sinks<br>Sinks<br>I<br>Sinks<br>Sincompare | Intres Coury     College Name     Ringth Childinge     Of Dented Science     R Hesearch     College Name     I of criticis | CDy Brue P<br>Course Name<br>RDS<br>Course Name | 2F Pin.<br>Branch Nome<br>RDS<br>Uranch Nome | Semester Name<br>4th<br>Semester Name | Subject Name<br>Ontheriowics<br>Subject Name   | Unit Number<br>1<br>Unit Number | Unit Name<br>Rephsiometrics<br>Unit Name  | Remark<br>Kemark  | Securi.<br>Action<br>Action<br>Action<br>Previo | Lodate<br>Lodate           |  |  |

When the faculty selects the unit and clicks on submit, the unit will be created in tabular format and faculty also have the option to edit and delete the created units at any time.

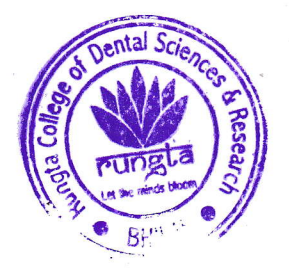

UEAN Science & Ref. Duncta College of Dental Science & Ref.

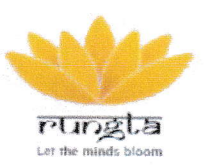

## (iv) "Create Topic"

Here the faculty can create a topic related to the syllabus of any subject that they are teaching in the class.

To create a topic they need to select -

Select the subject, then unit name, then the topic name and remark and submit it.

| SKG PORCL                                                                                                    |                                                 |                                                                                                    |                                                   |                                             |                                       |                                               |                                          |                                                      |            |                                                                                                    |                                                |
|----------------------------------------------------------------------------------------------------|-------------------------------------------------|----------------------------------------------------------------------------------------------------|---------------------------------------------------|---------------------------------------------|---------------------------------------|-----------------------------------------------|------------------------------------------|------------------------------------------------------|------------|----------------------------------------------------------------------------------------------------|------------------------------------------------|
| R Decretory                                                                                                    |                                                 |                                                                                                    |                                                   |                                             | Subject I                             | Unit Topic P                                  | tan                                      |                                                      |            |                                                                                                    |                                                |
| # ACADEMIA                                                                                                    |                                                 |                                                                                                    |                                                   |                                             |                                       |                                               |                                          |                                                      |            |                                                                                                    |                                                |
| Create Subject                                                                                                    | Select Su                                       | bjøct                                                                                                    |                                                   | Una Nome                                    |                                       | Topic Hamp                                    |                                          | R                                                    | emark      |                                                                                                    |                                                |
| 🛜 Friendly Subject Alternation                                                                                                    | Drilwali                                        | 74a                                                                                                    | *                                                 | carl clonetry.                              |                                       | <ul> <li>Dirser Tap:</li> </ul>               | c No ne                                  |                                                      | Date: camp | * 1997 - 1997 - 1997 - 1997 - 1997 - 1997 - 1997 - 1997 - 1997 - 1997 - 1997 - 1997 - 1997 - 1997 - 1997 - 199<br>- 1997 - 1997 - 1997 - 1997 - 1997 - 1997 - 1997 - 1997 - 1997 - 1997 - 1997 - 1997 - 1997 - 1997 - 1997 - 1997 |                                                |
| 🖉 Caserie Lost                                                                                                    | Sitter                                          | a -                                                                                                    |                                                   |                                             |                                       |                                               |                                          |                                                      |            |                                                                                                    |                                                |
|                                                                                                    |                                                 |                                                                                                    |                                                   |                                             |                                       |                                               |                                          |                                                      |            |                                                                                                    |                                                |
| Constan Traple                                                                                                    | andre og                                        |                                                                                                    |                                                   |                                             |                                       |                                               |                                          |                                                      |            |                                                                                                    |                                                |
| Cleane Topic                                                                                                    | Sh>⊚ [ <sup>™</sup> C                           | w smiths Coby                                                                                                    | CSV Braci PD                                      | F RPT                                       |                                       |                                               |                                          |                                                      |            | F,enter:                                                                                                    |                                                |
| Create Table                                                                                                    | SiNe *                                          | ♥ errites Copy<br>Cuilogia Nome                                                                                                    | CSV Bizci PD<br>Course Neme                       | E Roy                                       | Sumester Name                         | Subject Name                                  | Unit Name                                | Tour , Nume                                          | Remark     | Actor                                                                                                    | Uuduar                                         |
| Chrone Trade                                                                                                    | Sine *                                          | Profits Copy     College Name     Rungia College     Or Dental Science     A Destart                                                | CSV Brazi FD<br>Course Name<br>3DS                | 6 Bitr<br>Branch Name<br>BDS                | Servester Name<br>Ath                 | Subject Name<br>Drenocorridos                 | Unit Name<br>cephotometrics              | Tearc Native<br>Landinaska &<br>Ancijases            | Remark     | Actur                                                                                                    | Uudate:                                        |
| Creme Tools                                                                                                    | Show TO                                         | Viencias Copy<br>Codege Nome<br>Rungta College<br>Or Dental Science<br>A Research                                                   | CSV Bucci PD<br>Course Name<br>BDS                | 6 Roy<br>Branch Name<br>BDS                 | Sumster Name<br>Ath                   | Subject Name<br>Dräkedonidos                  | Unit Name<br>Lephotometrics              | Tourc Hains<br>Londingske §<br>Anciuses              | Bemark     | Actor 1                                                                                                    | u state                                        |
| Creme Tool Faculty Studgest Provi Astroneent Ropert Astroneent Ropert My Jonovst My Loovst My Loovst My Loovst                           | Sinow To<br>SiNo *<br>1<br>Sino                 | entites Casy     Codage Name     Rengia Codage     Vicinita     A Benearch     Codage Name                                          | CBV Buzzi FC<br>Course Nome<br>BCS<br>Course Nome | e Bor<br>Branch Name<br>BDS<br>Branch Name  | Sumssfer Name<br>4th<br>Sementer Name | Subject Name<br>Driftedonidos<br>Subject Name | Unit Name<br>Lephotometrics              | Tours Hame<br>Landinarks &<br>Anciuses               | Bemark     | Actor                                                                                                    | Uudges<br>Conte                                |
| Creme Trade  Faculta, Stablect Plusi  Astroament Robert Mig. Leaves  Mig. Leavest  Mig. Leavest  Mig. Astarriationea Report  Mig. Pontle | Show TC<br>S.No *<br>T<br>S.Fan<br>Showing I to | Sertias Cay     College Nome     Regula College     Regula College     College Nome     A Research     College Nome     Ioffertrisc | CSV Buck PD<br>Course Nume<br>SDS<br>Course Nome  | E Bitt<br>Eranch Name<br>BDS<br>Branch Rame | Sumester Name                         | Sulgest Name<br>Ontheomoles<br>Sulgest Name   | Unit Name<br>Deprotometrics<br>Unit Name | Tourc Name<br>Londinarka &<br>Ancijasa<br>Konin Name | Bemark     | Actor<br>Actor<br>Actor                                                                                                    | Uudges<br>Uudges<br>Liodate<br>s International |

When the faculty selects the topic and clicks on submit, the topic will be created in tabular format and faculty also have the option to edit and delete the created topics at any time.

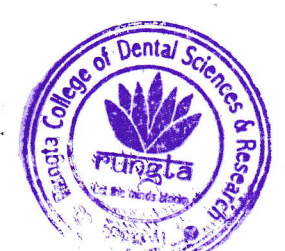

Re Rungta College of Dental Science & Re Ronka Road, Kurud, Bhilai IC arch

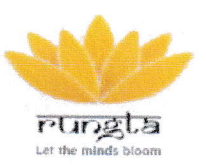

## 

## (v) "Faculty Subject Plan"

In this the faculty can create a teaching plan regarding for concerned subject.

To create subject plan they need to select -

Select session, and then select subject, then the unit name, topic and unit planning date.

| Energy and                                                                                                    | Loss                    | 6#*                                                                                                    |                                                        | Eubject Eoloci en Har Har uitg                        |                                                              |                                                                    |                                                          |                                                 |                 |                                                                                                    |                                                               |
|----------------------------------------------------------------------------------------------------|-------------------------|----------------------------------------------------------------------------------------------------|--------------------------------------------------------|-------------------------------------------------------|--------------------------------------------------------------|--------------------------------------------------------------------|----------------------------------------------------------|-------------------------------------------------|-----------------|----------------------------------------------------------------------------------------------------|---------------------------------------------------------------|
| ANEMIA                                                                                                    | 20                      | )23                                                                                                    |                                                        | Ord edona                                             | us>RCDS                                                      | R>BD9> *                                                           |                                                          |                                                 |                 |                                                                                                    |                                                               |
| E name subject                                                                                                    | Ļ                       | ne Piomo :                                                                                                    |                                                        | Тор с:                                                |                                                              |                                                                    | Unit Monning De                                          | ate:                                            | Romone:         |                                                                                                    |                                                               |
| Facultu Subject Alicection                                                                                                    |                         | Ceolociametrico                                                                                                    | 8                                                      | Henstrask                                             | s & Antopp                                                   | ÷. •                                                               | inns'ddigg                                               | A                                               | D Herr          | ark soo                                                                                              |                                                               |
| Canada Lindi                                                                                                    |                         | Superior                                                                                                    |                                                        |                                                       |                                                              |                                                                    |                                                          |                                                 |                 |                                                                                                    |                                                               |
|                                                                                                    |                         | - Contrast of the second of the second of th |                                                        |                                                       |                                                              |                                                                    |                                                          |                                                 |                 |                                                                                                    |                                                               |
| Cionie Tope                                                                                                    |                         |                                                                                                    |                                                        |                                                       |                                                              |                                                                    |                                                          |                                                 |                 |                                                                                                    |                                                               |
| Casalie Topic                                                                                                    | \$1.04 ·                | ¢ ≁ ≪ v Copy                                                                                                    | CSV Excel                                              |                                                       | kit.                                                         |                                                                    |                                                          |                                                 |                 | ¥82 tT:                                                                                              |                                                               |
| Crostie Topic<br>Receit a Stateon Plans<br>Accountent Report                                                                                                | Store<br>No             | e → e w Copy   _                                                                                                    | CSV Excel                                              | TOF P                                                 | Planning<br>Date                                             | Add Esocution<br>Date                                              | Execution                                                | Provide Mones                                   | Provident Notes | Provided<br>Notes<br>Othe                                                                            | Assignment                                                    |
| Circeix Topic<br>Acceleration Amor<br>Acceleration Report<br>ACCOUNT<br>My Leaves                                                                           | Store .<br>             | C ★ Copy Copy Copy Copy Copy Copy Copy Copy                                                                                                    | CSV Excel<br>Unit Name<br>Cephalometrics               | Tupk<br>Name                                          | Parenting<br>Date<br>2023-01<br>04                           | Add Esecution<br>Date<br>Execution Date                            | Execution<br>Done<br>2023-01-<br>04                      | Provide Notes<br>Provide Notes                  | Provided Notes  | Veoluti<br>Provided<br>Notes<br>Gate<br>26-04<br>2023<br>0224 pm                                     | Assignment<br>Guestions                                       |
| Circele Topic<br>Macazinent Report<br>ACCCOUNT<br>My Latances<br>My Latances                                                                                | 5 S                     | C v c v Copy Copy Copy Copy Copy Copy Copy Copy                                                                                                    | CSV Excel<br>Unit Name<br>Cepholometrics               | PDF P<br>Tupic<br>Name<br>Lunicrocks<br>A<br>Analyses | Picenting<br>Date<br>2023-01<br>04                           | Add Execution<br>Date                                              | Executions<br>Done<br>2023 01<br>44                      | Provide Mones                                   | Provided Notes  | Provided<br>Notes<br>Date<br>26-04<br>2023<br>US:24 pm                                               | Assignmen<br>Questions                                        |
| Dicelle Topic<br>Marca 2 Marca (Marc<br>Marcadomin Report<br>Marcadomin<br>Marcadomin Report<br>Marcadomin Report<br>Marcadomin Report<br>Marcadomin Report | Stand<br>S *<br>No<br>1 | C v e v Copy [<br>Stager Nome<br>Orthodor Cos -<br>PriCosp. DIS-NDS-4m<br>Stager Nome                                                                                                    | CSV Excel<br>Unit Name<br>Cepholomatrics<br>Linit Name | Tupic<br>Name<br>Analyses<br>Taple<br>Name            | Figure Planning<br>Date<br>2023 01<br>04<br>Planning<br>Date | Add Esocation<br>Deter<br>Evecution Done<br>Add Esociation<br>Upts | Execution<br>Date<br>2023-01-<br>G4<br>Execution<br>Rate | Provide Vores<br>Provide Vores<br>Provide Nores | Provided Notes  | Vapitari<br>Provided<br>Nulus<br>Gate<br>26 0-2<br>00:24 pm<br>Occ24 pm<br>Provided<br>Netes<br>Dulu | Assignmen<br>Guestions<br>Matignmen<br>Sasignmen<br>Guestions |

When the faculty selects and submits all the options, the teaching plan is created in tabular format.

#### Here faculties have some options like -

- If that topic is not covered on the planned date, then here the faculty also has the option to mention the execution date.
- From here faculty can also provide notes related to that unit plan.
- Faculty also has the option to provide assignments related to that unit.
- Faculty can also edit and delete the subject teaching plan at any time.

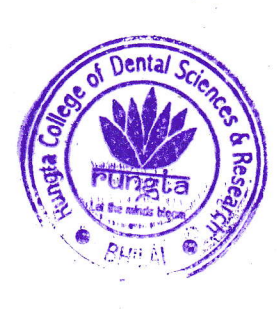

Sungla College of Dental Science & Re Sungla College of Dental Science & Re

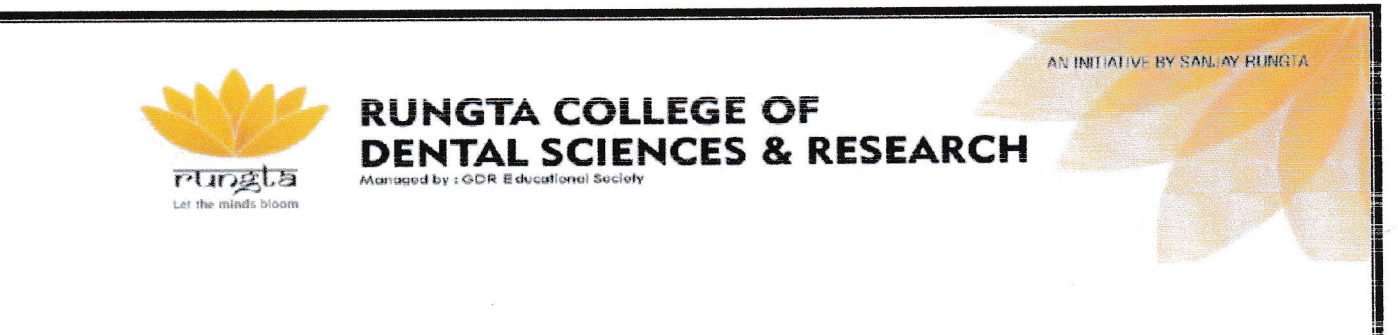

## (vi) "Assessment Report"

| SRG Portal =                                                                                                    |                                                                                                    |              |                            |                |               |
|----------------------------------------------------------------------------------------------------|----------------------------------------------------------------------------------------------------|--------------|----------------------------|----------------|---------------|
| 💩 Einsäiteari                                                                                                    |                                                                                                    |              | Assesment Page             |                |               |
| 🖉 ALIANSINA                                                                                                    |                                                                                                    |              |                            |                |               |
| 🐻 Cieste Satyert                                                                                                    | Cusport Coloction For Feelu 20                                                                                                    |              |                            |                |               |
| 👼 Barris, Schlart Blowellar,                                                                                                    | Q-\$120219/05                                                                                                    |              |                            |                |               |
| 2. The second second se |                                                                                                    |              |                            |                |               |
| Carely Linit                                                                                                    | 3-ew 13 ⊌ entries USPV   USV   SVCS   PU+                                                                                                    | 903          |                            | f.com*         | 1             |
| 💋 Create Taple                                                                                                    | S No. Student Name                                                                                                    | Subject Nome | Totol Questions            | Total Obtained | view          |
| 🏉 Faculty Subject Phan                                                                                                    | <ul> <li>Provident Annual Annual Annua<br/>Annual Annual Ann<br/>Annual Annual Annual Annual Annual Annual Annual Annual Annual Annual Annual Annual Annual Annual Annual Annual Annual Annual Annual Annual Annual Annual Annual Annual Annual Annual Annual Annual Annual Annual Annual Annual Annual Annu</li></ul> |              | No data avaliable in table |                |               |
| ·                                                                                                    | S No. Student Name                                                                                                    | Subject Nome | fotol Questions            | Yotal Coltaned | View          |
| ▲му ассонат:                                                                                                    | Si owing 0 to 2 of 0 entries                                                                                                    |              |                            |                | Previous Next |
| 🧩 My Leoves                                                                                                    |                                                                                                    |              |                            |                |               |
| My Attendence Report                                                                                                    |                                                                                                    |              |                            |                |               |
| 🐌 Mij fenšla                                                                                                    |                                                                                                    |              |                            |                |               |
| 60 Logout                                                                                                    |                                                                                                    |              |                            |                |               |

From here faculty can see the report of given assignment, can also edit and delete it.

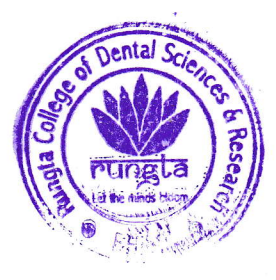

aungla College of Dental Science & Rese
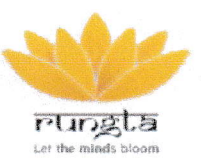

#### 6 - How to download Assessment reports/Notes/Assignments etc

DENTAL SCIENCES & RESEARCH

**RUNGTA COLLEGE OF** 

Any type of report can also be downloaded from here

There are many options available to download the report

| Tardinastit                                                                                                    |                                   |                                                                                    |                          |         |                  |                              |                 |                        |                     |              |                                                                                                    |
|----------------------------------------------------------------------------------------------------|-----------------------------------|------------------------------------------------------------------------------------|--------------------------|---------|------------------|------------------------------|-----------------|------------------------|---------------------|--------------|----------------------------------------------------------------------------------------------------|
| ACADEMIA                                                                                                    | Cullege.                          |                                                                                    |                          | Course. |                  |                              | Bosta, k.       |                        | Seu euler.          |              |                                                                                                    |
|                                                                                                    | Rungtz Colle                      | eçe CP Dentai S                                                                    | clence à Hes             | " BDa   |                  | 7 ]                          | 005             | Ŧ                      | 22*                 |              |                                                                                                    |
| A realize product                                                                                               | Suger Coe:                        |                                                                                    |                          | Subject | nome:            |                              | Surger: Type:   |                        | IC ACTIVE           |              |                                                                                                    |
| Pacultu Subject Allocation                                                                                      | Ente Sub                          | çəct Cace                                                                          |                          | Citte   | r Subject Nome   |                              | Select Type     | T.                     | 'lui Autre          |              |                                                                                                    |
| Crede Unit                                                                                                    |                                   |                                                                                    |                          |         |                  |                              |                 |                        |                     |              |                                                                                                    |
|                                                                                                    |                                   |                                                                                    |                          |         |                  |                              |                 |                        |                     |              |                                                                                                    |
| Create Yopic                                                                                                    | -                                 |                                                                                    |                          |         |                  |                              |                 |                        |                     |              |                                                                                                    |
| Create Yapic<br>Paculty Subject Plan                                                                            | Subreit.                          |                                                                                    |                          | ļ       |                  |                              |                 |                        |                     |              |                                                                                                    |
| Create Yapic<br>Pactility Subject Plan<br>ansember Papan                                                        | Submit.                           | entries Copy                                                                       |                          | - FOF   | 197              |                              |                 |                        | ,                   |              | and a given and a given and a given and a given a given a given a given a given a given a given a given a given |
| Circete Topic<br>Paceuty Subject Plan<br>answemanic Region<br>V ACCOMPT                                         | Sulmit.<br>Show 10                | enbies Copy<br>College                                                             | CSV Box                  |         | 1977<br>Semester | Subject Name                 | S. againt Casta | Subject Type           | is Arrys            | Feit         | Ge ere                                                                                                    |
| Circula Yopic<br>Faculty Subject Flom<br>and manater Depon<br># ACCOLUNT<br>My Lookies                          | Subert.<br>Show 10                | entries Copy<br>College<br>Runglu                                                  | Cfy Box<br>Churse<br>EDS | t FCF F | Semester         | Subject Name                 | Subject Code    | Subject type           | is Arrive<br>No     | Ent          | Le ere                                                                                                    |
| Circete Yopic<br>Fonulty Subject Plan<br>Anterwoort Depun<br>Y ACCONTRAT<br>My Leavies<br>My Attanaciona Raport | Suberi<br>Show 1 2 • • •<br>S.N.s | entries Copy<br>Cellege<br>Rungle<br>College Cr<br>Dento,<br>Science &<br>Newsorth | COV Bro                  | t FOF F | semester<br>4gh  | Subject Nome<br>Orthoconsiss | Scalart Case    | Subject type<br>Theory | r<br>Is Aeron<br>No | VALUE<br>Ref | ile ere                                                                                                    |

We can download any report in CSV, EXCEL and PDF format. Apart from this, we also have the option to copy and print the data.

If we want to print any data directly from dashboard then we can do that as well.

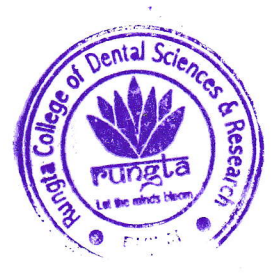

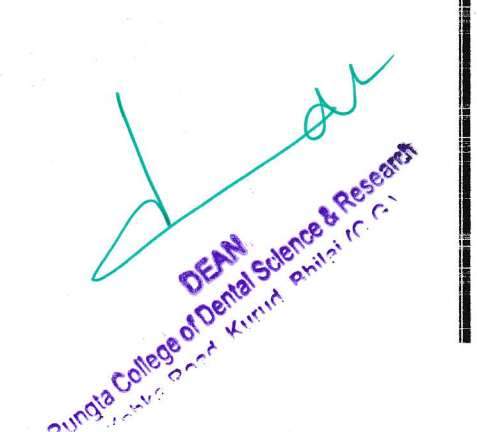

AN INITIATIVE BY SANLAY RUNGLA

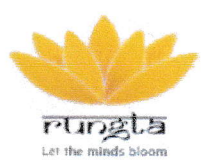

#### 

AN INITIATIVE BY SANJAY RUNGTA

#### 7 - In the dashboard here we have profile related option -

#### (a) "My attendance Report"

With this option any faculty can see their attendance report date wise.

|      |                      |                                                         |              |                    |                  | Your A                  | utenda                  | nice Repo                                  | ərt                   |                         |                                   |                            |                        |                         |                                 |
|------|----------------------|---------------------------------------------------------|--------------|--------------------|------------------|-------------------------|-------------------------|--------------------------------------------|-----------------------|-------------------------|-----------------------------------|----------------------------|------------------------|-------------------------|---------------------------------|
| From | 24880                |                                                         | To Late      |                    |                  |                         |                         |                                            |                       |                         |                                   |                            |                        |                         |                                 |
| 04   | POT/2020             | Ċ                                                       | 04,26(20)    | a d                | Search           |                         |                         |                                            |                       |                         |                                   |                            |                        |                         |                                 |
|      |                      |                                                         |              |                    |                  |                         |                         |                                            |                       |                         |                                   |                            |                        |                         |                                 |
|      | CGY Broot            | FGF Print                                               |              | 4                  |                  |                         |                         |                                            |                       |                         |                                   | ١r                         | nucio:                 |                         |                                 |
|      |                      |                                                         |              |                    |                  |                         |                         |                                            | 2023-04               | o                       |                                   |                            | 2023-04                | 02                      |                                 |
| ¢.   | Employse<br>Name     | College                                                 | Deportment   | Descrator          | Working<br>Hours | Total<br>Late<br>Coming | Total<br>Frang<br>Georg | Coming<br>after thu<br>permistithe<br>time | 1n<br>(2023-<br>04-0% | Oui<br>(2023-<br>04-01) | Hours<br>Worked<br>(2023<br>04-08 | Sipte<br>(2023-<br>04-01)  | lo<br>(2023,<br>04-02) | Out<br>(2023-<br>04-02) | Honey<br>Wala<br>(2003<br>04-05 |
|      | Dr.Gourav<br>Agrowal | Rungto<br>College Or<br>Destai<br>Science &<br>Research | Orol Surgery | Senior<br>Lecturer |                  | 0:07                    | 000                     | 1                                          |                       | 16:17:34                | 7:23:48                           | P                          | -                      | -                       | -                               |
| ٥.   | Employee             | Cotteps                                                 | Usportment   | Designation        | Working          | loto.                   | istol                   | Comine                                     | 2323-04               | <b>y</b>                |                                   |                            | 2023-04                | 02                      |                                 |
|      | Pratie               |                                                         |              |                    | Pours            | Coming                  | Going                   | permissible<br>Smp                         | 20<br>(7023-<br>(440) | Oul<br>(2023-<br>04-01) | Hours<br>Worker<br>(2023-         | States<br>(2023-<br>04-01) | In<br>(2023-<br>04-02) | Out<br>(2023-<br>04-02) | Hours<br>White<br>(2003         |

#### (b) "My Profile"

From here any faculty can view and edit their profile/personal details/academic details/account details.

| ard                                                                                                    | A                                                                                                    | Hu Nama                            | F-1791                                       |
|----------------------------------------------------------------------------------------------------|----------------------------------------------------------------------------------------------------|------------------------------------|----------------------------------------------|
| s                                                                                                    |                                                                                                    | fur particular with court          | Them are and more than the second the second |
| ubiect                                                                                                    |                                                                                                    | Control Number                     | Date Q(B) J                                  |
| indject Allocation                                                                                                    |                                                                                                    | 9889288670                         | 08-09-1532                                   |
| nā                                                                                                    |                                                                                                    | Larder                             | nining linte                                 |
|                                                                                                    | Nove concerning and participation of the second second second second second second second second second second | Mole                               | × 10.05.0019                                 |
|                                                                                                    | Dr.Gourav Agrawol                                                                                              | Employee Acdress                   | Emaloyee PBL Code                            |
| ent Baptiet                                                                                                    | ollege - Rungto College Of Dental<br>Science & Research                                                        | SHATCHA TAKIES ROAD NOT TATA OUTRO |                                              |
| nor ·                                                                                                    |                                                                                                    |                                    |                                              |
| 1. C. C. C. C. C. C. C. C. C. C. C. C. C.                                                                                                    | Department - Oral Surgery                                                                                      |                                    | deltes du rees                               |
| dence Report                                                                                                    | Designation - Senior Lecturer                                                                                  | Lmoldute Fan No.                   | Hospika'e                                    |
|                                                                                                    |                                                                                                    | BCCT45903D                         | Passecia                                     |
|                                                                                                    | Mobile No 9886238579                                                                                           |                                    | en en                                        |
|                                                                                                    |                                                                                                    | Lig-steam.                         |                                              |
|                                                                                                    | and a second second second second second second second second second second second second second second second |                                    |                                              |
| And and a construction of the Construction of the Construction of |                                                                                                    |                                    | 1                                            |
| I Author                                                                                                    | an is mused ad                                                                                                 | in the sidebar of the dealer       | I GALLAN LOFAN JENCE                         |
| , togloucier                                                                                                    | non is provided                                                                                                | i in the sidebar of the dasht      | board, faculty can log out sugarily          |
| eand login                                                                                                    | back later if req                                                                                              | nired                              | of Dennud.                                   |
| 07 1 94                                                                                                    | and all in room                                                                                                | uneu.                              | nede a Kui                                   |

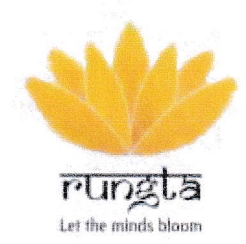

#### RUNGTA COLLEGE OF DENTAL SCIENCES & RESEARCH Managed by : GDR Educational Society

## **PATIENT SOFTWARE MANUAL**

# rungta

Let the minds bloom

## FOR USER

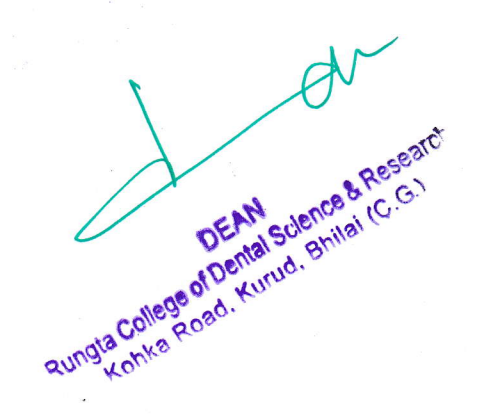

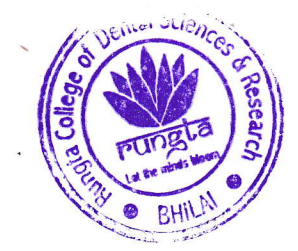

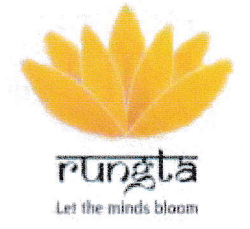

## **RUNGTA COLLEGE OF** DENTAL SCIENCES & RESEARCH Managed by : GDR Educational Society

## INDEX

1 – Overview/Introduction

2 – Objectives

3 – Login Module

- User/faculty/staff login process and uses

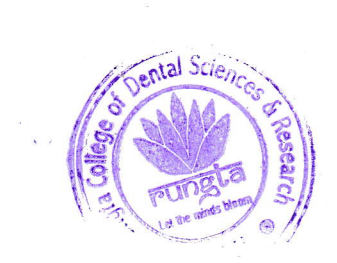

DEAN Science & Research Rungtz College of Dental Science & Research Bhilai IC.G.

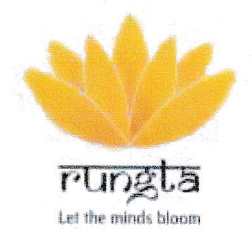

## RUNGTA COLLEGE OF DENTAL SCIENCES & RESEARCH

#### **1- Overview/Introduction**

SRGI College ERP system provides a simple interface for maintaining information of Patients' appointment, transaction, follow up details, bill payments, other information. The college have a number of specialized departments and each department deals with the treatment, follow-up and transactions of all the patients. Managing all these departments and their patients manually is a very difficult, hard, ineffective and expensive task. So here we propose a patient management software for our college created by Rungta Infotech an aegis under SRGI.

Our college patient management software system has all the information about the patients, their appointment follow-up payment details etc. and other relevant information. The system allows the admin to view all the above mentioned information about patients.

Our system allows a staff to enter or input patients' all the information into the Data-base which can later be viewed by administration. The system has easy user interface and have powerful data management system which makes this system is very useful & user friendly.

#### **2 - OBJECTIVES**

1. To provide an efficient and effective ERP and patient management software for our college.

2. To ensure the software meets the complete requirements aspects of the college.

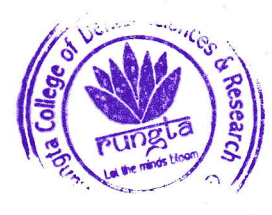

Rungla College of Dental Science & Reset

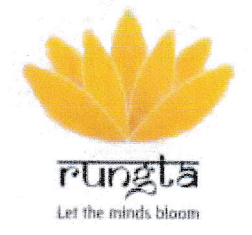

## RUNGTA COLLEGE OF DENTAL SCIENCES & RESEARCH

# 3 - Login Modules and uses of Patient management software:

### **LOGIN INTERFACE**

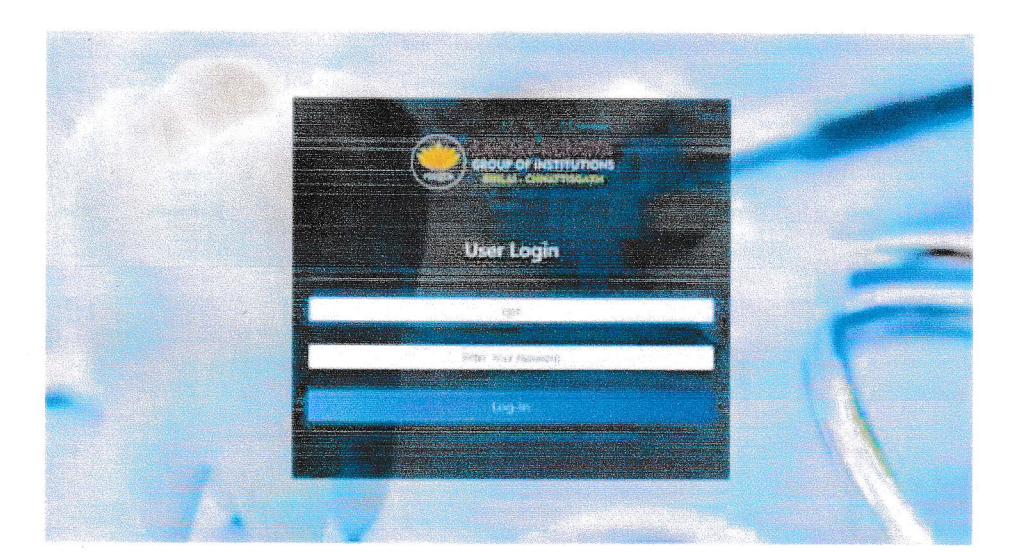

**User Login** - From the User Login tab, any user (It can be any faculty/staff member or HOD) can login with the User Id and Password and view and update the information regarding.

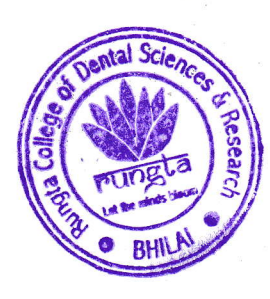

Rungla College of Dental Science & Research Rungla College of Dental Science & Research Kohka Road, Kurud, Bhilai (C.G.)

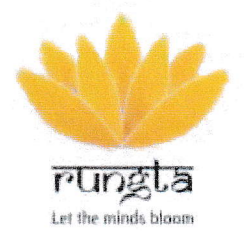

## RUNGTA COLLEGE OF DENTAL SCIENCES & RESEARCH

HOMEPAGE

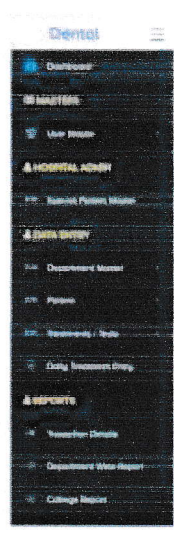

Welcome to Rungta College of Dental Science and Research

After login, homepage of patient software appears, user can select the tabs as per the requirement.

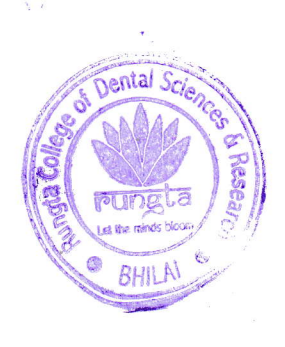

Rungia College of Dental Science & Research

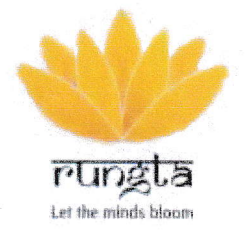

## RUNGTA COLLEGE OF DENTAL SCIENCES & RESEARCH

#### **Dashboard of Patient management software**

Tab-Hospital Admin

Sub tab: Special patient management

- This tab is to manage patients who have special considerations regarding the treatment cost (special discount), appointment, or
- User can check the details such as appointment, payments etc of special patients from this tab

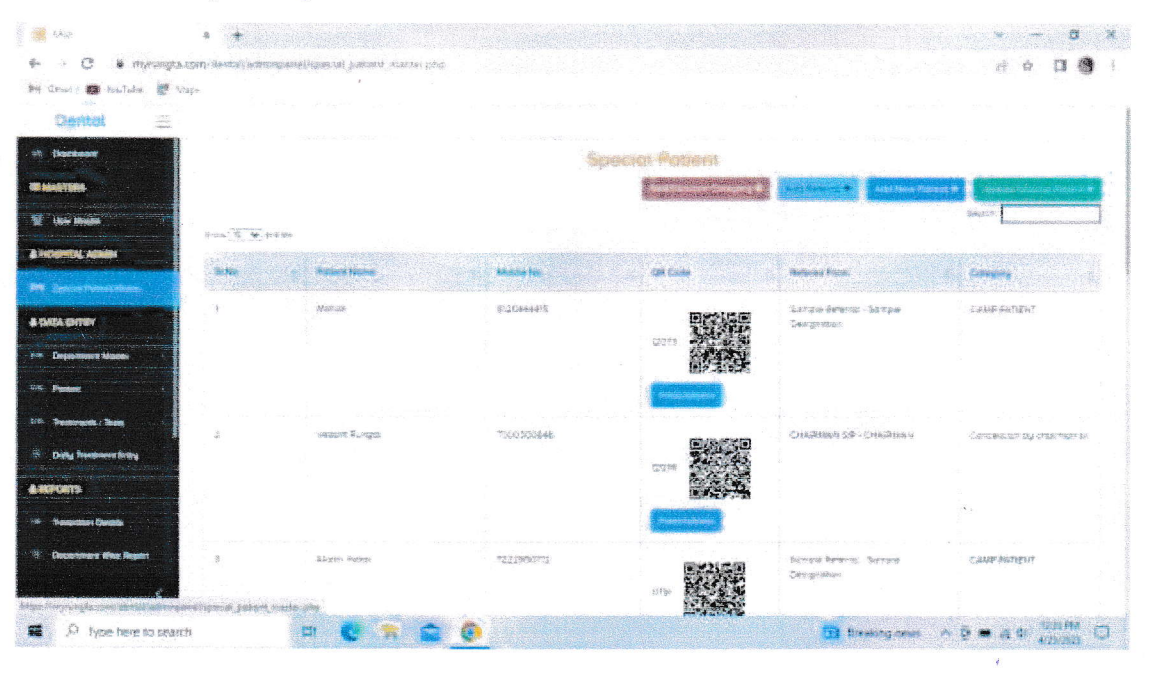

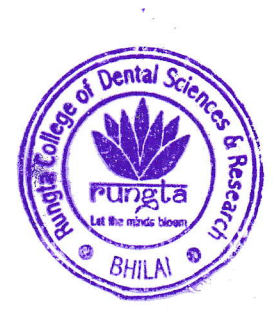

Rungta College of Dental Science & Rester Rungta College of Dental Science & Rester Konke Roed, Kurud, Bhilal (C.C.)

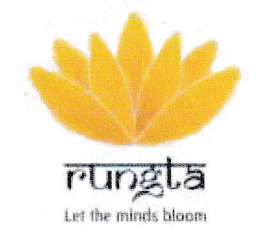

## RUNGTA COLLEGE OF DENTAL SCIENCES & RESEARCH

Managea by : GDK E aucanonal society

#### **Dashboard of Patient management software**

#### Tab- Data Entry

Sub tab: Department master

Sub tab: Department

|                      | ·  | Theo T 🖉 write                                                                                                    | Same                      |
|----------------------|----|----------------------------------------------------------------------------------------------------|---------------------------|
|                      |    | Constituted (10)                                                                                                    | Lancourantian Constantian |
|                      | 1  | Provincedamena & Cramminand Britisha                                                                                                    | 图 20月 11 12 gam           |
|                      |    | energi ne por el se espectano el composicione de la composicione de la composicione de la composicione de la co<br>Para activitativa (a)                                                                                                    | \$259202119-85 cm         |
|                      |    | la de la desta de la constante de la constante                                                                                                    | · Horiza Start in 187 and |
|                      |    | stadi perintan in parintalit                                                                                                    | 2020-2021 + 20 Me         |
|                      |    | Currante and the second second | 15-129-252) T-37 an       |
| cienii               |    | Statum valuer a Brandonney                                                                                                    | 18-11-212-12-88-80-       |
|                      | 3  | Pressprints                                                                                                    | 25 4 2121 DANS 1*         |
| annesta i Sada       | 8  | bilanisidanas kegging                                                                                                    | 15. N. 24.24 (24. m) pr   |
| Ng Thingstown tive y |    | Physics - marked Strendings                                                                                                    | 28 # 2021 6# 23 Mai       |
|                      | fi | Gree Patricipy                                                                                                    | 28 × 2021 22 27 mm        |

This page shows all the department name

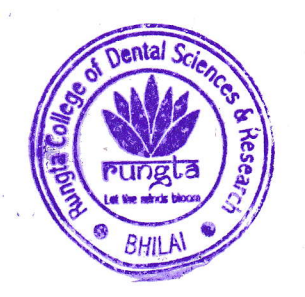

OEAN OEAN Science & Rese College of Dental Science & Rese (C.G. Bhilal (C.G. Konka Road, Kurud, Bhilal (C.G.

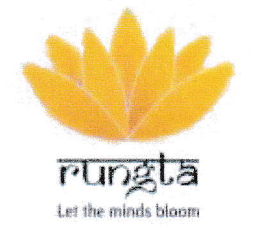

## RUNGTA COLLEGE OF DENTAL SCIENCES & RESEARCH

#### **Dashboard of Patient management software**

#### Tab- Data Entry

Sub tab: Department master

Sub tab: Doctors' Name

| 5 Dational                             | ternit konstra<br>S |                     |                                                       | Doctor        | Meiater                                  |           |            |                                                                                                    |  |
|----------------------------------------|---------------------|---------------------|-------------------------------------------------------|---------------|------------------------------------------|-----------|------------|----------------------------------------------------------------------------------------------------|--|
|                                        |                     |                     |                                                       |               |                                          |           |            | Additional                                                                                                    |  |
| S ine Man                              | tang GP4            | Bien Mar Mare 195   | an (199.9) priver                                     |               |                                          |           | Seeder 💭   |                                                                                                    |  |
| Sectoreman Animates                    | \$110               | Douters Name        | Matrix Na                                             | Gastification | Designation                              | Piethurne | Section 13 | Active                                                                                                    |  |
| Special Payment Massage                | 1                   | Se geonaties paos   | ortadalapia Mar                                       | M2.8          | 1.805.881                                | () quinte |            | and the second second se |  |
| Deseptiment Master                     | 3                   | D' 15 P-123523144   | 8.2499530.57<br>W*septed: %0.                         | 825           | isotre.                                  | 2085      |            |                                                                                                    |  |
| Емералиничия<br>Правили                | J                   | To: Stornal Drame   | 9952550579<br>97%957950<br>96%957950<br>96%9528662099 | W25           | an an an an an an an an an an an an an a | Digetter  |            | B                                                                                                    |  |
| Pasan<br>Teamena Teata                 |                     | In the desire       | nedit.finit<br>extenses<br>for stream text            | M.S.S.        | judi: "La 1991                           | faite     |            |                                                                                                    |  |
| Radig Tensioners Cristig<br>References | *                   | Ir İrafa            | Wheelstand Aus                                        | MZC.          | lerten                                   | Davior    |            |                                                                                                    |  |
|                                        | 8.<br>              | 5× Алалончата жалас | NA<br>MARTICE NO. 3-2                                 | la () is      | 1872191                                  | Indema:   | 175        |                                                                                                    |  |

This page shows the doctors' name, qualification and their designation from all the department

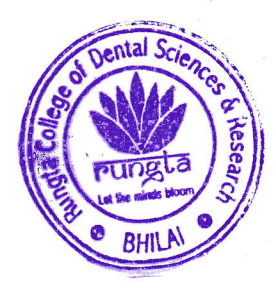

QUIQUE CONTESE OF DEAN Science & Reset

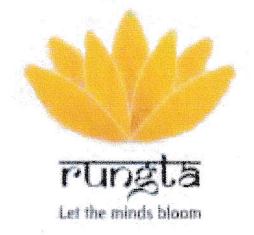

#### RUNGTA COLLEGE OF DENTAL SCIENCES & RESEARCH Managed by : GDR E ducational Society

#### **Dashboard of Patient management software**

#### Tab- Data Entry

Sub tab: Patient

Sub tab: Patient registration

| F.av Lise                                                                                                    | <b>an</b> se             |                                         | o                                                                                                    | Ford<br>Name<br>October                | erit Regitte               | aion<br>A                                                                                                    |                  |                      |                        |  |
|----------------------------------------------------------------------------------------------------|--------------------------|-----------------------------------------|----------------------------------------------------------------------------------------------------|----------------------------------------|----------------------------|----------------------------------------------------------------------------------------------------|------------------|----------------------|------------------------|--|
|                                                                                                    | 131 Brook                | 10 <sup>4</sup> ( 1944 ) <sup>576</sup> | 「「「」<br>Sector Sector Sector Sector Sector Sector Sector Sector Sector Sector Sector Sector Sector Sector Sector Sector |                                        |                            |                                                                                                    |                  |                      | Sanarin [              |  |
|                                                                                                    | Politiking<br>Politiking | Realize No.                             | Programminal<br>Ma                                                                                                    | Can Cause 1                            | Pagest chain<br>And pagest | Pagesen<br>Made                                                                                                | Registered<br>Co | Gregers              | 1000                   |  |
| in a second second second second second second second second second second second second second second second s | Drachaeco                | 4206004125                              | 8-(63))                                                                                                    |                                        | 5.                         |                                                                                                    | 2225-4+35        | August<br>August     | 13656.8<br>12381000345 |  |
|                                                                                                    | Ayoodi Perebity          | 9782286245                              | 8-M232                                                                                                    | 17285<br>17285<br>1726<br>1727<br>1720 | 78                         | ang sa karang sa karang sa karang sa karang sa karang sa karang sa karang sa karang sa karang sa karang sa kar | 2739-04-29       | Ndoranja<br>Paktoris | 1.275435000            |  |

- $\blacktriangleright$  This page shows the registration of new and old patients.
- User can check the status of the patient using this tab
- > Also user can register new patients in this tab

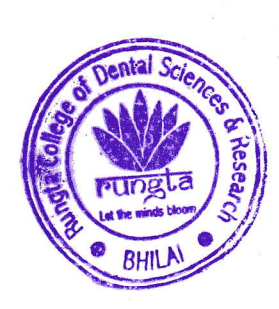

Rungta College of Dental Science & Research Kohka Road, Kurud, Bhilal (C.G.)

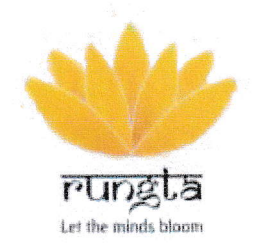

## **RUNGTA COLLEGE OF DENTAL SCIENCES & RESEARCH**

Managed by : GDR Educational Society

#### **Dashboard of Patient management software**

Tab- Data Entry

Sub tab: Patient

Sub tab: QR Code Generation

|                                                                                                    |                                                                                                    | QR Code Generation                                                                                                    |                      |                         |
|----------------------------------------------------------------------------------------------------|----------------------------------------------------------------------------------------------------|----------------------------------------------------------------------------------------------------|----------------------|-------------------------|
|                                                                                                    |                                                                                                    |                                                                                                    |                      | Anni GR Com 🕈 👘 Anni He |
| •                                                                                                    | Scole STR Prov Brazel                                                                                          | y) erzet                                                                                                    |                      | Replices.               |
|                                                                                                    | GR Case M                                                                                                    | Of Care                                                                                                    | Acatest % Patters    | Artim                   |
| Solvers Mustar                                                                                                    | 5                                                                                                    | Weight T. F. L. C. Weissel Shirp of Distribution Statements<br>(1995) - S. M. B. L. L. Statements and a statement of the statement of the stat | 1993-999<br>1993-999 | 88.68.3237.142.38° %    |
| N and a second second sec | 2                                                                                                    | org. 1920/72/200 der des entre gestel und et                                                                                                    | 2 mB#Streets         | ovu ninci Mo            |
| 2                                                                                                    | 2                                                                                                    | niz 1288/75198-06-020-020-020-0188-0                                                                                                    | t sorps kantak       | 20 THIN 18 9            |
| egentade 4                                                                                                    | elen et en el el la constant d'arrenne d'hanner de la constant de la constant de la constant de la constant de | 785 - 1008770 114 darma amregiana, maare, 2000 arat<br>1929-1923 (1921) 1920 - 1086 (1924) 1977 1984 (19                                                                                                    | Total allocation     | in 11 July 11 74 a      |
|                                                                                                    |                                                                                                    | 70% - 20% INS 238-00-20% сарта сарта сарта со 10%<br>сарта 12% учества 1927 година сарта со 1927                                                                                                    | Efreiten des         | 20 (L 105) 42 H e       |
| Reverse Strike                                                                                                    | 9 .                                                                                                    | $eq:static_static_stat$        | with sold            | 2012 JUL 21 18 +        |
|                                                                                                    | n en en en en en en en en en en en en en                                                                       | THE SURFICE SAME AND DEPENDENCE TO A SUBJECT OF A SUBJECT OF A SUBJECT | They provide.        | (* 11 JUL) 12 M 4       |

- > This tab generates a new QR code for the new patient.
- > QR code can be scanned for patients' information.

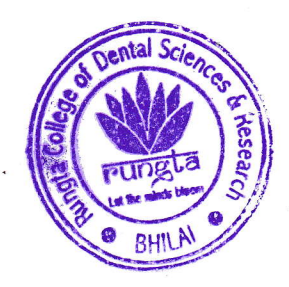

Rungta College of Dental Science & Research Kohka Road, Kurud, Bhilal (C.G.)

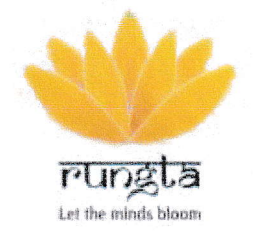

## **RUNGTA COLLEGE OF DENTAL SCIENCES & RESEARCH**

Managed by : GDR Educational Society

#### **Dashboard of Patient management software**

#### Tab- Data Entry

Sub tab: Treatment/ Test master

Sub tab: Treatment Charges

| Oernal 🚊                                                                 |                   |                              |                          |                                                                                                    |                                                                                                    |                                                                                                    |                                                                                                    |
|--------------------------------------------------------------------------|-------------------|------------------------------|--------------------------|----------------------------------------------------------------------------------------------------|----------------------------------------------------------------------------------------------------|----------------------------------------------------------------------------------------------------|----------------------------------------------------------------------------------------------------|
| 🔁 Dechlorer                                                              |                   |                              |                          | Trechment Charge                                                                                                | e Moster                                                                                                    |                                                                                                    |                                                                                                    |
|                                                                          |                   |                              |                          |                                                                                                    |                                                                                                    |                                                                                                    | Julii Firm 🔶                                                                                                    |
| 🐨 Hale Mannes                                                            | ( 1000 ) ( 1000 ) | Bango Rhill Suns             | ina (1) yanan            |                                                                                                    |                                                                                                    | Descerito, 🚺                                                                                                    |                                                                                                    |
| A SHORMAN, ACHIEN                                                        | Sine (            | Concerts and                 | Number 1,54              | Testreet Classe                                                                                                 | Days Of David                                                                                                   | Max Days Of Competen                                                                                                | Arthyn                                                                                                    |
| Anna Separations Processes Internance                                    | 8                 | One Perman                   | \$ettad a                | 296                                                                                                    | 1                                                                                                    | 9                                                                                                    | - Strang                                                                                                    |
| A DATA Sector                                                            | 2<br>2            | On Frank                     | 12.7                     | 35                                                                                                    | general construction of the second second second second second second second second second second second second | )<br>Construction of the second second second second second second second second second second second second second |                                                                                                    |
| P3. Clopes mart Mener                                                    | 1                 | Maria Internet<br>Constana   | Be Hill                  | 1906                                                                                                    | 2                                                                                                    | 469                                                                                                    | Contraction of the second                                                                                                    |
| tim Bassrunds Suda                                                       | à                 | a Norr Hability<br>Sametric  | ig The Science, W. Lewis | 910<br>1                                                                                                    |                                                                                                    |                                                                                                    |                                                                                                    |
| Research Danger                                                          | 6                 | William Presson<br>Decompley | BCT PERMIT               | in the second second second second second second second second second second second second second second second | 1                                                                                                    |                                                                                                    |                                                                                                    |
| <ul> <li>Test Charges Measure</li> <li>Darky Plantineer Dying</li> </ul> | 6.<br>6           | Autor Perior<br>Destany      | Alimettra.               | 800                                                                                                    |                                                                                                    |                                                                                                    |                                                                                                    |
|                                                                          | F                 | Walio, Neolde<br>Geröterg    | MC EXTRE FOOTH           |                                                                                                    |                                                                                                    |                                                                                                    |                                                                                                    |
|                                                                          |                   | Ruma Hendri<br>Desalla       | Rett Papareter Scotters  | 40776                                                                                                    | 1                                                                                                    |                                                                                                    | and the second second s |

> This page help users to know all the treatment charges.

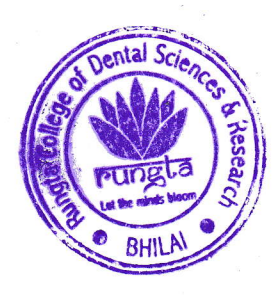

Rungta College of Dental Science & Research Kohka Road, Kurud, Bhilai (C.G.)

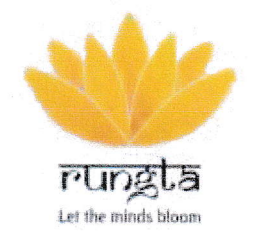

## RUNGTA COLLEGE OF DENTAL SCIENCES & RESEARCH

**Dashboard of Patient management software** 

Tab- Data Entry

Sub tab: Treatment/ Test master

Sub tab: Test Charges

|                                                                                                    |                                                | c and the set is the second second second second second second second second second second second second second                                                                                                    |                                                                                                    |         |
|----------------------------------------------------------------------------------------------------|------------------------------------------------|----------------------------------------------------------------------------------------------------|----------------------------------------------------------------------------------------------------|---------|
|                                                                                                    | trans ( mor )   Para   State ( State ) attacks |                                                                                                    |                                                                                                    | Abora 1 |
| 10 Strike                                                                                                    |                                                | Tell Variet                                                                                                    | No Carps                                                                                                    | Adms    |
|                                                                                                    | Gen 244 getter                                 | The Relative and Me                                                                                                    | 302                                                                                                    |         |
| 2                                                                                                    | Ore 7 we Regram                                | 0048.275 8,000 %07.485081                                                                                                    | 200                                                                                                    |         |
|                                                                                                    | Con Long Auguran                               | tine thread the characterized in the second second s | 95                                                                                                    |         |
| terreter and the second second | Com Your Regrammin                             | ν                                                                                                    | n en el composition de la composition de la composition de la composition de la composition de la composition de |         |
| n ann tarainn an tarainn an tar                                                                                                    | Cre <sup>n</sup> ire Rogios                    | an se sen en al a ser a la capacita de contra para en para de la capacita de la capacita de la capacita de la<br>En al de la capacita de la capacita de la capacita de la capacita de la capacita de la capacita de la capacita d                                                                                                    | ana ana ana ana ana ana ana ana ana ana                                                                          |         |
| Landon and Second                                                                                                    | Cre Tre Pagneti                                | PBC COLOR                                                                                                    |                                                                                                    |         |
| <b>1</b>                                                                                                    | Öre Teta Payrera                               | PLATELET COUNT                                                                                                    |                                                                                                    |         |
| 3<br>                                                                                                    | See for Styles                                 | £5#                                                                                                    | 1997 - 1997 - 1997 - 1997 - 1997 - 1997 - 1997 - 1997 - 1997 - 1997 - 1997 - 1997 - 1997 - 1997 - 1997 - 1997 -  |         |
|                                                                                                    | Server P das Salarasas                         |                                                                                                    |                                                                                                    |         |

This page help users to know all the test charges

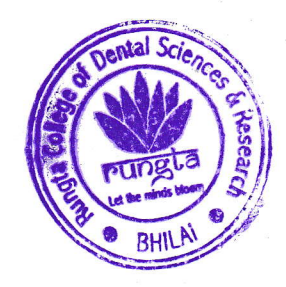

N

Rungta College of Dental Science & Research Kohka Road, Kurud, Bhilai (C.G.)

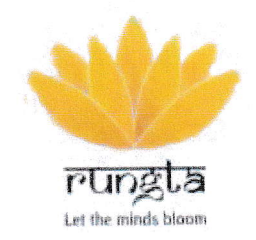

#### **RUNGTA COLLEGE OF DENTAL SCIENCES & RESEARCH** Managed by : GDR Educational Society

#### **Dashboard of Patient management software**

#### Tab- Data Entry

Sub tab: Daily Treatment Entry

| 1                       |                                                               |                                              |                                                                                                    |                                         | Delly 1                    | ectriani              | Entry                        |                          |                                 |                                 |         |                            |
|-------------------------|---------------------------------------------------------------|----------------------------------------------|----------------------------------------------------------------------------------------------------|-----------------------------------------|----------------------------|-----------------------|------------------------------|--------------------------|---------------------------------|---------------------------------|---------|----------------------------|
| Bran, 21                | ta<br>Lindon solata anglesis so                               |                                              |                                                                                                    | No Desso                                |                            |                       |                              |                          |                                 |                                 |         | and the                    |
| (M)                     | 5.244                                                         |                                              | <b>D</b>                                                                                                    | 01/20/2                                 |                            |                       | •                            |                          |                                 |                                 |         |                            |
|                         | an name ta ta                                                 | wa 19 di una                                 |                                                                                                    |                                         |                            |                       |                              |                          |                                 |                                 |         |                            |
|                         |                                                               |                                              |                                                                                                    |                                         |                            |                       |                              |                          |                                 |                                 | ledes#  |                            |
|                         |                                                               |                                              |                                                                                                    |                                         |                            |                       |                              |                          |                                 |                                 |         |                            |
| Brown (198              | 14 April 161                                                  |                                              |                                                                                                    |                                         |                            |                       |                              |                          |                                 |                                 |         |                            |
|                         | ******                                                        |                                              | Faser                                                                                                    | Regions                                 | let                        | Sugar                 | Baganatzas                   | Received                 | Fagerant                        | Taxanta ing                     |         | Curren                     |
| tena 3                  | Castron                                                       | Distinctivities                              | Passan<br>Malaks Ha                                                                                                    |                                         | Text<br>Supposed           | Supported             | Teconotics<br>Area           | Reaperf<br>Ans           | Pagement<br>Dates Dar           | Fecelytes                       | America | Curre<br>Statu             |
| Brank 18                | Antonio St.<br>Destationers<br>Onto March. Im<br>& Nacharings | Dottor beam<br>D' Sopetchi<br>Pypers, Stars  | Rosant<br>Miction His<br>Rhigter (Ang<br>Billigter Salpres                                                                                                    | 25 84<br>5525                           | Tear<br>Suggesteed<br>CDA  |                       | Percelectors<br>Avec.<br>100 | Received<br>Anti         | Pagaranta<br>Data Dy<br>Data    | Teoretais<br>Teoretais          | Renam   | Clare<br>Bistor<br>Come    |
| Brow 12<br>Science<br>1 | Cred Mach. rm<br>2 Biodivings                                 | Dorise bigens<br>D' Sageteid<br>Patros disco | Person<br>An Los Ho<br>Press Are<br>Britishere<br>Britisher<br>Britishet                                                                                                    | <b>Supress</b><br><b>25</b> 84<br>8525  | Teat<br>Suggested<br>CD4   | Samati                | Perselantai<br>Ant           | Proteined<br>Area<br>109 | Property<br>Data De<br>Elesti   | Decentrian<br>134042            | Reserve | Carre<br>Sinti<br>Corre    |
| Book 3                  | Creative and State                                            | Dollar Ween<br>D' Sageteid<br>Pythys Start   | Passan<br>Madan Ha<br>Ressi Per<br>Britstepre<br>Britstepre<br>Britster                                                                                                    | <b>Sages and</b><br>Sa<br>25 04<br>2027 | Tear<br>Sugaritat<br>CD4   |                       | Are<br>Are<br>300            | Hanakosef<br>Ansi<br>Tot | Enst.                           | te organie.<br>134042           | Kan     | Carrie<br>Satur<br>Corre   |
| gen 19                  | Croi Myett or<br>E Stadaring                                  | Britagends<br>Dr Sagends<br>Pythys Haws      | Patient<br>Malia tes<br>Malia tes<br>Malia tes<br>Malia tes<br>Bata tes<br>Bata tes | 25 34<br>3707                           | Teat<br>Suggested<br>(7.54 | National<br>Copyright | Normality<br>And<br>JCO      | Transford<br>Anna<br>Tom | Population<br>Data Da<br>Elesis | Transpirma<br>174042            | . Anno  | Cierre<br>Biotar<br>Cierre |
| Rom 1<br>Long<br>1      | Carsenance<br>Creat Back.im<br>2 Feedbackgy<br>Carsen-crite   | De Soystedd<br>Pydrag Blans                  | Rossee<br>Marker Ho<br>Brosse Ho<br>Brosseere<br>Brosseere<br>Brosseere                                                                                                    | 25 84<br>2025<br>25 84                  | Terr<br>Bargented<br>CD4   | Summer<br>Degentert   | 900<br>200<br>900            | Received<br>Area         | Pagement<br>Davis By<br>Costs   | Tauagt Na.<br>134042<br>234045* | Renzes  | Corre                      |

- > This page shows daily treatment entry of the patients coming to the institution.
- > This also shows the treatment suggested to the patient, treating doctor name and payment done by the patient.

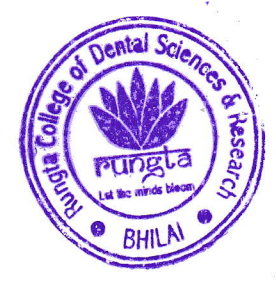

C Rungta College of Dental Science & Research Kohka Road, Kurud, Bhilal (C.G.)

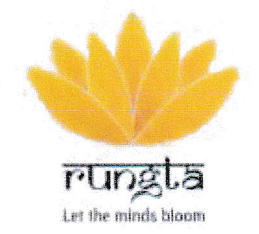

## **RUNGTA COLLEGE OF DENTAL SCIENCES & RESEARCH**

Managed by : GDR Educational Society

#### **Dashboard of Patient management software**

#### Tab- Reports

Sub tab: Transaction Details

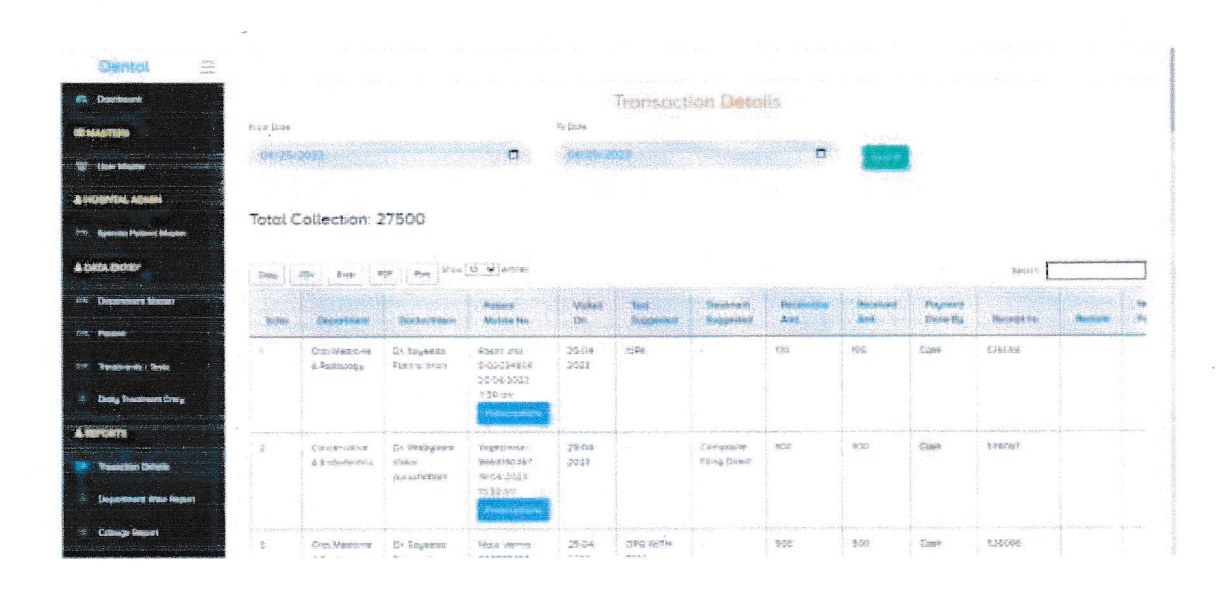

This page shows the total transaction details of the patient collected by the different departments with the treating doctor name.

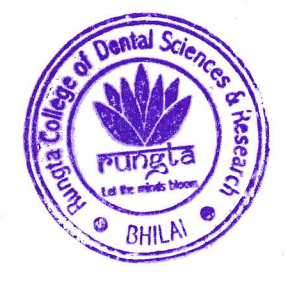

0 Rungta College of Dental Science & Research Kohka Road, Kurud, Bhilal (C.G.)

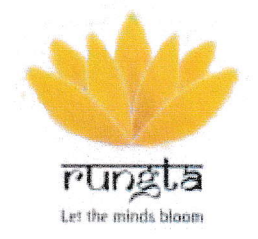

#### RUNGTA COLLEGE OF DENTAL SCIENCES & RESEARCH Managed by : GDR E ducational Society

#### **Dashboard of Patient management software**

#### Tab- Reports

Sub tab: Department and doctor wise collection report

| Oencol 😑                           | e<br>Ang Saidhe                                                                                                    |                                                                                                    |                              |                              |                                        |                |                                                                  |                                                                                                    |                                           |          |           |  |
|------------------------------------|----------------------------------------------------------------------------------------------------|----------------------------------------------------------------------------------------------------|------------------------------|------------------------------|----------------------------------------|----------------|------------------------------------------------------------------|----------------------------------------------------------------------------------------------------|-------------------------------------------|----------|-----------|--|
| 1 Desetsors                        |                                                                                                    |                                                                                                    |                              | Энри                         | introent ci                            | nd Doet        | or wise coll                                                     | ection Report                                                                                                    |                                           |          |           |  |
| - Constraint                       | sanci dans                                                                                                    | and the second second second second second second second second second second second second second second second |                              | Franker (Schwarter)          |                                        |                | *s (2009                                                         |                                                                                                    |                                           |          |           |  |
| M the Mute                         |                                                                                                    |                                                                                                    | •                            | 64/00/2                      |                                        | 0              | 104.000002                                                       |                                                                                                    |                                           |          |           |  |
| A HOUTHL ACKEN                     | [3496][]                                                                                                    | 299 Briai                                                                                                    | 104 / Noc. State             | (1) ( <b>4</b> ) e-116(      |                                        |                |                                                                  |                                                                                                    |                                           | jan, rer |           |  |
| STAT Manhootali, Pressant Micasher |                                                                                                    | Caternase                                                                                                    | Controllares                 | Patricia Sin                 | Repetation                             | -              | Ten                                                              | Transment                                                                                                    | -                                         | Received | Phyline   |  |
| A DATA DATAN                       | and the second second s |                                                                                                    |                              |                              |                                        |                |                                                                  |                                                                                                    | NAME OF A                                 |          | - HERE DA |  |
| Pro Department Myseler             |                                                                                                    | 0452301413                                                                                                    | De Haranan<br>Felanteana     | 2016 1992 12<br>2016 1992 12 | 10                                     | 30-0+          |                                                                  | <ul> <li>Creation and Creation and Creat</li></ul> | 800                                       | 3.00     | Contine   |  |
| The Parameter                      |                                                                                                    |                                                                                                    |                              |                              |                                        |                |                                                                  | taramara padas<br>poprana                                                                                                    |                                           |          |           |  |
| NAL Protocols   Ress.              | 2                                                                                                    | CHRODISERS                                                                                                    | TEAL                         | inexamp<br>Descripti         | 3                                      | 30-0a-<br>2322 |                                                                  | Crimosoarezz<br>Tecorregia zaertugi                                                                                                    | 100                                       | \$:02    | Coast.    |  |
| Trading Treasurement's Coming      |                                                                                                    |                                                                                                    |                              | 794805.000                   |                                        |                |                                                                  | tar frank                                                                                                    |                                           |          |           |  |
|                                    | a a a a a a a a a a a a a a a a a a a                                                                                                    | California                                                                                                    | Di Carata                    | New York Control of States   | e - de construction de la construction | -              | a feloren an er en an andere er er er er er er er er er er er er |                                                                                                    | A rear to be designed in the local sector |          |           |  |
| ·* Pelositer Dense                 | A.                                                                                                    | Constraints                                                                                                    | pillerandia<br>Dis Participi | NOT TRANSPORT                | ē.                                     | 3322           |                                                                  | ся моссилась<br>Такумиета разлак<br>рассилася                                                                                                    | 1900                                      | 1999     | Kitter:   |  |
| Department filme literest          |                                                                                                    |                                                                                                    |                              |                              |                                        |                |                                                                  |                                                                                                    |                                           |          |           |  |
| 3 Collinge Report                  | a.                                                                                                    | Composition                                                                                                    | De Stanser:                  | Athiri<br>Zegyrnais          | B                                      | 80.58<br>30.57 |                                                                  | Experience<br>Transmont particle                                                                                                    | 1560                                      | 1000     | Tigo#     |  |

This page shows the individual transaction details of the patient collected by the different departments with the treating doctor name

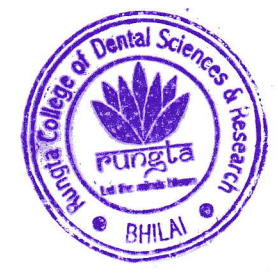

DEAN

Rungta College of Dental Science & Resear Kohka Road, Kurud, Bhilai (C.G.)

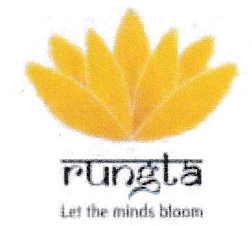

## **RUNGTA COLLEGE OF** DENTAL SCIENCES & RESEARCH Managed by : GDR Educational Society

#### **Dashboard of Patient management software**

#### Tab- Reports

Sub tab: Department report

|                       | ni na man                                 |                                                    |                            |                                                                                                    |                  |      |            |               |
|-----------------------|-------------------------------------------|----------------------------------------------------|----------------------------|----------------------------------------------------------------------------------------------------|------------------|------|------------|---------------|
| 2000<br>2000<br>2000  |                                           |                                                    |                            |                                                                                                    |                  |      |            |               |
|                       |                                           |                                                    |                            | De Ch                                                                                                    | eperiment Report |      |            |               |
|                       | from these                                |                                                    | 3                          | Zen                                                                                                    | Tanka and some   |      |            |               |
|                       | in pair                                   |                                                    | n                          | en ustaner -                                                                                                    | C Second         |      | a second a |               |
|                       | January San                               | s s<br>narrfi curs                                 | iteas (190                 | a larrens                                                                                                    |                  |      |            |               |
|                       |                                           | a Bright Pitter                                    | Apres                      |                                                                                                    |                  | Tala |            |               |
|                       |                                           | Par distance                                       | Providence (P. M. P. M. J. |                                                                                                    |                  |      |            | N Contraction |
|                       |                                           | Pendag<br>Nordag                                   | Presenta des Pr. 9-1       |                                                                                                    | -                |      |            |               |
|                       |                                           | <ul> <li>Ensource and</li> <li>BrioSpat</li> </ul> |                            |                                                                                                    |                  |      |            |               |
|                       | a a construction of the second            | Dr. Departer                                       | Elector (M.D.E.)           | 1                                                                                                    | 160              | 4    | 5          | 11            |
|                       |                                           | Agronni<br>Crésorenness                            |                            |                                                                                                    |                  |      |            |               |
|                       | I.                                        | Dr Santiat Sochs<br>For occurating                 | Diaday (M.D.2.)            | 1                                                                                                    | 200              | 1    | D          | U             |
|                       | tan nan san san san san san san san san s | (ir Soyneits                                       | Execution (Intellie Sci    | e la constante de la constante de la constante de la constante de la constante de la constante de la constante<br>El constante de la constante de la constante de la constante de la constante de la constante de la constante de | 950              | \$   | 8<br>8     | ů.            |
| and the second second |                                           | Parama Khase<br>Cros Macherer<br>A Part-Sarge      |                            |                                                                                                    |                  |      |            |               |
| i.                    |                                           |                                                    |                            |                                                                                                    |                  |      |            |               |

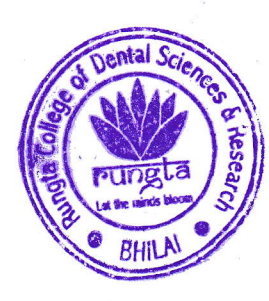

DEAN DEAN College of Dental Science & Resear Dental Science & Resear College of Dental Science & Resear DEAN Bental Science & Resear Kohka Road, Kurud, Bhilai (C.G.)

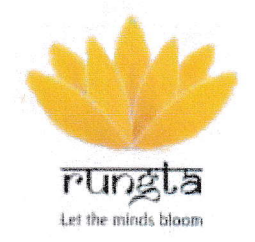

## RUNGTA COLLEGE OF DENTAL SCIENCES & RESEARCH

#### **Dashboard of Patient management software**

#### Tab- Reports

#### Sub tab: Follow-up Report

| mai 😑              |           |                                                                                                    |                          |                  |              |       |                                                 |         |                 |               |                |  |
|--------------------|-----------|----------------------------------------------------------------------------------------------------|--------------------------|------------------|--------------|-------|-------------------------------------------------|---------|-----------------|---------------|----------------|--|
| -                  |           |                                                                                                    |                          |                  |              | Tode  | ig's Folto                                      | evilip) |                 |               |                |  |
| mere Manaer 1      | Seet Dee  | ura en la composición de la composición de la composición de la composición de la composición de la composición |                          | Process States   |              |       | 15 138<br>1 1 1 1 1 1 1 1 1 1 1 1 1 1 1 1 1 1 1 | •       |                 |               |                |  |
|                    | (Critical |                                                                                                    | a shering the second     | · Materia        |              |       | <b>D</b> (14                                    | 25/2022 |                 | a 🌔           |                |  |
|                    | inter [1  | CEY Exten                                                                                                    | 27 Jane 1                |                  |              |       |                                                 |         |                 |               |                |  |
| Realizable Grang   | Dense VOC | W and the                                                                                                    |                          |                  |              |       |                                                 |         |                 |               | Bergart.       |  |
|                    |           |                                                                                                    |                          | 7.20000000       |              | NG IN |                                                 |         | (a. 2016) (a. 1 |               |                |  |
| iter Dente         | Settia    | Constrained                                                                                                    | Deuterseter              | Palled Make      | 19 general 1 | Barre | Dange                                           | Anna A  | Amount          | Figura et al. | Palicona Data  |  |
| noona tidan Najawa | 1         | Ortendentia                                                                                                    | De Fragen                | Menane that      | 2023-53      |       | Ominadamenta                                    | 9       | 3               |               | 00014400       |  |
| e huist            |           |                                                                                                    | a.a                      | A REAL PROPERTY. | .04          |       | terzenenze<br>terzenenze                        |         |                 |               | Constant Const |  |
| mersi Tagan:       | 1         | Ortragaments                                                                                                    | In Automatic             | Anga             | 2021-6%      |       | CARCELER OF                                     | â       |                 |               | 012210625      |  |
| n in licture       |           |                                                                                                    | ALEESCIERTS.<br>Same     | 9544214525       | +世.          |       | Bacer and<br>Bacause                            |         |                 |               | Phone in the   |  |
| ( Performance      |           | Če dressowow                                                                                                    | In Remaining             | Way and haven    | WENCE.       |       | - viewedowithts                                 |         |                 |               |                |  |
| aund -             |           |                                                                                                    | Preferstuurse<br>Bainer- | STEPPINES        | 14           |       | Sing din mang<br>Rid Attended                   |         | 1               |               | - Maria Care   |  |
|                    |           |                                                                                                    |                          | · · ·            |              |       |                                                 |         |                 |               |                |  |

- > This will show the patients' follow-up
- User can click on the selected patient name and check for their appointment

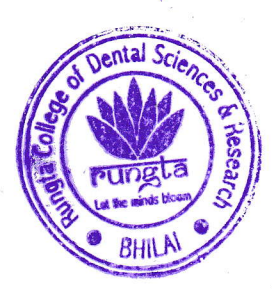

Rungta College of Dental Science & Research Kohka Road, Kurud, Bhilai (C.G.)

# TallyExplorer

# **USER MANUAL**

© 2017 TallySoft div. of Point of Sale Technologies, Inc.

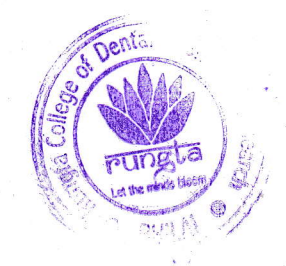

0

DEAN Rungta College of Dental Science & Resea Kohka Road, Kurud, Bhilai (C.G.)

| 1. Introduc  | tion 17                          | 8    |
|--------------|----------------------------------|------|
| 1.1 Purpo    | ose19                            |      |
| 2. Getting S | Started 21                       | E.   |
| 2.1 TallyS   | Sales Configuration              |      |
| 2.2 Loggir   | ng On and Logging Off23          |      |
| 3. Navigati  | on 27                            |      |
| 3.1 TallyE   | xplorer Interface                |      |
| 3.1.1 T      | he Menu Button                   |      |
| 3.1.2 T      | he Ribbon                        |      |
| 3.1.3 R      | ibbon Tabs                       |      |
| 3.1.4 Q      | Quick Access Toolbar             |      |
| 3.2 Look a   | and Feel                         |      |
| 3.2.1 D      | ata Entry                        |      |
| 3.2.1.1      | Selection Lists                  |      |
| 3.2.1.2      | Radio Buttons                    |      |
| 3.2.1.3      | Checkboxes                       |      |
| 3.2.1.4      | Dropdown Menus                   |      |
| 3.2.1.5      | Dropaown Calendars               |      |
| 3.2.1.7      | Fly Out Windows                  |      |
| 3.2.1.7.1    | Navagating Fly Out Windows       |      |
| 3.2.2 TI     | he View Window                   |      |
| 3.2.2.1      | View Window Toolbar              |      |
| 3.2.2.2      | System View                      |      |
| 3.2.2.3      | View Window Navigation42         |      |
| 3.2.2.3.1    | Modifying an Existing View       |      |
| 3.2.2.3.2    | Modifying Conditions of a View   |      |
| 3.2.2.3.3    | Adding a New View                |      |
| 3,2,2,3,4    | Deleting a View                  |      |
| 323 0        | alumps                           |      |
| 3.2.3.1      | Sorting Columns                  |      |
| 3.2.3.2      | Column Order                     |      |
| 3.2.3.3      | Resizing Columns                 |      |
| 3.2.3.4      | Freezing Columns                 |      |
| 3.2.3.5      | Grouping Columns                 |      |
| 3.2.4 Re     | ecords                           |      |
| 3.2.4.1      | Ketresh                          |      |
| 3.2.4.2      | Solung Records                   |      |
| 3.2.4.4      | Finding a Record                 |      |
| 34           | Kohka Bood Dental Science & Rese | are  |
| . 19         | aungta / Kurud, Bhilai (Ç.G.)    | en C |

© 2017

3

| 3.2.4     | 5 Clearing Filters              |                                     |
|-----------|---------------------------------|-------------------------------------|
| 3.3       | Conditions                      |                                     |
| 3.3.1     | Conditions Window               |                                     |
| 3.3.2     | General Condition Rules         |                                     |
| 3.3.3     | Condition Fields                |                                     |
| 3.3.4     | Adding and Modifying Conditions |                                     |
| 3.3.5     | Adding Multiple Conditions      |                                     |
| 3.3.6     | Prompt Me Later                 |                                     |
| 3.3.7     | Removing Conditions             |                                     |
| 3.4       | Security                        |                                     |
| 35        | Preferences                     |                                     |
| 2.6       | Image Library                   | 74                                  |
| 5.0       |                                 |                                     |
| 3.7       | Journals                        |                                     |
| 3.8       | Ribbon Commands                 |                                     |
| 4. Hor    | ne                              | 81                                  |
| 4.1       | Community Page                  |                                     |
| 4.2       | Dashboards                      |                                     |
| 4.2.1     | Selecting a Dashboard           |                                     |
| 4.2.1     | .1 Sales Trends                 |                                     |
| 4.2.1     | .2 Purchasing                   |                                     |
| 4.2.1     | .3 Products                     |                                     |
| 4.2.1     | .4 Employee                     |                                     |
| 4.2.1     | .5 Customer                     |                                     |
| 4.2.1     | .6 Event Scheduler              |                                     |
| 4.2.2     | Navigating the Dashboard        |                                     |
| 4.2.2     | .1 Dashboard Status Bar         |                                     |
| 4.2.2     | .2 Summary Blocks               |                                     |
| 4.Z.Z     | 2221 Decklet Options            |                                     |
| 4 7 2     | Elitoring a Dashboard           |                                     |
| 4.2.5     | Pitering a Dashboard            |                                     |
| 4.2.4     | Dashboard Preferences           |                                     |
| 4.2.5     | Dashboard Refresh               |                                     |
| 4.3       |                                 | 103                                 |
| 4.4       | Reports Explorer                | 105                                 |
| 5. Ent    | erprise                         | <b>107</b>                          |
| 5.1       | Company Configuration           |                                     |
| 5.1.1     | Company General Tab             |                                     |
| A.2       | Company Configuration Tab       |                                     |
| S 5.1.2   | A Shiployee Preferences         | 110                                 |
| I I I I I | mata ( ¿)                       | DEAN                                |
| All the   | Rungta C                        | ollege of Dental Science & Research |

© 201

4

| 5.1.2.2  | Product Preferences                   |                                                                                 |
|----------|---------------------------------------|---------------------------------------------------------------------------------|
| 5.1.2.3  | Reward Point Preferences              |                                                                                 |
| 5.1.2.4  | Customer Preferences                  |                                                                                 |
| 5.1.2.5  | Naming Preferences                    |                                                                                 |
| 5.1.2.6  | Uses Preferences                      |                                                                                 |
| 5.1.2.7  | POS Preferences                       |                                                                                 |
| 5.1.2.8  | Split Preferences                     |                                                                                 |
| 5.1.2.9  | Archive Preferences                   |                                                                                 |
| 5.1.2.10 | The Cloud Preferences                 |                                                                                 |
| 5.1.2.11 | eAccount Preferences                  |                                                                                 |
| 5.1.3    | Auto Fee Tab                          |                                                                                 |
| 5.1.4    | Reporting Periods                     |                                                                                 |
| 5.1.5    | Group Rights Overview                 |                                                                                 |
| 5.2 Tax  | / Locations                           |                                                                                 |
| 5.2.1    | What is a Store Tax?                  |                                                                                 |
| 5.2.2    | What is a Tax Group?                  |                                                                                 |
| 5.2.3    | What is a Tax Shift?                  |                                                                                 |
| 5.3 Poi  | nt of Sale                            |                                                                                 |
| 5.3.1    | Register Profile                      | 128                                                                             |
| 5.3.1.1  | Register Profile General Tab          | 120                                                                             |
| 5.3.1.2  | Register Profile Additional Tab       | 131                                                                             |
| 5.3.1.3  | Button Setup Tab                      | 132                                                                             |
| 532      | Receipt Profile                       | 120                                                                             |
| 5.3.2.1  | Receipt Profile General Tab           |                                                                                 |
| 5322     | Receipt Format Tab                    | 137                                                                             |
| 5.3.2.3  | Receipt Pointer Features Tab          |                                                                                 |
| 533      | Spood Kovs                            |                                                                                 |
| 5221     | Speed Key Management                  |                                                                                 |
| 5.3.3.I  | Speed Key Management                  |                                                                                 |
| 5.5.4    | Custom Tender                         |                                                                                 |
| 5.4 Cus  | tom Fields                            |                                                                                 |
| 5.4.1    | Customer Custom Fields                |                                                                                 |
| 5.4.2    | Product Custom Fields                 | 150                                                                             |
| 5.5 Ser  | vers                                  |                                                                                 |
| 5.5.1    | Application Monitor                   |                                                                                 |
| 5.5.2    | TallyTask Manager Properties          |                                                                                 |
| 5.5.2.1  | Create an Auto Print Report           |                                                                                 |
| 5.5.2.2  | General Task Properties               |                                                                                 |
| 5.5.2.3  | Triggers                              |                                                                                 |
| 5.5.2.4  | Actions                               |                                                                                 |
| 5.5.3    | Data Broker Properties                | ~ 164                                                                           |
| 5.5 4    | Synchronization Monitor               | 165                                                                             |
| 5.5.5    | Authorization Monitor                 | 165                                                                             |
| 5.5.6    | eCommerce Monitor                     | 165                                                                             |
| le.      | n n n n n n n n n n n n n n n n n n n | DEAN DEAN                                                                       |
|          |                                       | Tungta College of Dental Science & Research<br>Kobka Road, Kurud, Bhilai (C.G.) |

.

| 5.5.7   | eCommerce Properties                   | 165                |
|---------|----------------------------------------|--------------------|
| 5.5.8   | Requisition Printer Monitor            |                    |
| 5.5.9   | Requisition Printer Properties         |                    |
| 5.6     | Enterprise Tasks                       |                    |
| 5.6.1   | Update License Key                     | 166                |
| 5.6.2   | Adding a New Store                     | 166                |
| 5.6     | 5.2.1 New Store General Tab            |                    |
| 5.6.    | .2.2 New Store Configuration Tab       |                    |
|         | 5.6.2.2.1 Miscellaneous Preferences    | 170                |
|         | 5.6.2.2.2 Point of Sale Preferences    | 171                |
|         | 5.6.2.2.3 Tendering Preferences        | 172                |
|         | 5.6.2.2.4 Auto Form Preferences        | 176                |
|         | 5.6.2.2.5 Accepted Credit Cards        | 179                |
| 5.6     | 2.3 New Store Multi-Currency Tab       | 179                |
| 563     | Adding a New Unit                      | 180                |
| 5.6.    | .3.1 Manager and Register Properties   |                    |
| 5.6.    | .3.2 Authorization Server Properties   |                    |
| 5.6.    | .3.3 Synchronization Server Properties |                    |
| 5.7     | POS Network                            | 105                |
| с н.    |                                        |                    |
| 6. Hu   | man Resources                          | 197                |
| 6.1     | Adding a New Employee                  |                    |
| 6.1.1   | Employee General Tab                   | 100                |
| 6.1.2   | Employee Profile Tab                   | 200                |
| 6.1.3   | Employee Payroll Tab                   | 202                |
| 6.1.4   | Assigning an Employee ID Card          | 202                |
| 6.1.5   | Employee Journals                      |                    |
| 6.2     | Employee Templates                     |                    |
| 6.3     | Employee Cleanup Wizard                |                    |
| 6.4     | Group Rights                           | 205                |
| 641     | Security Groups                        | 205                |
| 642     | Security Bights                        | 205                |
| 643     | Overruling Group Bights                | 208                |
| 65      | Employee School and                    | 209                |
| 0.5     | Employee Scheduler                     | 211                |
| 6.6     | Time Sheet Management                  | 211                |
| 6.6.1   | TallyTime Back Office                  |                    |
| 6.6.2   | Print Shift Reports                    | 214                |
| 6.7     | Commission Management                  |                    |
| 68      | Human Resources Tasks                  | 216                |
| 6.8.1   | Open Imployee                          | 247                |
| and the | DEAN                                   |                    |
| N.O     | Rungta College of Dental               | Science & Research |
| - Aller | Culigation Book Kurry                  | Rhilai (CG)        |

© 2017

6

| 6.8.3       Delete/Undelete Employee       218         6.8.4       Employee Journal       219         6.8.5       Create As Customer       220         6.8.6       Assign ID Card       221         6.8.7       Replace Lost ID Card       221         6.9       Human Resources Recent       222         7.       Product Management       223         7.1       Product Overview       224         7.2       Adding a New Product       230         7.2.1       Select Product Type       231         7.2.2       General Product Information       233         7.2.2.1       Adding a New Serial Number Format       235         7.2.2.1       Ceater Toult Toolbar Functions       235         7.2.3       Additional Information - Section 1       236         7.2.3.1       Creating a New Warranty Definition       236         7.2.3.2       Adding a Deposit Requirement Definition       240         7.2.4       Adding a Deposit Requirement Definition       240         7.2.4       Adding a Nerranty Definition       240         7.2.5       eCommerce Attributes       241         7.2.6       POS       241                                        |
|----------------------------------------------------------------------------------------------------|
| 6.8.4       Employee Journal       219         6.8.5       Create As Customer       220         6.8.6       Assign ID Card       221         6.8.7       Replace Lost ID Card       221         6.9       Human Resources Recent       222         7.       Product Management       223         7.1       Product Overview       224         7.2       Adding a New Product       230         7.2.1       Select Product Type       231         7.2.2       General Product Information       233         7.2.2.1       Adding a New Serial Number Format       235         7.2.2.2       Product Tolobar Functions       235         7.2.3       Additional Information - Section 1       236         7.2.3.1       Creating a New Warranty Definition       238         7.2.3.2       Adding Text to a Warranty Receipt       240         7.2.4       Additional Information - Section 2       240         7.2.4       Additional Information - Section 2       241         7.2.5       eCommerce Attributes       242         7.2.5.1       Adding a New Web Department/Category       244         7.2.6       POS       245                                    |
| 6.8.5       Create As Customer       220         6.8.6       Assign ID Card       221         6.8.7       Replace Lost ID Card       221         6.9       Human Resources Recent       222         7.       Product Management       223         7.1       Product Overview       224         7.2       Adding a New Product       230         7.2.1       Select Product Type       231         7.2.2       General Product Information       233         7.2.2.1       Adding a New Serial Number Format       235         7.2.2.2       Product Toolbar Functions       235         7.2.3       Additional Information - Section 1       236         7.2.3.3       Adding a Deposit Requirement Definition       240         7.2.4       Additional Information - Section 2       241         7.2.5       eCommerce Attributes       242         7.2.4       Additional Information - Section 2       241         7.2.5       eCommerce Attributes       242         7.2.4       Additional Information - Section 2       241         7.2.5       eCommerce Attributes       242         7.2.5       Additional Information - Section 2       241         7.2.5 |
| 6.8.6       Assign ID Card       221         6.8.7       Replace Lost ID Card       221         6.9       Human Resources Recent       222         7.       Product Management       223         7.1       Product Overview       224         7.2       Adding a New Product       230         7.2.1       Select Product Type       231         7.2.2       General Product Information       233         7.2.2       General Product Information       233         7.2.2       Product Toolbar Functions       235         7.2.3       Additional Information - Section 1       236         7.2.3.1       Creating a New Warranty Definition       236         7.2.3.2       Adding Text to a Warranty Receipt       240         7.2.4       Additional Information - Section 2       241         7.2.5       eCommerce Attributes       242         7.2.4       Additional Information - Section 2       241         7.2.5       eCommerce Attributes       242         7.2.5       Adding a New Web Department/Category       244                                                                                                    |
| 6.8.7       Replace Lost ID Card       221         6.9       Human Resources Recent       222         7.       Product Management       223         7.1       Product Overview       224         7.2       Adding a New Product       230         7.2.1       Select Product Type       231         7.2.2       General Product Information       233         7.2.2       General Product Information       233         7.2.2       General Product Information       235         7.2.3       Additional Information - Section 1       236         7.2.3.1       Creating a New Warranty Definition       238         7.2.3       Adding Text to a Warranty Receipt       240         7.2.4       Adding a Deposit Requirement Definition       240         7.2.4       Additional Information - Section 2       241         7.2.5       eCommerce Attributes       242         7.2.5.1       Adding a New Web Department/Category       244                                                                                                    |
| 6.9Human Resources Recent2217.Product Management2237.1Product Overview2247.2Adding a New Product2307.2.1Select Product Type2317.2.1.1Selecting a Grid2327.2.2General Product Information2337.2.2.1Adding a New Serial Number Format2357.2.2Product Toolbar Functions2357.2.3Additional Information - Section 12367.2.3.1Creating a New Warranty Definition2387.2.3.2Adding a Deposit Requirement Definition2407.2.4Additional Information - Section 22417.2.5eCommerce Attributes2427.2.4Additional Information - Section 22417.2.5eCommerce Attributes2427.2.6POS245                                                                                                    |
| 7.       Product Management       223         7.1       Product Overview       224         7.2       Adding a New Product       230         7.2.1       Select Product Type       231         7.2.1       Selecting a Grid       232         7.2.2       General Product Information       233         7.2.2.1       Adding a New Serial Number Format       235         7.2.2.2       Product Toolbar Functions       235         7.2.3       Additional Information - Section 1       236         7.2.3.1       Creating a New Warranty Definition       238         7.2.3.2       Adding Text to a Warranty Receipt       240         7.2.3.3       Additional Information - Section 2       241         7.2.4       Additional Information - Section 2       241         7.2.5       eCommerce Attributes       242         7.2.4       Additional Information - Section 2       241         7.2.5       POS       244                                                                                                    |
| 7.       Product Management       223         7.1       Product Overview       224         7.2       Adding a New Product       230         7.2.1       Select Product Type       231         7.2.1       Selecting a Grid       232         7.2.2       General Product Information       233         7.2.1       Adding a New Serial Number Format       233         7.2.2       Product Toolbar Functions       235         7.2.3       Additional Information - Section 1       236         7.2.3.1       Creating a New Warranty Definition       238         7.2.3.2       Adding Text to a Warranty Receipt       240         7.2.4       Additional Information - Section 2       241         7.2.5       eCommerce Attributes       242         7.2.4       Adding a New Web Department/Category       244         7.2.5       POS       245                                                                                                    |
| 7.1Product Overview2247.2Adding a New Product2307.2.1Select Product Type2317.2.1Selecting a Grid2327.2.2General Product Information2337.2.1Adding a New Serial Number Format2357.2.2Product Toolbar Functions2357.2.3Additional Information - Section 12367.2.3.1Creating a New Warranty Definition2387.2.3.2Adding Text to a Warranty Receipt2407.2.4Additional Information - Section 22417.2.5eCommerce Attributes2427.2.6POS245                                                                                                    |
| 7.2Adding a New Product2307.2.1Select Product Type2317.2.1.1Selecting a Grid2327.2.2General Product Information2337.2.2.1Adding a New Serial Number Format2357.2.2.2Product Toolbar Functions2357.2.3Additional Information - Section 12367.2.3.1Creating a New Warranty Definition2387.2.3.2Adding Text to a Warranty Receipt2407.2.4Additional Information - Section 22417.2.5eCommerce Attributes2427.2.6POS245                                                                                                    |
| 7.2.1Select Product Type2317.2.1.1Selecting a Grid2327.2.2General Product Information2337.2.1Adding a New Serial Number Format2357.2.2Product Toolbar Functions2357.2.3Additional Information - Section 12367.2.3.1Creating a New Warranty Definition2387.2.3.2Adding Text to a Warranty Receipt2407.2.3.3Adding a Deposit Requirement Definition2407.2.4Additional Information - Section 22417.2.5eCommerce Attributes2427.2.6POS245                                                                                                    |
| 7.2.1.1Selecting a Grid2327.2.2General Product Information2337.2.2.1Adding a New Serial Number Format2357.2.2.2Product Toolbar Functions2357.2.3Additional Information - Section 12367.2.3.1Creating a New Warranty Definition2387.2.3.2Adding Text to a Warranty Receipt2407.2.3.3Adding a Deposit Requirement Definition2407.2.4Additional Information - Section 22417.2.5eCommerce Attributes2427.2.5.1Adding a New Web Department/Category2447.2.6POS245                                                                                                    |
| 7.2.2General Product Information2337.2.2.1Adding a New Serial Number Format2357.2.2Product Toolbar Functions2357.2.3Additional Information - Section 12367.2.3.1Creating a New Warranty Definition2387.2.3.2Adding Text to a Warranty Receipt2407.2.3.3Adding a Deposit Requirement Definition2407.2.4Additional Information - Section 22417.2.5eCommerce Attributes2427.2.5.1Adding a New Web Department/Category2447.2.6POS245                                                                                                    |
| 7.2.2.1Adding a New Serial Number Format2357.2.2Product Toolbar Functions2357.2.3Additional Information - Section 12367.2.3.1Creating a New Warranty Definition2387.2.3.2Adding Text to a Warranty Receipt2407.2.3.3Adding a Deposit Requirement Definition2407.2.4Additional Information - Section 22417.2.5eCommerce Attributes2427.2.6POS245                                                                                                    |
| 7.2.2.2Product Toolbar Functions2357.2.3Additional Information - Section 12367.2.3.1Creating a New Warranty Definition2387.2.3.2Adding Text to a Warranty Receipt2407.2.3.3Adding a Deposit Requirement Definition2407.2.4Additional Information - Section 22417.2.5eCommerce Attributes2427.2.5.1Adding a New Web Department/Category2447.2.6POS245                                                                                                    |
| 7.2.3Additional Information - Section 12367.2.3.1Creating a New Warranty Definition2387.2.3.2Adding Text to a Warranty Receipt2407.2.3.3Adding a Deposit Requirement Definition2407.2.4Additional Information - Section 22417.2.5eCommerce Attributes2427.2.6POS245                                                                                                    |
| 7.2.3.1Creating a New Warranty Definition2387.2.3.2Adding Text to a Warranty Receipt2407.2.3.3Adding a Deposit Requirement Definition2407.2.4Additional Information - Section 22417.2.5eCommerce Attributes2427.2.6POS245                                                                                                    |
| 7.2.3.2Adding Text to a Warranty Receipt2407.2.3.3Adding a Deposit Requirement Definition2407.2.4Additional Information - Section 22417.2.5eCommerce Attributes2427.2.5.1Adding a New Web Department/Category2447.2.6POS245                                                                                                    |
| 7.2.4       Adding a Deposit Requirement Definition       240         7.2.4       Additional Information - Section 2       241         7.2.5       eCommerce Attributes       242         7.2.5.1       Adding a New Web Department/Category       244         7.2.6       POS       245                                                                                                    |
| 7.2.4       Additional information - Section 2       241         7.2.5       eCommerce Attributes       242         7.2.5.1       Adding a New Web Department/Category       244         7.2.6       POS       245                                                                                                    |
| 7.2.5       ecommerce Attributes       242         7.2.5.1       Adding a New Web Department/Category       244         7.2.6       POS       245                                                                                                    |
| 7.2.6 POS                                                                                                    |
| 7.2.0 POS                                                                                                    |
| 7261 Adding an Auto Call Broduct                                                                                                    |
| 7.2.7. Itoms                                                                                                    |
| 7.2.7 Items                                                                                                    |
| 7.2.7.1.1 Adjusting Itom Prising and Cast                                                                                                    |
| 7.2.7.1.2 Adding Alternate Identifiers                                                                                                    |
| 7.2.8 Review                                                                                                    |
| 73 Product Tomplatos                                                                                                    |
| 7.4 Salas Events                                                                                                    |
| 7.5 Markdowns                                                                                                    |
| 7.6 Product Management Eastures                                                                                                    |
| 7.6.1 Pookozes Querrier                                                                                                    |
| 7.6.1 Packages Overview                                                                                                    |
| 7.6.1.1.1 Defining Deckars Draw it                                                                                                    |
| 7.6.1.1.2 Designing Package Columns                                                                                                    |
| 7.6.1.1.3 Designing Package Buttons                                                                                                    |
| 7.6.1.1.4 Previewing and Testing a Package                                                                                                    |
| 268<br>Product Trigger                                                                                                    |
| 7.5.3 Handset Manager                                                                                                    |
| angla College of Dental Science & Researc                                                                                                    |
| Billi (C.G.)                                                                                                    |

(

© 2017

7

| 7.7     | Transfer Slip Overview                                      | 272           |
|---------|-------------------------------------------------------------|---------------|
| 7.7.1   | Adding a New Transfer Slip                                  | 273           |
| 7.7.2   | Printing a Transfer Slip                                    | 275           |
| 7.7.3   | Transfer Out Product Items                                  | 276           |
| 7.7.4   | Transfer In Product Items                                   | 279           |
| 7.8     | Transfer Slip Templates                                     | 280           |
| 7.9     | Transfer Slip Wizard                                        | 200           |
| 7 10    | Inventory                                                   | 200           |
| 7 10 1  | BMA Monogoment                                              | 280           |
| 7.10.1  | 11 RMA Transfer to Store                                    | 281           |
| 7.10    | 1.2 RMA                                                     |               |
| 7.10.   | 1.3 Complete an RMA                                         | 205<br>284    |
| 7.10.2  | Physical Inventory                                          | 204           |
| 7.10.   | 2.1 The Physical Inventory Outline                          | 285           |
| 7       | .10.2.1.1 Create the Physical Inventory Cycle               | 205           |
| 7       | .10.2.1.2 Collect Stock Counts                              | 280           |
| 7       | .10.2.1.3 Record Stock Counts                               |               |
| 7       | .10.2.1.4 Print Pre-Booking Variance Reports                | 296           |
| 7       | .10.2.1.5 Print Final Variance and Shrinkage Reports        | 297           |
| 7       | .10.2.1.6 Post the Cycle                                    | 297           |
| 7       | .10.2.1.7 Print Post-Booking Variance and Shrinkage Reports | 298           |
| 7.10.3  | Adjustment / Damage Wizard                                  | 299           |
| 7.10.4  | Serialized Inventory                                        | 303           |
| 7.10.5  | Trade-In Management                                         | 304           |
| 7.11    | Product Management Companion                                | 307           |
| 7.11.1  | Vendors                                                     | 307           |
| 7.11.2  | Barcode Designer                                            | 300           |
| 7.11.   | 2.1 Adding a New Barcode Style                              |               |
| 7.11.   | 2.2 Adding a Sample Bar Code Style                          | 313           |
| 7.11.3  | Departments and Categories                                  |               |
| 7.11.   | 3.1 Adding a New Department                                 | 314           |
| 7.11.   | 3.2 Adding a New Category                                   | 316           |
| 7.11.3  | 3.3 Adding a New Sub Category                               | 316           |
| 7.11.4  | Pricing Schemes                                             | 317           |
| 7.11.5  | Prompt Cross Sell                                           | 320           |
| 7.11.6  | Prompt Message                                              | 322           |
| 7.11.7  | Sizing Grids                                                | 323           |
| 7.11.8  | Unit of Measure Grids                                       | 325           |
| 7.11.9  | Option Groups                                               | 328           |
| 7.11.10 | Recipe Grid                                                 | 330           |
| ₹.11.11 | Kit Grid                                                    | 330           |
| 2.11.12 | alaProduct Cleanup Wizard                                   | 330           |
| 1/c     | Sungta College of Dental Science                            | na & Recorret |
|         | Koka Dood Kurud Phil                                        | al (C C)      |

| 7.11.13     | Speedkeys                            |                                 |
|-------------|--------------------------------------|---------------------------------|
| 7.12 Pro    | duct Management Functions and Tasks  |                                 |
| 7.12.1      | Products                             |                                 |
| 7.12.1.1    | Open Product                         |                                 |
| 7.12.1.2    | Product Look-Up                      |                                 |
| 7.12.1.3    | Duplicate Product                    |                                 |
| 7.12.1.4    | Discontinue/Continue Product         |                                 |
| 7.12.1.5    | Delete/Un-Delete Product             |                                 |
| 7.12.1.6    | Print Barcodes                       |                                 |
| 7.12.1.7    | Adjust Inventory                     |                                 |
| 7.12.1.8    | Markdown Products                    |                                 |
| 7.12.1.9    | Create Transfer Slip                 |                                 |
| 7.12.1.10   | Return to Vendor                     |                                 |
| 7.12.1.11   | Set Up a Sales Event                 |                                 |
| 7.12.1.12   | Add to Existing Transfer Slip        |                                 |
| 7.12.2      | Transfer Slips                       |                                 |
| 7.12.2.1    | Open Transfer Slip                   |                                 |
| 7.12.2.2    | Duplicate Transfer Slip              |                                 |
| 7.12.2.3    | Delete / Undelete Transfer Slip      |                                 |
| , 7.12.2.4  | Print Transfer Slip                  |                                 |
| 7.12.2.5    | Submit Transfer Slip                 |                                 |
| 7.12.2.6    | Receive on Transfer Slip             |                                 |
| 7.12.2.7    | Complete Transfer Slip               |                                 |
| 7.12.2.8    | Cancel Transfer Slip                 |                                 |
| 7.12.3      | Packages                             |                                 |
| 7.12.3.1    | Open Package                         |                                 |
| 7.12.3.2    | Duplicate Package                    |                                 |
| 7.12.3.3    | Delete/Undelete Package              |                                 |
| 7.12.3.4    | Discontinue/Continue Package         |                                 |
| 7.12.4      | Catalog Products                     |                                 |
| 7.12.4.1    | Open Catalog Product                 |                                 |
| 7.12.4.2    | Discontinue/Continue Catalog Product |                                 |
| 7.12.4.3    | Delete/Undelete Catalog Product      |                                 |
| 7.12.4.4    | Turn Into Product                    |                                 |
| 7.13 Pro    | duct Recent                          |                                 |
|             |                                      |                                 |
| 8. Purcha   | sing Management                      | 349                             |
| 8.1 Pur     | chase Orders                         |                                 |
| 8.1.1       | Purchase Order Overview              |                                 |
| 8.1.2       | Proposed Stage                       |                                 |
| 8.1.3       | Requisition Stage                    | 358                             |
| 8.1.4       | Submitted Stage                      | 359                             |
| 8.1.5       | Rartially Filled / Filled Stage      | 359                             |
| 8.1.5.1     | Receiving Methods                    | 360                             |
| 8.1.5.2     | Receiving Unexpected Products        | Subola College of Dented 201362 |
| TEL POLIDES | Sent L                               | Kohka Road, Kurud, Bhila Ko     |
| he -        | •                                    | (Ç.G.)                          |

.

| 8.1.5  | .3 Receiving Negative Quantities                |     |
|--------|-------------------------------------------------|-----|
| 8.1.5  | .4 Adding Alternate Identifiers to a Product    |     |
| 8.1.6  | Completed Stage                                 |     |
| 8.2    | Purchase Order Templates                        |     |
| 8.3    | Purchasing Wizard                               | 364 |
| 8.4    | Purchasing Analytics                            |     |
| 8.5    | Special Orders                                  |     |
| 8.5.1  | Creation Stage                                  |     |
| 8.5.3  | 1 Individual Special Order                      |     |
| 8.5.3  | 2 Attach to Purchase Order                      |     |
| 8      | .5.1.2.1 Adding Purchase Order to Special Order |     |
| 8.5.2  |                                                 |     |
| 8.5.2  | Open Stage                                      |     |
| 8.5.3  | Ordered Stage                                   |     |
| 8.5.4  | Received Stage                                  |     |
| 8.5.5  | Notify Stage                                    |     |
| 8.5.6  | Completed Stage                                 |     |
| 8.6    | Purchasing Companion                            |     |
| 8.6.1  | Vendors                                         | 382 |
| 8.6.2  | Barcode Designer                                | 383 |
| 863    | Departments / Categories                        | 283 |
| 864    | Pricing Schemes                                 | 384 |
| 865    | Sizing Grids                                    |     |
| 866    | Unit of Measure Gride                           |     |
| 0.0.0  | Ontion Crouns                                   |     |
| 0.0.7  |                                                 |     |
| 8.7    | Purchasing Functions and Tasks                  |     |
| 8.7.1  | Purchase Order                                  |     |
| 8.7.   | 2 Duplicate Burghase Order                      |     |
| 8.7.1  | 3 Delete/Undelete Purchase Order                |     |
| 8.7.1  | .4 Print Barcodes                               | 389 |
| 8.7.1  | 5 Print Purchase Order                          |     |
| 8.7.1  | .6 Cancel Purchase Order                        |     |
| 8.7.1  | .7 Complete Purchase Order                      |     |
| 8.7.1  | .8 Submit Purchase Order                        |     |
| 8.7.2  | Special Order                                   |     |
| 8.7.2  | .1 Open Special Order                           |     |
| 8.7.2  | .2 Cancel Special Order                         |     |
| 8.7.2  | Delete/Undelete Special Order                   |     |
| 8.8    | Purchasing Recent                               | 393 |
| ). Sal | es and Marketing                                | 395 |

9. Sales and Marketing

© 2017

10

TallyExplorer

| 9.1   | Product Marketing                            | 396  |
|-------|----------------------------------------------|------|
| 9.1.1 | Sales Events                                 | 396  |
| 9.1.1 | 1.1 Sales Events General Tab                 | 397  |
| 9.1.1 | 1.2 Sales Events Components Tab              | 398  |
| 9     | 9.1.1.2.1 Modifying Sale Event Components    | 403  |
| 9.1.2 | Markdowns                                    | 404  |
| 9.1.2 | 2.1 The Markdown Window                      | 404  |
| 9.1.2 | 2.2 Adding a Markup or Markdown              |      |
| 9.1.2 | 2.3 Adding Components to a Markdown          |      |
| 9.1.3 | Discount Plans                               | 411  |
| 9.1.3 | 3.1 Adding Discount Plans                    |      |
| 9     | 9.1.3.1.1 Discount Plans General Tab         |      |
| 5     | 9.1.3.1.2 Discount Plans Product Details Tab |      |
| c     | 9.1.3.1.5 Discount Plans Benefits Tab        |      |
| 9.1.3 | 3.2 Suspending and Renewing Membership       |      |
| 914   | Scheduled Events                             | 427  |
| 015   | Coded Discounts                              | 427  |
| 9.1.5 |                                              | 120  |
| 9.2   | A for Y Pricing                              |      |
| 9.3   | Card Management                              | 452  |
| 9.3.1 | Card Settings                                | 433  |
| 9.3.  | 1.1 Assigning a Card as a Product            |      |
| 9.5   |                                              | /127 |
| 9.5.2 |                                              |      |
| 9.4   | Certificate Management                       | 438  |
| 9.4.1 | Certificate Settings                         | 438  |
| 9.4.2 | Replace Certificate                          | 438  |
| 9.5   | Coupon Management                            | 438  |
| 9.5.1 | Adding Components to a Coupon                | 440  |
| 9.6   | Customer Relations                           | 441  |
| 9.6.1 | Mailing Manager                              | 442  |
| 9.6.  | .1.1 Adding a Mailing                        | 443  |
| 9     | 9.6.1.1.1 Criteria and Filters               | 448  |
|       | 9.6.1.1.2 Exporting a Mailing List           | 454  |
| 9.6.2 | Mailing List Cleaner                         | 455  |
| 9.7   | eCommerce                                    | 455  |
| 9.7.1 | Web Store Management                         | 455  |
| 9.7.2 | Web Group Products                           | 455  |
| 9.8   | Sales and Marketing Functions and Tasks      | 455  |
| 9.8.1 | Sales Beceipts                               | 456  |
| 9.8   | 1.1 Customer                                 | 456  |
| 958.  | La the minds theory                          | 457  |
| Ha.   | Bungto Caller                                | EAN  |

ungta College of Dental Science & Reservent

11

© 2017

TallyExplorer

| 9.8.1.3                                                                                                    | Print Sales Slip                                                                                                    |                                           | 457                                                                                                    |
|----------------------------------------------------------------------------------------------------|----------------------------------------------------------------------------------------------------|-------------------------------------------|----------------------------------------------------------------------------------------------------|
| 9.8.2                                                                                                    | Sales Orders                                                                                                    |                                           | 458                                                                                                    |
| 9.8.2.1                                                                                                    | Customer                                                                                                    |                                           | 459                                                                                                    |
| 9.8.2.2                                                                                                    | Customer History                                                                                                    |                                           | 459                                                                                                    |
| 9.8.2.3                                                                                                    | Fulfill Sales Order                                                                                                    |                                           | 460                                                                                                    |
| 983                                                                                                    | Quotes                                                                                                    |                                           | 460                                                                                                    |
| 9831                                                                                                    | Customer                                                                                                    |                                           | 460                                                                                                    |
| 9832                                                                                                    | Customer History                                                                                                    |                                           | 460                                                                                                    |
| 9833                                                                                                    | Create Sales Order                                                                                                    |                                           | 461                                                                                                    |
| 0.9.4                                                                                                    | aCommarca Orders                                                                                                    |                                           | 461                                                                                                    |
| 9.0.4                                                                                                    | Eulfill Web Order                                                                                                    |                                           | 462                                                                                                    |
| 9.8.4.1                                                                                                    | Customer                                                                                                    |                                           | 463                                                                                                    |
| 9.8.4.2                                                                                                    | Customer History                                                                                                    |                                           | 463                                                                                                    |
| 9844                                                                                                    | Print Web Order                                                                                                    |                                           | 464                                                                                                    |
| 0.9.5                                                                                                    |                                                                                                    |                                           | 165                                                                                                    |
| 9.8.5                                                                                                    | Layaways                                                                                                    |                                           | 405                                                                                                    |
| 9.8.5.1                                                                                                    | Customer History                                                                                                    |                                           | 405                                                                                                    |
| 9.8.5.2                                                                                                    |                                                                                                    |                                           | 405                                                                                                    |
| 9.8.6                                                                                                    | Event Bookings                                                                                                    |                                           | 466                                                                                                    |
| 9.8.6.1                                                                                                    | Customer                                                                                                    |                                           | 466                                                                                                    |
| 9.8.6.2                                                                                                    | Customer History                                                                                                    |                                           | 467                                                                                                    |
| 9.9 Sa                                                                                                    | les and Marketing Recent                                                                                                    |                                           | 467                                                                                                    |
|                                                                                                    |                                                                                                    |                                           |                                                                                                    |
| 10. Custor                                                                                                    | mer Relation Management                                                                                                    |                                           | 469                                                                                                    |
|                                                                                                    |                                                                                                    |                                           |                                                                                                    |
| 10.1 Ad                                                                                                    | ding a New Customer                                                                                                    |                                           | 470                                                                                                    |
| 10.1 Ad                                                                                                    | ding a New Customer                                                                                                    |                                           | 470                                                                                                    |
| <b>10.1</b> Ad                                                                                                    | ding a New Customer<br>Customer General Tab                                                                                                    |                                           | <b>470</b><br>471                                                                                                    |
| <b>10.1 Ad</b><br>10.1.1<br>10.1.1.1                                                                                                    | ding a New Customer<br>Customer General Tab<br>Adding Shipping Addresses                                                                                                    |                                           | 470<br>471<br>472                                                                                                    |
| <b>10.1</b> Ad<br>10.1.1<br>10.1.1.1<br>10.1.2                                                                                                    | ding a New Customer<br>Customer General Tab<br>Adding Shipping Addresses<br>Customer More Info Tab                                                                                                    |                                           | 470<br>471<br>472<br>473                                                                                                    |
| 10.1 Ad<br>10.1.1<br>10.1.2<br>10.1.2.1                                                                                                    | ding a New Customer<br>Customer General Tab<br>Adding Shipping Addresses<br>Customer More Info Tab<br>Assigning a Customer ID Card                                                                                                    |                                           | 470<br>471<br>472<br>473<br>475                                                                                                    |
| <b>10.1</b> Ad<br>10.1.1<br>10.1.2<br>10.1.2.1<br>10.1.2.2                                                                                                    | ding a New Customer<br>Customer General Tab<br>Adding Shipping Addresses<br>Customer More Info Tab<br>Assigning a Customer ID Card<br>Adding Customer Relationships                                                                                                    |                                           | 470<br>471<br>472<br>473<br>475<br>475                                                                                                    |
| 10.1 Ad<br>10.1.1<br>10.1.2<br>10.1.2.1<br>10.1.2.2<br>10.1.3                                                                                                    | ding a New Customer<br>Customer General Tab<br>Adding Shipping Addresses<br>Customer More Info Tab<br>Assigning a Customer ID Card<br>Adding Customer Relationships<br>Customer Account Tab                                                                                                    |                                           | 470<br>471<br>472<br>473<br>475<br>476                                                                                                    |
| 10.1 Ad<br>10.1.1<br>10.1.1<br>10.1.2<br>10.1.2.1<br>10.1.2.2<br>10.1.3<br>10.1.3.1                                                                                                    | ding a New Customer         Customer General Tab         Adding Shipping Addresses         Customer More Info Tab         Assigning a Customer ID Card         Adding Customer Relationships         Customer Account Tab         Activating a New Customer Account                                                                                                    |                                           | 470<br>471<br>472<br>473<br>475<br>475<br>476<br>478                                                                                                    |
| 10.1 Ad<br>10.1.1<br>10.1.2<br>10.1.2.1<br>10.1.2.2<br>10.1.3<br>10.1.3.1<br>10.1.3.2                                                                                                    | ding a New Customer         Customer General Tab         Adding Shipping Addresses         Customer More Info Tab         Assigning a Customer ID Card         Adding Customer Relationships         Customer Account Tab         Activating a New Customer Account         Adding a New Account Profile                                                                                                    |                                           | 470<br>471<br>472<br>473<br>475<br>475<br>476<br>478<br>479                                                                                                    |
| 10.1 Ad<br>10.1.1<br>10.1.2<br>10.1.2.1<br>10.1.2.2<br>10.1.3<br>10.1.3.1<br>10.1.3.2<br>10.1.3.3                                                                                                    | ding a New Customer         Customer General Tab         Adding Shipping Addresses         Customer More Info Tab         Assigning a Customer ID Card         Adding Customer Relationships         Customer Account Tab         Activating a New Customer Account         Adding a New Account Profile         Filtering Customer Activity                                                                                                    |                                           | 470<br>471<br>472<br>473<br>475<br>475<br>476<br>476<br>478<br>479<br>480                                                                                                   |
| 10.1 Ad<br>10.1.1<br>10.1.2<br>10.1.2.1<br>10.1.2.2<br>10.1.3<br>10.1.3.1<br>10.1.3.2<br>10.1.3.3<br>10.1.3.4<br>10.1.3.4                                                                                                    | ding a New Customer         Customer General Tab         Adding Shipping Addresses         Customer More Info Tab         Assigning a Customer ID Card         Adding Customer Relationships         Customer Account Tab         Activating a New Customer Account         Adding a New Account Profile         Filtering Customer Activity         Customer Statements                                                                                                    |                                           | 470<br>471<br>472<br>473<br>475<br>475<br>476<br>476<br>478<br>479<br>480<br>482                                                                                            |
| 10.1 Ad<br>10.1.1<br>10.1.2<br>10.1.2.1<br>10.1.2.2<br>10.1.3<br>10.1.3.1<br>10.1.3.2<br>10.1.3.3<br>10.1.3.4<br>10.1.3.5                                                                                                    | ding a New Customer         Customer General Tab         Adding Shipping Addresses         Customer More Info Tab         Assigning a Customer ID Card         Adding Customer Relationships         Customer Account Tab         Activating a New Customer Account         Adding a New Account Profile         Filtering Customer Activity         Customer Statements                                                                                                    |                                           | 470<br>471<br>472<br>473<br>475<br>475<br>476<br>478<br>478<br>479<br>480<br>482<br>484                                                                                     |
| 10.1 Ad<br>10.1.1<br>10.1.1<br>10.1.2<br>10.1.2.1<br>10.1.2.2<br>10.1.3<br>10.1.3.1<br>10.1.3.2<br>10.1.3.3<br>10.1.3.3<br>10.1.3.4<br>10.1.3.5<br>10.1.3.6                                                                                                    | ding a New Customer         Customer General Tab         Adding Shipping Addresses         Customer More Info Tab         Assigning a Customer ID Card         Adding Customer Relationships         Customer Account Tab         Activating a New Customer Account         Adding a New Account Profile         Filtering Customer Activity         Customer Statements         Finance Charges         Payments                                                                                                    |                                           | 470<br>471<br>472<br>473<br>475<br>475<br>476<br>476<br>476<br>478<br>479<br>480<br>482<br>484                                                                              |
| 10.1 Ad<br>10.1.1<br>10.1.2<br>10.1.2.1<br>10.1.2.2<br>10.1.3<br>10.1.3.1<br>10.1.3.2<br>10.1.3.3<br>10.1.3.4<br>10.1.3.5<br>10.1.3.6<br>10.1.3.7<br>10.1.3.7                                                                                                    | ding a New Customer         Customer General Tab         Adding Shipping Addresses         Customer More Info Tab         Assigning a Customer ID Card         Adding Customer Relationships         Customer Account Tab         Activating a New Customer Account         Adding a New Account Profile         Filtering Customer Activity         Customer Statements         Finance Charges         Payments         Customent Charge                                                                                                    |                                           | 470<br>471<br>472<br>473<br>475<br>475<br>476<br>476<br>478<br>479<br>480<br>482<br>484<br>484                                                                              |
| 10.1 Ad<br>10.1.1<br>10.1.1<br>10.1.2<br>10.1.2.1<br>10.1.2.2<br>10.1.3<br>10.1.3.1<br>10.1.3.2<br>10.1.3.3<br>10.1.3.4<br>10.1.3.5<br>10.1.3.6<br>10.1.3.7<br>10.1.3.8<br>10.1.3.8<br>10.1.3.2                                                                                                    | ding a New Customer         Customer General Tab         Adding Shipping Addresses         Customer More Info Tab         Assigning a Customer ID Card         Adding Customer Relationships         Customer Account Tab         Activating a New Customer Account         Adding a New Account Profile         Filtering Customer Activity         Customer Statements         Finance Charges         Payments         Statement Charge         Credit Memo                                                                                                    |                                           | 470<br>471<br>472<br>473<br>475<br>475<br>476<br>476<br>478<br>478<br>479<br>480<br>482<br>484<br>486<br>487                                                                |
| 10.1 Ad<br>10.1.1<br>10.1.1<br>10.1.2<br>10.1.2.1<br>10.1.2.2<br>10.1.3<br>10.1.3.1<br>10.1.3.2<br>10.1.3.3<br>10.1.3.3<br>10.1.3.4<br>10.1.3.5<br>10.1.3.6<br>10.1.3.7<br>10.1.3.8<br>10.1.3.9                                                                                                    | ding a New Customer         Customer General Tab         Adding Shipping Addresses         Customer More Info Tab         Assigning a Customer ID Card         Adding Customer Relationships         Customer Account Tab         Activating a New Customer Account         Adding a New Account Profile         Filtering Customer Activity         Customer Statements         Finance Charges         Payments         Statement Charge         Credit Memo         Bad Debt                                                                                                    |                                           | 470<br>471<br>472<br>473<br>475<br>475<br>476<br>476<br>478<br>478<br>479<br>480<br>482<br>484<br>486<br>487<br>488                                                         |
| 10.1         Ad           10.1.1         10.1.1.1           10.1.2         10.1.2.1           10.1.2.1         10.1.2.2           10.1.3         10.1.3.1           10.1.3.1         10.1.3.2           10.1.3.3         10.1.3.3           10.1.3.5         10.1.3.5           10.1.3.6         10.1.3.7           10.1.3.8         10.1.3.9           10.1.4         10.1.4                                                                                                    | ding a New Customer         Customer General Tab         Adding Shipping Addresses         Customer More Info Tab         Assigning a Customer ID Card         Adding Customer Relationships         Customer Account Tab         Activating a New Customer Account         Adding a New Account Profile         Filtering Customer Activity         Customer Statements         Finance Charges         Payments         Statement Charge         Credit Memo         Bad Debt         Customer Reward Points Tab                                                                                                    |                                           | 470<br>471<br>472<br>473<br>475<br>475<br>476<br>476<br>478<br>479<br>480<br>484<br>484<br>488<br>489                                                                       |
| 10.1         Ad           10.1.1         10.1.1.1           10.1.2         10.1.2.1           10.1.2.1         10.1.2.2           10.1.3         10.1.3.1           10.1.3.2         10.1.3.3           10.1.3.3         10.1.3.4           10.1.3.5         10.1.3.6           10.1.3.7         10.1.3.8           10.1.3.9         10.1.4                                                                                                    | ding a New Customer         Customer General Tab         Adding Shipping Addresses         Customer More Info Tab         Assigning a Customer ID Card         Adding Customer Relationships         Customer Account Tab         Activating a New Customer Account         Adding a New Account Profile         Filtering Customer Activity         Customer Statements         Finance Charges         Payments         Statement Charge         Credit Memo         Bad Debt         Customer Reward Points Tab         Adjusting Reward Point Balances                                                                                                    |                                           | 470<br>471<br>472<br>473<br>475<br>475<br>476<br>476<br>478<br>478<br>479<br>480<br>482<br>484<br>484<br>486<br>487<br>489<br>492                                           |
| $\begin{array}{cccccc} \textbf{10.1} & \textbf{Ad} \\ 10.1.1 \\ 10.1.2 \\ 10.1.2.1 \\ 10.1.2.1 \\ 10.1.2.2 \\ 10.1.3 \\ 10.1.3.1 \\ 10.1.3.2 \\ 10.1.3.3 \\ 10.1.3.4 \\ 10.1.3.5 \\ 10.1.3.6 \\ 10.1.3.7 \\ 10.1.3.8 \\ 10.1.3.9 \\ 10.1.4 \\ 10.1.4.1 \\ 10.1.5 \end{array}$                                                                                                    | ding a New Customer         Customer General Tab         Adding Shipping Addresses         Customer More Info Tab         Assigning a Customer ID Card         Adding Customer Relationships         Customer Account Tab         Activating a New Customer Account         Adding a New Account Profile         Filtering Customer Activity         Customer Statements         Finance Charges         Payments         Statement Charge         Credit Memo         Bad Debt         Customer Reward Points Tab         Adjusting Reward Point Balances                                                                                                    |                                           | 470<br>471<br>472<br>473<br>475<br>475<br>476<br>476<br>478<br>479<br>479<br>480<br>482<br>484<br>484<br>484<br>488<br>489<br>492                                           |
| 10.1         Ad           10.1.1         10.1.1.1           10.1.2         10.1.2.1           10.1.2.1         10.1.2.1           10.1.2.1         10.1.2.2           10.1.3         10.1.3.1           10.1.3.1         10.1.3.2           10.1.3.3         10.1.3.3           10.1.3.5         10.1.3.6           10.1.3.7         10.1.3.8           10.1.3.9         10.1.4           10.1.4         10.1.5           10.1.5         10.1.5                                                                                                    | ding a New Customer         Customer General Tab         Adding Shipping Addresses         Customer More Info Tab         Assigning a Customer ID Card         Adding Customer Relationships         Customer Account Tab         Activating a New Customer Account         Adding a New Customer Account         Adding a New Account Profile         Filtering Customer Activity         Customer Statements         Finance Charges         Payments         Statement Charge         Credit Memo         Bad Debt         Customer Reward Points Tab         Adjusting Reward Point Balances         Customer Plan Tab         Xanger Assigning a Discount Plan                                                                                          |                                           | 470<br>471<br>472<br>473<br>475<br>475<br>476<br>476<br>478<br>478<br>479<br>480<br>482<br>484<br>484<br>484<br>488<br>489<br>492<br>492<br>493                             |
| 10.1         Ad           10.1.1         10.1.1.1           10.1.2         10.1.2.1           10.1.2.1         10.1.2.2           10.1.3         10.1.3.1           10.1.3.1         10.1.3.2           10.1.3.3         10.1.3.3           10.1.3.4         10.1.3.5           10.1.3.6         10.1.3.7           10.1.3.8         10.1.3.9           10.1.4         10.1.4.1           10.1.5.1                                                                                                    | ding a New Customer         Customer General Tab         Adding Shipping Addresses         Customer More Info Tab         Assigning a Customer ID Card         Adding Customer Relationships         Customer Account Tab         Activating a New Customer Account         Adding a New Customer Account         Adding a New Account Profile         Filtering Customer Activity         Customer Statements         Finance Charges         Payments         Statement Charge         Credit Memo         Bad Debt         Customer Reward Points Tab         Adjusting Reward Point Balances         Customer Plan Tab         Modifying Discount Plan Memberships                                                                                       |                                           | 470<br>471<br>472<br>473<br>475<br>475<br>476<br>476<br>476<br>478<br>479<br>480<br>482<br>484<br>484<br>484<br>485<br>489<br>492<br>492<br>494                             |
| 10.1         Ad           10.1.1         10.1.1.1           10.1.2         10.1.2.1           10.1.2.1         10.1.2.2           10.1.3         10.1.3.1           10.1.3.1         10.1.3.2           10.1.3.3         10.1.3.4           10.1.3.5         10.1.3.6           10.1.3.7         10.1.3.8           10.1.3.9         10.1.4           10.1.4.1         10.1.5.1           10.1.5.1         10.1.5.2                                                                                                    | ding a New Customer         Customer General Tab         Adding Shipping Addresses         Customer More Info Tab         Assigning a Customer ID Card         Adding Customer Relationships         Customer Account Tab         Activating a New Customer Account         Adding a New Account Profile         Filtering Customer Activity         Customer Statements         Finance Charges         Payments         Statement Charge         Credit Memo         Bad Debt         Customer Reward Points Tab         Adjusting Reward Point Balances         Customer Plan Tab         Modifying Discount Plan Memberships                                                                                                    |                                           | 470<br>471<br>472<br>473<br>475<br>475<br>476<br>476<br>478<br>478<br>479<br>480<br>480<br>484<br>484<br>484<br>488<br>489<br>492<br>493<br>495                             |
| 10.1         Ad           10.1.1         10.1.1.1           10.1.2         10.1.2.1           10.1.2.1         10.1.2.1           10.1.2.1         10.1.2.1           10.1.2.1         10.1.2.1           10.1.2.1         10.1.2.1           10.1.3.1         10.1.3.1           10.1.3.1         10.1.3.2           10.1.3.3         10.1.3.3           10.1.3.5         10.1.3.6           10.1.3.6         10.1.3.7           10.1.3.8         10.1.3.9           10.1.4         10.1.4.1           10.1.5         10.1.5.1           10.1.5.1         10.1.5.4           10.1.5.4         10.1.5.4 | ding a New Customer         Customer General Tab         Adding Shipping Addresses         Customer More Info Tab         Assigning a Customer ID Card         Adding Customer Relationships         Customer Account Tab         Activating a New Customer Account         Adding a New Account Profile         Filtering Customer Activity         Customer Statements         Finance Charges         Payments         Statement Charge         Credit Memo         Bad Debt         Customer Reward Points Tab         Adjusting Reward Point Balances         Customer Plan Tab         Suspending and Deactivating Discount Plans         Suspending and Deactivating Discount Plans                                                                   | DEAN                                      | 470<br>471<br>472<br>473<br>475<br>475<br>476<br>476<br>478<br>479<br>479<br>480<br>480<br>482<br>484<br>484<br>484<br>484<br>484<br>489<br>492<br>492<br>493<br>495<br>495 |
| 10.1       Ad         10.1.1       10.1.1.1         10.1.2       10.1.2.1         10.1.2.1       10.1.2.2         10.1.3       10.1.3.1         10.1.3.1       10.1.3.2         10.1.3.3       10.1.3.3         10.1.3.4       10.1.3.5         10.1.3.5       10.1.3.6         10.1.3.7       10.1.3.8         10.1.3.9       10.1.4         10.1.4       10.1.5         10.1.5       10.1.52         10.1.5       10.1.52         10.1.5       10.1.52         10.1.55       10.1.52                                                                                                    | ding a New Customer         Customer General Tab         Adding Shipping Addresses         Customer More Info Tab         Assigning a Customer ID Card         Adding Customer Relationships         Customer Account Tab         Activating a New Customer Account         Adding a New Account Profile         Filtering Customer Activity         Customer Statements         Finance Charges         Payments         Statement Charge         Credit Memo         Bad Debt         Customer Reward Points Tab         Adjusting Reward Point Balances         Customer Plan Tab         Assigning a Discount Plan         Modifying Discount Plan         Suspending and Deactivating Discount Plans         Suspending and Deactivating Discount Plans | DEAN<br>Reingta College of Dental Science | 470<br>471<br>472<br>473<br>475<br>475<br>476<br>476<br>478<br>479<br>480<br>480<br>482<br>484<br>484<br>484<br>484<br>485<br>495<br>495<br>495<br>495<br>495<br>495        |

© 2017

f:

12

|             | 10.1.6  | Customer Activity Tab      |                                      |
|-------------|---------|----------------------------|--------------------------------------|
|             | 10.2    | Customer Templates         |                                      |
|             | 10.3    | Customer Cleanup Wizard    |                                      |
|             | 10.4    | Replace Customer Card      |                                      |
|             | 10.5    | Mailings                   | 499                                  |
|             | 10.5.1  | Mailing List Cleaner       | 199                                  |
|             | 10.6    | Discount Plans             | 499                                  |
|             | 10.7    | New Event Booking          | 500                                  |
| •           | 10.8    | Scheduled Events           | 500                                  |
|             | 10.9    | CRM Tasks                  | 500                                  |
| с.<br>с. к. | 10.9.1  | Open Customer              | E02                                  |
|             | 10.9.2  | Duplicate Customer         |                                      |
|             | 10.9.3  | Délete / Undelete Customer | E02                                  |
|             | 10.9.4  | Customer Sales History     | 503<br>502                           |
|             | 10.9.5  | Customer Journal           | 503                                  |
|             | 10.9.6  | Adjust Reward Points       | 504                                  |
|             | 10.9.7  | Discount Plan History      | 504                                  |
|             | 10.9.8  | Print Customer Profile     |                                      |
|             | 10.9.9  | Assign ID Card             |                                      |
|             | 10.9.10 | Replace Lost ID Card       |                                      |
|             | 10.9.11 | Clear Relationship         |                                      |
|             | 10,9.12 | Credit Memo                |                                      |
| đ           | 10.9.13 | Assess Finance Charge      |                                      |
|             | 10.9.14 | Accept Payment             |                                      |
|             | 10.9.15 | Set Relationship           |                                      |
|             | 10.9.16 | Create Account Statement   |                                      |
|             | 10.9.17 | Statement Charge           |                                      |
|             | 10.9.18 | Suspend Account            |                                      |
|             | 10.9.19 | Event History              |                                      |
|             | 10.9.20 | New Event Booking          |                                      |
|             | 10.9.21 | Plan Management            |                                      |
|             | 10.10 ( | CRM Recent                 |                                      |
| 11          | . Finar | ncials                     | 512                                  |
| 1           | 11.1 0  | Seneral Finances           | 515                                  |
|             | 11.1.1  | Accountant                 |                                      |
|             | 11.1.2  | Gift Card Management       |                                      |
|             | 11.13   | Gertificate Management     |                                      |
| 1           | 1.2     | Customer                   |                                      |
|             |         |                            | DEAN 515                             |
|             | 100     | transfer a Marine          | Kohka Road, Kurud Science & Research |
|             | 1.10    |                            | (C.G.)                               |

| 11.2.1    | Reward Point Management                  | . 515 |
|-----------|------------------------------------------|-------|
| 11.2.2    | Assessing Finance Charges                | 515   |
| 11.2.3    | Issuing Credit Memos                     | 516   |
| 1124      | Accenting Customer Payments              | 516   |
| 11 2 5    | Creating Customer Statements             | 510   |
| 11.2.5    |                                          | 210   |
| 11.5 Em   | ipioyee                                  | . 518 |
| 11.3.1    | Time Sheet Management                    | 518   |
| 11.3.2    | Commission Management                    | 518   |
| 11.4 Ve   | ndor                                     | . 518 |
| 11.4.1    | Invoice Reconciliation                   | 518   |
| 11.4.2    | RMA Management                           | 518   |
| 11.5 Set  | tlement                                  | E10   |
| 11 5 1    | Pagistar Pasansiliatian                  | . 519 |
| 11.5.1    | Register Reconciliation                  | 519   |
| 11.5.2    | Bank Deposit Reconciliation              | 519   |
| 11.6 Fin  | ancials Functions and Tasks              | 519   |
| 11.6.1    | Customers                                | 520   |
| 11.6.1.1  | Open Customer                            | . 521 |
| 11.6.1.2  | Customer Sales History                   | 521   |
| 11.6.1.3  | Mail to Customer                         | 522   |
| 11.6.1.4  | Print Sales Activity Report              | 522   |
| 11.6.1.5  | Adjust Reward Points                     | 522   |
| 11.6.1.6  | Event History                            | . 523 |
| 11.6.1.7  | Assess Finance Charge                    | 523   |
| 11.6.1.8  | Accept Payment                           | . 524 |
| 11.6.1.9  | Discount Plan History                    | 525   |
| 11.6.1.10 | Credit Memo                              | . 525 |
| 11.6.1.11 | Create Account Statement                 | . 526 |
| 11.6.1.12 | Statement Charge                         | . 527 |
| 11.6.1.13 | Suspend Account                          | . 527 |
| 11.6.2    | Employees                                | 528   |
| 11.6.2.1  | Open Employee                            | . 528 |
| 11.6.2.2  | Print Commission / Spiff Activity Report | 529   |
| 11.6.2.3  | Commission Management                    | 529   |
| 11.6.2.4  | Time Sheet                               | . 529 |
| 11.6.3    | Vendors                                  | 529   |
| 11.6.3.1  | Open Vendor                              | 529   |
| 11.6.3.2  | Print Vendor Activity Report             | 529   |
| 11.6.3.3  | Apply Credit Memo                        | 570   |
| 11.6.3.4  | Open Invoices                            | 520   |
| 11.6.3.5  | Open RMA                                 | 520   |
| 11.6.4    | Consignors                               | 520   |
| 11.7 Fin  | ancials Recent                           | 330   |
|           | 1 Star Star                              | 530   |
|           | // WEREN AND AND A TO DE                 |       |

12. Appendix

DEAN **531** Rungta College of Denial Science & Resear-Kohka Road, Kurud, Bhilai (C.G.)

© 2017

| 12.1   | Adding Payment Terms                 | 532 |
|--------|--------------------------------------|-----|
| 12.2   | Barcode Label Overview               | 533 |
| 12.3   | Ribbon Command Icon Definitions      | 537 |
| 12.4   | Rounding Methods                     |     |
| 12.5   | Security Rights Default Worksheet    |     |
| 12.6   | Shortcut and Function Keys           |     |
| 12.7   | Syntax Formatting                    |     |
| 12.8   | The Physical Inventory Process       | 551 |
| 12.8.1 | TallyScan for Barcode Scanner        |     |
| 12.8.2 | TallyScan for Mobile Device          | 559 |
| 12.8.  | 2.1 Creating a TallyScan App File    |     |
| 12.8.  | 2.2 Scanning to a TallyScan App File | 562 |
| 12.8.  | 2.3 Editing a Barcode Scan           | 563 |
| 12.8.  | 2.4 Working with Multiple Files      | 564 |
|        |                                      |     |

#### Index

569

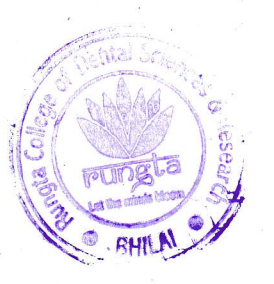

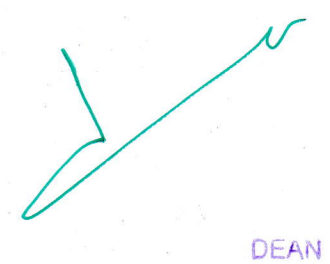

Rungta College of Dental Science & Rese Kohka Road, Kurud, Bhilai (Ç.G.)

# 

# Introduction

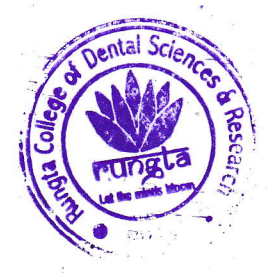

DEAN

Rungta College of Dental Science & Resour-Kohka Road, Kurud, Bhilai (C.G.)

#### Introduction

1

#### Introduction

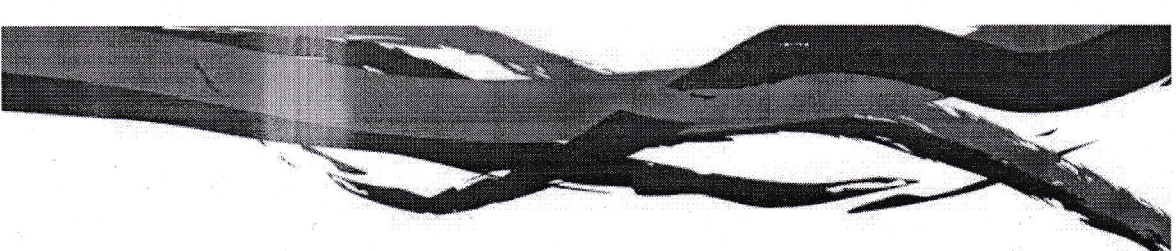

Art...you don't have to look in an old museum or uptown studio to find it. Art can emerge from everyday situations...from ordinary people with a passion for what they do.

Helping retail businesses maximize their point-of-sale capabilities is our form of art. TallyExplorer enables retailers to harness the information generated at the point-of-sale and use it in business-critical applications such as inventory management, marketing, sales, financial reporting and customer relationship management.

TallyExplorer delivers:

- Complete processing of all types of sale and non-sale transactions...everything from credit card processing and layaway, to special orders and customer quotes.
- Inventory management for efficient ordering and tracking of products in one store location, or between many locations; even tracking serial numbers for warranty, product recalls and licensing.
- Automation of a wide variety of financial and sales reporting tasks, with more than 535 ready-made report templates.
- Workforce administration, included scheduling, time sheet and commission tracking, and sales analysis.
- Gift, merchandise credit and membership card programs for customer convenience and building customer loyalty.
- Customer relationship management capabilities that analyze what customers are buying, and when, helping to build targeted lists for marketing campaigns.

Like a work of art, business is oftentimes subjective - the same process that works well for one retailer may not be right for your business. TallyExplorer is easily configured to meet a wide variety of business requirements. This manual will help to provide a canvas for beginning your back office 'work of art'.

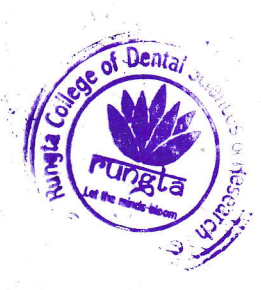

DEAN Rungta College of Dental Science & Rescar Kohka Road, Kurud, Bhilai (C.G.)

#### Introduction

#### 1.1 Purpose

This manual provides written documentation to assist users in maximizing their experience with TallyExplorer. It is recommended that the <u>Quick Reference Guide</u>, <u>Getting Started</u> and <u>Navigation</u> chapters be reviewed before using TallyExplorer for the first time. By reviewing these chapters, the user will be armed with the basic knowledge required to navigate through the TallyExplorer Management System. The balance of the manual is divided into seven separate chapters, representing the main functions of TallyExplorer, followed by an appendix that includes additional supporting information.

Incorporated into this manual are numerous screen shots that correspond with the windows and icons found within TallyExplorer. Consult this manual when in doubt about a certain button or to answer questions about the next steps on a particular screen. Because there are several highly customizable facets within TallyExplorer designed to make the software unique from the multi-store level down to the individual user level, it is possible that some of the screen shots located in this manual may be different or slightly different from what you see on your monitor. There is no need for alarm as the tasks and/or instructions remain the same.

Look for these icons throughout the manual for additional help on functions, tips and examples:

Example An example about performing a certain task

fr12

**Note** Important note about a procedure

Task Denotes the beginning of task instruction

Tip Special tips regarding shortcuts, alternative methods, etc.

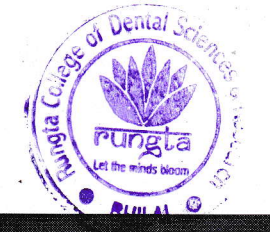

TallyExplorer

Sta Collega of Dental Science A Kohka Road, Kurud, Br-